# 创新人才推进计划网上推荐 操作说明

2014年3月28日

| 一. 推荐流程                            | 3           |
|------------------------------------|-------------|
| 二. 操作说明                            | 4           |
| 2.1. 单位管理员操作说明                     |             |
| 2.1.1. 推荐表列表                       | 4           |
| 2.1.2. 创建推荐表                       | 4           |
| 2.1.3. 推荐表编辑                       | 5           |
| 2.1.4. 推荐表授权                       | 6           |
| 2.1.5. 删除推荐表                       | 6           |
| 2.1.6. 推荐表查看                       | 7           |
| 2.1.7. 修改"依托单位发展需求与推荐人选(团队)的相关性及依托 | 主单位提供的支持保障措 |
| 施"                                 | 9           |
| 2.1.8 填写"单位意见"或"企业承诺"              | 10          |
| 2.1.9. 推荐表提交                       | 12          |
| 2.1.10. 推荐表退回                      |             |
| 2.1.11. IE 设置帮助                    | 20          |
| 2.2 申报用户操作说明                       |             |
| 2.2.1. 推荐表列表                       |             |
| 2.2.2. 中青年科技创新领军人才推荐表填写            | 22          |
| 2.2.3. 科技创新创业人才推荐表填写               | 42          |
| 2.2.4. 重点领域创新团队推荐表填写               | 52          |
| 2.2.5. 创新人才培养示范基地推荐表填写             |             |
| 2.2.6. 推荐表提交                       |             |
| 2.2.7. 申报材料下载                      | 90          |
| 2.2.8. 查看退回意见                      |             |
| 2.2.9. 推荐表查看                       |             |
| 2.2.10. IE 设置帮助                    |             |

目录

一. 推荐流程

创新人才推进计划推荐流程说明: 首先要由单位管理员创建推荐表并授权给本单位申 报用户; 申报用户填写完成并提交单位管理员后,由单位管理员对推荐表信息进行审核, 审核通过后提交到组织推荐部门; 由组织推荐部门将推荐表信息提交至科技部。具体流程 如下图所示:

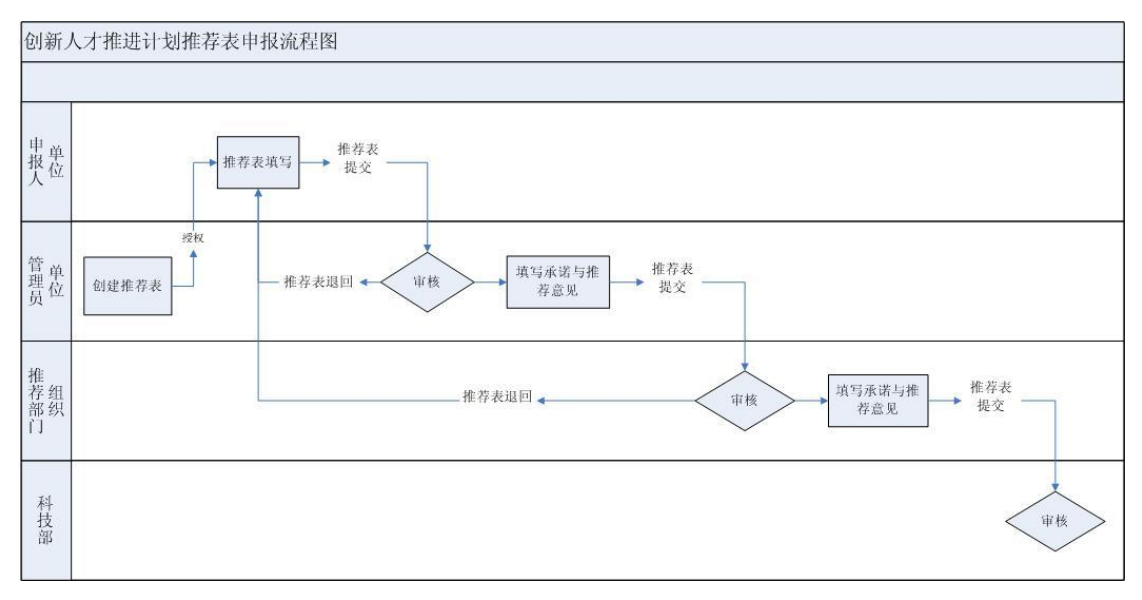

图 1.1 推荐流程

二. 操作说明

2.1. 单位管理员操作说明

2.1.1. 推荐表列表

点击创新人才推进计划的"推荐表"链接进入申报系统推荐表列表界面(图 2.1.1)。推荐表列表显示 本单位所有已创建的推荐表信息。最初申报时,单位管理员需要创建相应类别的推荐表。

| ę                                                                                | Ф¥А                                                                                                    | <sup>民共和国科学技术部</sup><br>国家科技计划项目中                                                                                                    | 服中心                                                                                                    |                                                                                                    |                                            |                    | 当前用户(单    | (位管理员):中        | 欧单位         | 国通     | 9 |
|----------------------------------------------------------------------------------|----------------------------------------------------------------------------------------------------|----------------------------------------------------------------------------------------------------|----------------------------------------------------------------------------------------------------|----------------------------------------------------------------------------------------------------|--------------------------------------------|--------------------|-----------|-----------------|-------------|--------|---|
|                                                                                  |                                                                                                    |                                                                                                    |                                                                                                    | 申报说明                                                                                                    |                                            |                    |           |                 |             |        |   |
| 1、点点<br>2、血援<br>3、近<br>3、1、点<br>3、1、点<br>3、1、1、1、1、1、1、1、1、1、1、1、1、1、1、1、1、1、1、1 | □"新建提荐表"按钮,<br>這推荐表列表中的"授用<br>户创建方法"使用<br>视成功之后,请用被损<br>這推荐表列表中的"名伯<br>可修放了五、依书提<br>方播存表"按钮,<br>忘是"提交單位管理员以<br>管理是以完管理是員只能<br>查書是程言。<br>建立一個在君<br>言意是提文書組存表<br>正述存表<br>正述在<br>主推存表<br>正述在<br>主推存表<br>正述在<br>一個<br>一個<br>一個<br>一個<br>一個<br>一個<br>一個<br>一個<br>一個<br>一個 | 可以创建佈要申报的推荐表。<br>(火*抽、将推荐表授份益申採用戶(如果没有建<br>单位管理员权限账号登录系统后,点击页面右上<br>我的申报人幣登录申报系统进行推荐表信息,不能进行任何<br>你 链接,只能置者推荐表信息,不能进行任何<br>大能删除状态是"尚未我你的推荐表。<br>只能删除状态是"尚未我你的推荐表。<br>可推荐表【意见"尚未我你的推荐表。<br>是实前能是一致,不能再写,具体推荐表信息,而联系<br>其表而已,不能和写,具体推荐表信息,请联系<br>推荐表 《 建交组织维带森门 30 退回申排<br>推荐表 《 建交组织维带森门 30 退回申 | 長板的用户,请创<br>角的"申报用户管理<br>均填写工作。<br>念款或填写;状态是<br>条托单位提供的支持<br>需要由单位管理员填<br>尽人填写状态。<br>账号登录申报系绕填<br>组织推荐部门遇回描<br>4人人 | 增用户);<br>?"—"创建用户",申报用户创建后<br>;"提文单位管理员"的推荐表信息,<br>计保障措施"信息。<br>1写"单位意见"或"企业承诺",否则<br>1写。<br>指案。<br>指表信息后方可进行修改。 | 再进行授权工作<br><mark>可以填写其"单</mark> 付<br>不能提交。 | 。<br>立意见"飒"企业承诺";若 | 类别为"中青年   | 科技创新领军 <i>人</i> | .才"或"重<br>【 | 重点领域创新 | î |
|                                                                                  |                                                                                                    |                                                                                                    |                                                                                                    | 推荐表列表                                                                                                    |                                            |                    |           |                 |             |        |   |
|                                                                                  | 编号                                                                                                    | 名称                                                                                                    | 类别                                                                                                    | 组织推荐部门                                                                                                    | 申报人                                        | 状态                 | 创建时间      | 授权              | 管理          | PDF文件  |   |
|                                                                                  |                                                                                                    | program_test2                                                                                                    | 创新人才培养示<br>范基地                                                                                                    | :                                                                                                    | 袁铭                                         | 推荐表填写中             | 2014-3-29 | 2               | [编辑]        |        |   |
|                                                                                  |                                                                                                    | 团队测试                                                                                                    | 重点领域创新团<br>队                                                                                                    |                                                                                                    | 张伟                                         | 推荐表填写中             | 2014-3-28 | Q               | [编辑]        |        |   |
|                                                                                  |                                                                                                    | 创业测试                                                                                                    | 科技创新创业人<br>才                                                                                                    |                                                                                                    | 张伟                                         | 推荐表填写中             | 2014-3-28 | Q               | [编辑]        |        |   |
|                                                                                  |                                                                                                    | 领军测试                                                                                                    | 中青年科技创新<br>领军人才                                                                                                    | 测试组织部门2                                                                                                    | 张伟                                         | 推荐表填写中             | 2014-3-28 | 2               | [编辑]        |        |   |
|                                                                                  |                                                                                                    | program_test2                                                                                                    | 创新人才培养示<br>范基地                                                                                                    |                                                                                                    | 于珈                                         | 推荐表填写中             | 2014-3-28 | Q               | [编辑]        |        |   |
|                                                                                  |                                                                                                    | program_test2                                                                                                    | 创新人才培养示<br>范基地                                                                                                    |                                                                                                    |                                            | 尚未授权               | 2014-3-28 | 2               | [编辑]        |        |   |

#### 图 2.1.1 推荐表列表

### 2.1.2. 创建推荐表

在图 2.1.1 中点击推荐表列表上方的按钮"新建推荐表",打开如图 2.1.2 所示的创建推荐表的页面。

化 返回 🔛 保存

|      | (创建推荐表成功后"类别"将不允许修改,请认真选择此项。)   |  |
|------|---------------------------------|--|
| 类别   | ◎科学家工作室  ○中青年科技创新领军人才 ○科技创新创业人才 |  |
|      | ○重点领域创新团队 ○创新人才培养示范基地           |  |
| 名称   |                                 |  |
| 由据单位 | nonaram tast?                   |  |

#### 图 2.1.2 创建推荐表

在上图中选择"类别",输入"名称",点击按钮"保存",推荐表创建即可完成。如图 2.1.3

|          | (创建推荐表成功后"类别"将不分详结改,请认真选择此项。)                               |          |
|----------|-------------------------------------------------------------|----------|
| 类别       | ●科学家工作室     ●中青年科技创新领军人才 ○科技创新创业人才<br>●重点领域创新团队 ○创新人才培养示范基地 |          |
| 名称(推荐人选) | 期试中青年科技创新领军人才                                               | <u>×</u> |
| 申报单位     | program_test2                                               |          |

#### 图 2.1.3 创建推荐表

### 2.1.3. 推荐表编辑

在推荐表列表中,点击"管理"一列中的"编辑"链接,可以跳转到推荐表编辑页面,如图 2.1.4。单 位管理员只可以编辑推荐表的"名称"。

| 化 返回 副保存 |           |                                |
|----------|-----------|--------------------------------|
|          | 🜌 创新人才推进计 | 列-编辑推荐表信息                      |
|          | 类别        | ●科学家工作室 ●中青年科技创新领军人才 ●科技创新创业人才 |
|          |           |                                |
|          | 「白柳       | 测试出于其中科技的新授生人才                 |
|          | 申报单位      | program_test2                  |
|          |           |                                |

#### 图 2.1.4 推荐表编辑

注意:只有状态为"尚未授权"、"推荐表填写中"的推荐表允许编辑。

### 2.1.4. 推荐表授权

推荐表创建后,状态默认为"尚未授权",需要单位管理员将推荐表信息的填写权限授予本单位申报 用户。如下方用户列表中没有用户信息,必须先创建申报用户。在推荐表管理界面的推荐表列表中点击"授 权"列的 "**望**"亮色图片链接进入推荐表授权界面(如图 2.1.5)。

| 注:                                                 |                                             |
|----------------------------------------------------|---------------------------------------------|
| 1、如下方用户列表中没有用户信息,请创建申报用户。                          |                                             |
| 2、由报用户创建方法:使用单位管理员权限帐号登录系统后,占击页面方上备的"由报用户管理"——"创建用 | 户",由据用户创建后再讲行授权工作。                          |
|                                                    | 2 CONTRACT CONTRACTOR OF A                  |
| 3、取消授权操作方法:选择已授权用户列表中的用户,点击,点击,点击                  |                                             |
|                                                    |                                             |
|                                                    |                                             |
| ❷ 推荐表信息申报授权                                        |                                             |
| ✿ 名称: 测试中青年科技创新领军人才                                |                                             |
| · · · · · · · · · · · · · · · · · · ·              | □ 司经榜案中把扣照的用户利率。                            |
| ▶ 同本位卫中後仪限的用户列表:                                   | ▶ 已经投办中报权限的用户列表:                            |
| 用户姓名: 登录名: 查询                                      |                                             |
| 用户林名,用户登录名                                         |                                             |
| 高新調味 test2 gaovin                                  | 用户体名用户登录名                                   |
| 高新/Mut-coi2_gaoxin                                 | Smbit_ceshi1234                             |
| tact2 cashitast2 cashi                             | Might contract                              |
| test_zc01                                          |                                             |
| viasion viasion                                    |                                             |
| mit Lestov1                                        |                                             |
| real real                                          |                                             |
| THE WALLO O                                        |                                             |
| <u>→</u> →1-//2012                                 |                                             |
| zhal-rc02                                          |                                             |
| rc03-rc03                                          |                                             |
| rc04-rc04                                          |                                             |
| 则试账号万-rc05                                         |                                             |
| 请点击洗中上面列表中需要授权的用户,然后点击中部向右的箭头,完成比排荐表信息的用户填报授       |                                             |
| 权!                                                 | 请点击洗中上面列表中已授权的用户,然后点击中部向左的箭头,取消用户此推荐表信息的填报权 |
|                                                    |                                             |
|                                                    | · · ·                                       |

#### 图 2.1.5 推荐表授权

在上图中,点击选中左侧"用户列表"中需要授权的用户,然后点击向右按钮,完成用户选择(或者 在左侧"用户列表"中双击需要授权的用户,完成用户选择),已选择用户会在右侧用户列表框中显示, 最后点击"保存"按钮,即可授权成功。授权成功后,推荐表状态由"尚未授权"变为"推荐表填写中"。

如需取消授权,则选中右侧用户列表中的被授权用户,点击向左按钮,取消选择(或者双击右侧列表中的被授权用户,取消选择),最后点击"保存"按钮即可取消授权。取消授权成功后,推荐表状态由"推荐表填写中"变为"尚未授权"。

注意:推荐表提交后不能再进行授权,如需重新授权请先将推荐表退回并且状态显示"推荐表填写中"。

2.1.5. 删除推荐表

在推荐表列表中(图 2.1.1),选择需要删除的推荐表,点击"删除推荐表"按钮。如图 2.1.6

|          |              |                                |                      | 申报说明                         |         |                  |           |          |           |       |
|----------|--------------|--------------------------------|----------------------|------------------------------|---------|------------------|-----------|----------|-----------|-------|
| 1、点      | 击"新建推荐表"按钮,  | 可以创建所要申报的推荐表。                  |                      |                              |         |                  |           |          |           |       |
| 2、点      | 击推荐表列表中的"授   | 权"按钮,将推荐表授权给申报用户(如果没有要         | 授权的用户,请仓             | /建用户);                       |         |                  |           |          |           |       |
| 申        | G用户创建方法: 使用  | 单位管理员权限账号登录系统后,点击页面右上的         | 甬的"申报用户管理            | <b>里"——"创建</b> 用户",申报用户创建后再; | 进行授权工作  | 乍。               |           |          |           |       |
| 3、授      | 权成功之后,请用被挡   | 受权的申报人帐号登录申报系统进行推荐表信息的         | 填写工作。                |                              |         |                  |           |          |           |       |
| 4、点      | 击推荐表列表中的"名   | 称"链接,只能查看推荐表信息,不能进行任何修         | 改或填写; <del>状态易</del> | "提交单位管理员"的推荐表信息,可            | [以填写其"单 | 单位意见"或"企业承诺"; 若类 | 别为"中青年    | 科技创新领导   | 尾人才"或"重   | 直领域创新 |
| 团队"      | ,可修改"五、依托单(  | 立发展需求与推荐人选(推荐团队)的相关性及依         | < 托单位提供的支持           | 寺保障措施"信息。                    |         |                  |           |          |           |       |
| 5、点      | 击"删除推荐表"按钮,  | 只能删除状态是"尚未授权"的推荐表。             |                      |                              |         |                  |           |          |           |       |
| 6、状      | 态是"提交单位管理员   | "的推荐表信息可被提交组织推荐部门,提交前需         | 要由单位管理员埠             | 填写"单位意见"或"企业承诺",否则不          | 能提交。    |                  |           |          |           |       |
| 7、点      | 击"退回申报人",可以  | 以将状态是"提交单位管理员"的推荐表退回到申报        | 人填写状态。               |                              |         |                  |           |          |           |       |
| 8、单      | 位管理员只能查看推荐   | 掌表信息,不能填写,具体推荐表信息由申报人账         | 号登录申报系统城             | 真写。                          |         |                  |           |          |           |       |
| 9、项      | 目信息提交到组织推荐   | <b>字部门后,</b> 若申报人想修改推荐表信息,请联系组 | 织推荐部门遇回排             | 崖荐表信息后方可进行修改。                |         |                  |           |          |           |       |
| 📝 務      | 所建推荐表 🌔 🔂 删除 | 推荐表 🔪 提交组织推荐部门 🔊 退回申报          | 7                    |                              |         |                  |           |          | 1         | 点击隐藏  |
|          | ~            | <u> </u>                       | _                    | 授業キャー                        |         |                  |           |          |           |       |
|          |              |                                |                      | 推存表列表                        |         |                  |           |          |           |       |
|          | 编号           | 名称                             | 类别                   | 组织推荐部门                       | 申报人     | 状态               | 创建时间      | 授权       | 管理        | PDF文件 |
|          |              | 测试 由表 体利 体分解 经军人 才             | 中青年科技创新              |                              |         | 海主橋和             | 2014 2 20 | 0        | rietan    |       |
| <b>™</b> |              | 如此中自牛仔1280000年八月               | 领军人才                 |                              |         | IPJ-F-1XTX       | 2014-3-29 | 28       | [:#88#]   | -     |
|          |              |                                | 创新人才培养示              |                              | 去沙      | 操装束描写出           | 2014 2 20 | <i>a</i> | rielen    |       |
|          |              | program_test2                  | 范基地                  |                              | 306141  | 1世1年3月4時一回中      | 2014-3-29 | 24       | [pinesma] |       |

图 2.1.6 删除推荐表

注意: 推荐表提交后不能够删除,只能删除状态为"尚未授权"的推荐表,否则弹出提示信息(图 2.1.7)。

|   |                    | ×          |
|---|--------------------|------------|
| Ų | 请选择状态是"尚未授权"的推荐表信, | <u></u> ≹! |
|   | 确定                 |            |

图 2.1.7 删除提示

### 2.1.6. 推荐表查看

在推荐表列表中(图 2.1.1),点击"推荐表名称"链接,打开如图 2.1.8、图 2.1.9、图 2.1.10、图 2.1.11 所示的页面。在页面左侧的导航栏中,分别点击"封面信息"、"一、基本信息"、……,可以在页面右侧显示相应的推荐表内容。

| • 填写说明           |                                                                                                    |
|------------------|----------------------------------------------------------------------------------------------------|
| ● 创新人才培养示范基地推荐表* |                                                                                                    |
| 封面信息             | 填写说明                                                                                                    |
| □ 一、基本信息         | 请王作帝也不来也是,由帝知守, <del>中心</del> 拜休,                                                                                                    |
| - 二、基地建设方案       | 一、神马的皆愿大事不定、的甘州大、大子相承。                                                                                                    |
| 三、承诺与推荐意见        |                                                                                                    |
| 四、附件材料           | 二、"申报单位"为高等学校、科研院所(含具有法人资格的企业研发机构)或科技园区。                                                                                                    |
| 💿 IE设置帮助         |                                                                                                    |
| 😠 返回推荐表列表        | 三、"示范基地"可以选择申报单位整体或局部(如内设机构或非法人机构)。                                                                                                    |
|                  | 四、"创新机构(基地)数量"中的"技术转移、创业服务、产业化基地"指科技企业孵化器、大学科技图、产业图、软件图、留学人员创业图、创业服务中心等。<br>五、"经费支出情况"中的"人才专项经费"指围绕人才选拔引进、培养使用、评价激励、管理服务等方面,探索人才培养体制机制改革创新的专项经费。 |
|                  | 六、表中栏目没有内容一律填"无"。                                                                                                    |
|                  | 七、涉密內容不得在推荐材料中体现。                                                                                                    |
|                  | 八、在线打印《创新人才培养示范基地推荐表》和附件材料,签字盖章后报科技部。                                                                                                    |

图 2.1.8 推荐表 (创新人才培养示范基地)查看

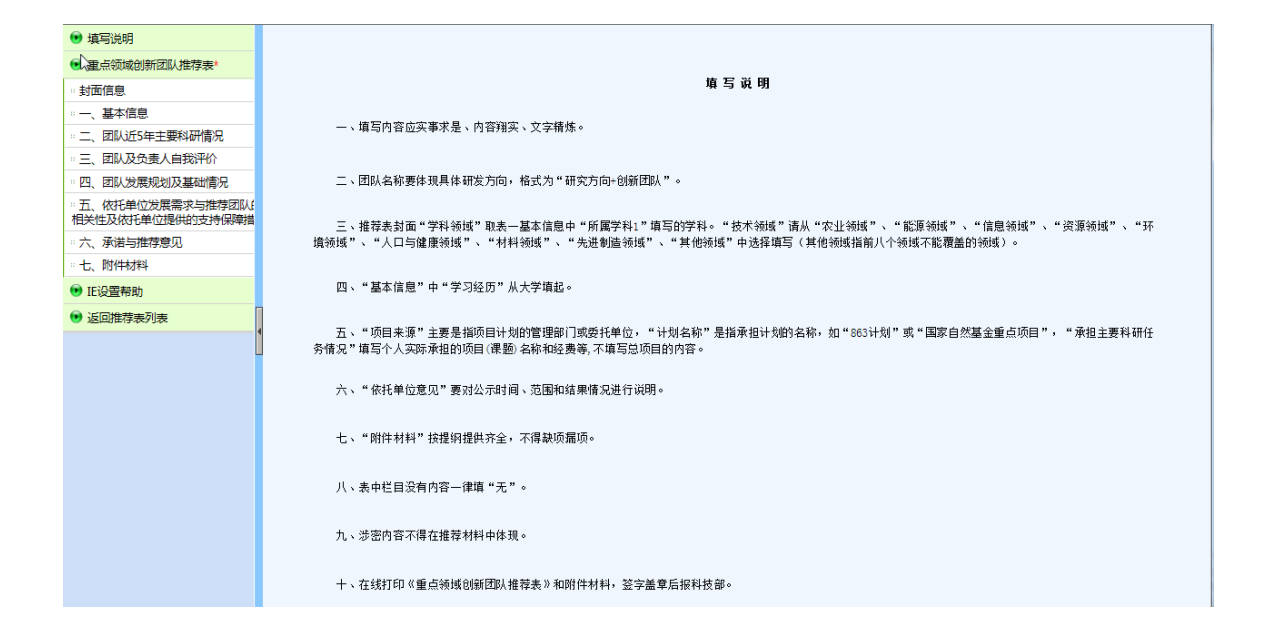

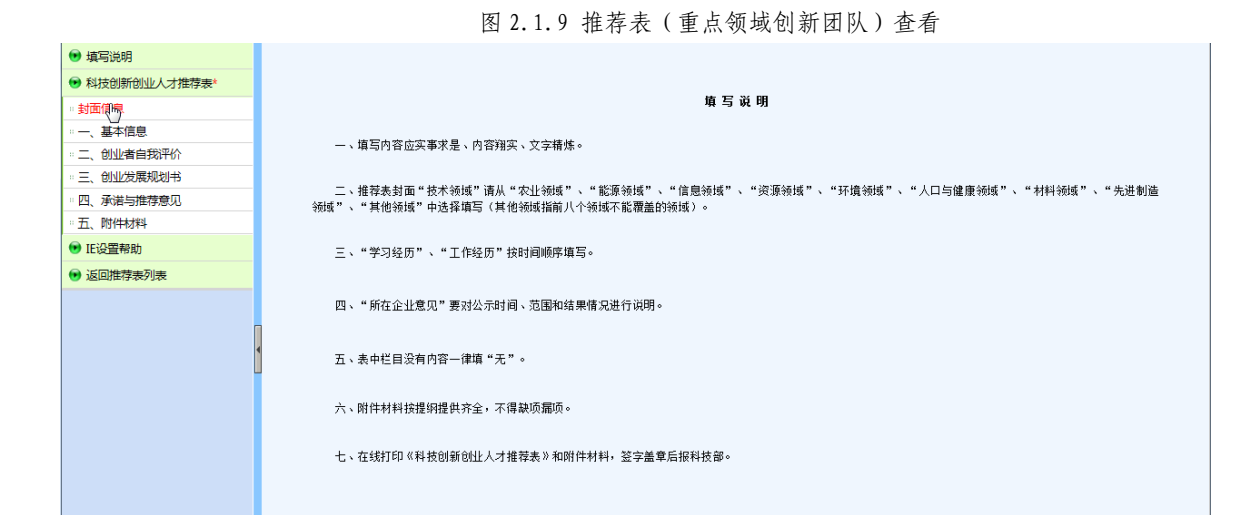

图 2.1.10 推荐表 (科技创新创业人才)查看

| 🕑 填写说明                            |                                                                             |
|-----------------------------------|-----------------------------------------------------------------------------|
| ● 中青年科技创新领军人才推荐表*                 |                                                                             |
| 封面信息                              | 噴 写 说 明                                                                     |
| " 一、基本信息                          | 植石山安在安室中目,由安徽安,立古建新。                                                        |
| :二、近5年主要科研情况                      | 一、相当时日四天事不定、时日知天、大子相乐。                                                      |
| ·· 三、推荐人选自我评价                     | 一 经基本利本证券到经证明期本 甘干冷白市《经屋券到》即每至65%形到,《杜平经证》注目《中川经证》 《终语经证》《《法自经证》 《次证经证》 《注  |
| "四、未来研究计划及当前研究基础                  |                                                                             |
| · 五、依托单位发展需求与推荐人选相关性及依托单位提供的支持保障措 |                                                                             |
| … 六、承诺与推荐意见                       | 三、"基本信息"中,"学习经历"从大学填起。                                                      |
| - 七、附件材料                          | 四、"诉:注主要到邢葆只"由。"历曰李语"主要是指历曰计划的谢理部门或选择单位。"计划这段"是指否扣计划的之款,如"\$R1计时"或"国家白伏其全暗占 |
| 🕑 IE设置帮助                          | 项目","承担主要科研任务情况"填写个人实际承担的项目(课题)名称和经费等,不填写总项目的内容。                            |
| 🕑 返回推荐表列表                         | 五、"附件材料"技提纲提供齐全,不得缺项篇项。                                                     |
|                                   | 六、"依托单位意见"要对公示公示时间、范围和结果情况进行说明。                                             |
|                                   | 七、表中栏目没有内容的一律填"无"。                                                          |
|                                   | 八、涉密內容不得在握荐材料中体现。                                                           |
|                                   | 九、在线打印《中青年科技创新领军人才撞荐表》和附件材料,签字盖章后振科技部。                                      |

图 2.1.11 推荐表 (中青年科技创新领军人才) 查看

### 2.1.7. 修改"依托单位发展需求与推荐人选(团队)的相关性及依托单位提供的

### 支持保障措施"

类别为"中青年科技创新领军人才"或"重点领域创新团队",可修改"五、依托单位发展需求与推荐人选 (推荐团队)的相关性及依托单位提供的支持保障措施"信息。如图 2.1.12、图 2.1.13 所示:

| ●〔1.精写说明                            | ☑ 五、依托单位发展需求与推荐团队的相关性及依托单位提供的支持保障措施                                                              |
|-------------------------------------|--------------------------------------------------------------------------------------------------|
| ● 重点领域创新团队推荐表*                      |                                                                                                  |
| - 封面信息                              | 1. 依托单位在推荐团队所属学科和科研领域的布局及发展状况(200字以内)                                                            |
| " 一、基本信息                            | 1. 依托单位在推荐团队所属学科和科研领域的布局及发展状况(200字以内)                                                            |
| 二、团队近5年主要科研情况                       | 1. 依托单位在推荐回队所属学科和和研药场的布局及发展状况(200字以内)                                                            |
| * 三、团队及负责人自我评价                      | 1. 化抗半位性推得因应用离子特性特征按照的作用应发展(从流(200子以内)                                                           |
| 四、团队发展规划及基础情况                       |                                                                                                  |
| 五、依托单位发展需求与推荐团队<br>相关性及依托单位提供的支持保障措 | >.                                                                                               |
| : 六、承诺与推荐意见                         |                                                                                                  |
| 七、附件材料                              | 2. 推荐团队对促进依托单位学科发展、科研水平提升、队伍建设等方面的作用(200字以内)                                                     |
| ● IE设置帮助                            | 。 他装用队动得进步任备给受到长尾,到其他立根盘,队在建造整定需的作用(200字以内)                                                      |
| 返回推荐表列表                             | 2. 推荐国际为1620代1年世子科发展、科制以下证用、际值建设等力周围11月月(2007年代17)                                               |
|                                     | 2. 推荐团队对促进依托单位学科发展、科研水平提升、队伍建设等方面的作用(200字以内)                                                     |
|                                     | 2. 推荐团队对促进依托单位学科发展、科研水平提升、队伍建设等方面的作用(200字以内)                                                     |
|                                     |                                                                                                  |
|                                     | · · · · · · · · · · · · · · · · · · ·                                                            |
|                                     |                                                                                                  |
|                                     | 3.依托单位对推荐团队在岗位设置、人才培养、科研场所、实验平台、招生计划、资源共享、经费投入、项目倾斜、后勤保障等方面所提供的保<br>障措施汉落实计划(300字以内)             |
|                                     | 3.依托单位对推荐团队在岗位设置、人才培养、科研场所、实验平台、招生计划、资源共享、经费投入、项目倾斜、后勤保障等<br>方面所提供的保障措施及落实计划(300字以内)             |
|                                     | 3. 依托单位对推荐团队在岗位设置、人才培养、科研场所、实验平台、招生计划、资源共享、经费投入、项目倾斜、后勘保障等<br>方需提供的保障性链环查实计型(cococid中)           |
|                                     | フロ  ウ ばc共町)はP4日肥(Z2)含みモX3(300子X/3)<br> 3.依托单位对推荐团队在岗位设置、人才培养、科研场所、实验平台、招生计划、资源共享、经费投入、项目倾斜、后勤保障等 |
|                                     | 方面所提供的保障措施及落实计划(300字以内)<br>3. 依托单位对推荐团队在岗位设置、人才接差,私研场所、实验平台、按生计划、资源共享、经费投入、而已经约、毛勒保储等            |
|                                     | 方面所提供的保障措施及落实计划(300字以内)                                                                          |
|                                     |                                                                                                  |

图 2.1.12 文档修改(重点领域创新团队)

| <ul> <li>● 中毒年科技创新领军人才播琴本         <ul> <li></li></ul></li></ul>                                                                                                    | ☯ 壞️□说明           |
|----------------------------------------------------------------------------------------------------|-------------------|
| 封面信息         1.依托单位在推荐人选所属学科和科研领域的布局及发展状况(200字以内)           二、基本信息         1.依托单位在推荐人选所属学科和科研领域的布局及发展状况(200字以内)           三、推导人选身评价         1.依托单位在推荐人选所属学科和科研领域的布局及发展状况(200字以内)           三、推导人选身评价         1.依托单位在推荐人选所属学科和科研领域的布局及发展状况(200字以内)           三、推导人选身评价         1.依托单位在推荐人选所属学科和科研领域的布局及发展状况(200字以内)           二、依托单位发展亦与建築         1.依托单位在推荐人选所属学科和科研领域的布局及发展状况(200字以内)           1.依托单位发展的作用(学科带动、科研水平提升、队伍建设等)(200字以内)         2.推荐人选对依托单位发展的作用(学科带动、科研水平提升、队伍建设等)(200字以内)           2.推荐人选对依托单位发展的作用(学科带动、科研水平提升、队伍建设等)(200字以内)         2.推荐人达对依托单位发展的作用(学科带动、科研水平提升、队伍建设等)(200字以内)           2.推荐人达对依托单位发展的作用(学科带动、科研水平提升、队伍建设等)(200字以内)         2.推荐人达对依托单位发展的作用(学科带动、科研水平提升、队伍建设等)(200字以内)           3.依托单位发展的作用(学科带动、科研水平提升、队伍建设等)(200字以内)         3.依托单位发展的作用(学科带动、科研水平提升、队伍建设等)(200字以内)           3.依托单位发展的作用(学科带动、科研水平提升、队伍建设等)(200字以内)         3.依托单位发展的作用(学科带动、科研水平提升、队伍建设等)(200字以内)           3.依托单位发展的作用(学科带动、科研水平提升、队伍建设等)(200字以内)         3.依托单位发展的作用(学科带动、科研水平提升、队伍建设等)(200字以内)           3.依托单位发展的作用(学科市动、科研水平提升、队伍建设等)(200字以内)         3.依托单位发展的作用(学科带动、科研水平提升、队伍建设等)(200字以内)           3.依托单位发展的作用(学科带动、和水平提升、队伍建设管管(公司学以内))         3.依托单位发展的作用(学科带动、科研水平提升、队伍建设管管(公司学以中))           3.依托单位发展的作用(学科带动、和水平提升、风伍建设管管(公司学以中))        3.依托单位发展的作用(学科带动、和水平提升、风伍建设管管(公司学以中))           3.依托单位发展的作用(学科带动、和小平提升)(包括向位设置、人才培养、科研场所、实验中公组合、在生计划、资源并有公理的合义是的合作和行入结构成作用使用的推进的管管机和保留和公司公录入计有任任任任任任任任任任任任任任任任任任任任任任任任任任任任任任任任任任任任                                                                                                    | 中青年科技创新领军人才推荐表*   |
| <ul> <li>- ▲ 基本值見         <ul> <li>- ●、基本值見             <ul> <li>- ○、基本年度料研構項</li> <li>- ○、法年主要料研構項</li> <li>- ○、法律生送社場合</li> <li>- ○、法律生送社場合</li> <li>- ○、法律生送社場合</li> <li>- ○、法律生送社場合</li> <li>- ○、法律学校上級二輪研究通知</li> <li>- へ、非単位在推荐人选所属学科和科研發域的布局及发展状況(200字以内)</li> <li>- へ、作社単位在推荐人选所属学科和科研發域的布局及发展状况(200字以内)</li> <li>- ○、依托単位在推荐人选所属学科和科研發域的布局及发展状况(200字以内)</li> <li>- ○、依托単位な推荐人选所属学科和科研發域的布局及发展状况(200字以内)</li> <li>- ○、依托単位な運動のである</li> <li>- へ、</li></ul></li></ul></li></ul>                                                                                                    | - 封面信息            |
| <ul> <li>二、近5年主要料研傷況</li> <li>二、近5年主要料研傷況</li> <li>三、推導人造員祭評价</li> <li>回、未来研究计划区当前研究基础</li> <li>二、依托单位直接的支持保守</li> <li>二、依托单位直接的支持保守</li> <li>二、依托单位直接的支持保守</li> <li>二、依托单位直接等料和料研领域的布局及发展状況(200字以内)</li> <li>二、依托单位直接的支持保守</li> <li>二、依托单位直接等料和料研领域的布局及发展状況(200字以内)</li> <li>二、依托单位直接等人造所置学科和科研领域的布局及发展状況(200字以内)</li> <li>二、依托单位直接等人造所置学科和科研领域的布局及发展状況(200字以内)</li> <li>二、依托单位直接等人造所置学科和科研领域的布局及发展状況(200字以内)</li> <li>2.推荐人选动依托单位发展的作用(学科带动、科研水平提升、队伍建设等)(200字以内)</li> <li>2.推荐人达动依托单位发展的作用(学科带动、科研水平提升、队伍建设等)(200字以内)</li> <li>2.推荐人达动依托单位发展的作用(学科带动、科研水平提升、队伍建设等)(200字以内)</li> <li>2.推荐人达动依托单位发展的作用(学科带动、科研水平提升、队伍建设等)(200字以内)</li> <li>2.推荐人达动依托单位发展的作用(学科带动、科研水平提升、队伍建设等)(200字以内)</li> <li>3.依托单位对推荐人选的培养使用所提供的保障措施及落实计划(包括岗位设置、人才培养、科研场所、实验平台、招生计划、资源共享、经数投入、项目倾斜、后勤保障等)(300字以内)</li> <li>3.依托单位对推荐人选的培养使用所提供的保障措施及落实计划(包括岗位设置、人才培养、科研场所、实验平台、招生计划、资源共享 4 委要投入、项目倾斜、后勤保障等)(300字以内)</li> <li>3.依托单位对推荐人选的培养使用所提供的保障清偿及落实计划(包括岗位设置、人才培养、科研场所、实验平台、招生计划、资源共享 4 委要投入)、①目倾斜、后勤保障等》(300字以内)</li> <li>4.依托单位发展的作用(学科带动、科研水平提升、创口运药位设置、人才培养、科研场所、实验平台、招生计划、资源共享 4 委要投入、项目倾斜、后勤保障等)(300字以内)</li> </ul>                                                                                                    | :一、基本信息           |
| <ul> <li>三、推荐人选自我评价</li> <li>□、未未研究计划及当前研究基础</li> <li>□、水果研究计划及当前研究基础</li> <li>□、水果研究计划及当前研究基础</li> <li>□、水果研究计划及当前研究基础</li> <li>□、水果研究计划及当前研究基础</li> <li>□、水果研究计划及当前研究基础</li> <li>□、水果研究计划及当前研究基础</li> <li>□、水果研究指导性容易</li> <li>□、花用体材料</li> <li>● 建安单位管理点。</li> <li>● 建安单位管理点。</li> <li>● 建安单位管理点。</li> <li>● 建安单位管理点。</li> <li>● 建安单位管理点。</li> <li>● 建安单位管理点。</li> <li>● 建安单位管理点。</li> <li>● 建安单位管理点。</li> <li>● 正设置每約</li> <li>● 建设置每約</li> <li>● 建设置每約</li> <li>● 建设置每約</li> <li>● 建设置每約</li> <li>● 或圖推荐泰列表</li> <li>3 依托单位对推荐人达的培养使用所提供的保障措施及落实计划(包括岗位设置、人才培养、料研场所、实验平台、报生计划、资源共享、系达、项目修补、后勤保障等)(300字以内)</li> <li>3 依托单位对推荐人选的培养使用所提供的保障措施及落实计划(包括岗位设置、人才培养、科研场所、实验平台、报生计划、资源共享、经费投入、项目修补、后勤保障等)(300字以内)</li> <li>3 依托单位对推荐人选的培养使用所提供的保障措施及落实计划(包括岗位设置、人才培养、科研场所、实验平台、报生计划、资源共享、经费投入、项目修补、后勤保障等)(300字以内)</li> <li>3 依托单位对推荐人选的培养使用所提供的保障措施及落实计划(包括岗位设置、人才培养、科研场所、实验平台、报生计划、资源共享、经费投入、项目修补、后勤保障等)(300字以内)</li> <li>3 依托单位对推荐人选的培养使用所提供的保障措施及落实计划(包括岗位设置、人才培养、科研场所、实验平台、报生计划、资源共享、经费投入、项目修补、后勤保障等)(300字以内)</li> <li>3 依托单位对推荐人选的培养使用所提供的保障措施及落实计划(包括岗位设置、人才培养、科研场所、实验平台、报生计划、资源共享、经费投入、项目修补、后勤保障等)(300字以内)</li> <li>3 依托单位发酵符片 (学科带动、科研系研究实验平台、和生计划、资源并享</li> </ul>                                                                                                    | 二、近5年主要科研情况       |
| <ul> <li>□. 未来研究计划及当前研究基础         <ul> <li>□. 未来研究计划及当前研究基础             <ul></ul></li></ul></li></ul>                                                                                                    | - 三、推荐人选自我评价      |
| <ul> <li>▲ 你好单心发着常实与理考试。</li> <li>★ 你我早做心发着常生的理想。</li> <li>★ 你我早做这些常见。</li> <li>● 法你教信息型件校验*</li> <li>● 法律教育豐星生校验*</li> <li>● 法定单位管理员*</li> <li>● 法定单位管理员*</li> <li>● 法应单位管理员*</li> <li>● 法国推荐表列表</li> <li>● 法国推荐表列表</li> <li>● 法国推荐表列表</li> <li>● 法保持性 (法对你托单位发展的作用(学科带动、科研水平提升、队伍建设等)(200字以内)</li> <li>● 推得人法对你托单位发展的作用(学科带动、科研水平提升、队伍建设等)(200字以内)</li> <li>● 推得人法对你托单位发展的作用(学科带动、科研水平提升、队伍建设等)(200字以内)</li> <li>● 推得人法对你托单位发展的作用(学科带动、科研水平提升、队伍建设等)(200字以内)</li> <li>● 法律师 (法律位对推荐人法的指导使用所提供的保障措施及落实计划(包括岗位设置、人才培养、科研场所、实验平台、指生计划、资源共享、系 投入、项目统科、后勤保健等)(300字以内)</li> <li>③ 你托单位对推荐人选的指导使用所提供的保障措施及落实计划(包括岗位设置、人才培养、科研场所、实验平台、指生计划、资源共享、经数投入、项目统科、后勤保健等)(300字以内)</li> <li>③ 你托单位对推荐人选的指导使用所提供的保障措施及落实计划(包括岗位设置、人才培养、科研场所、实验平台、指生计划、资源共享、经数投入、项目统科、后勤保健等)(300字以内)</li> <li>③ 你托单位对推荐人选的指导使用所提供的保障措施及落实计划(包括岗位设置、人才培养、科研场所、实验平台、指生计划、资源共享、经数投入、项目统科、后勤保健等)(300字以内)</li> <li>④ 你非单位对推荐人选的指导使用所提供的保障措施及落实计划(包括岗位设置、人才培养、科研场所、实验平台、指生计划、资源共享公式的指导人们的指导的有用 化合称 化量 化合议 化合义 不同 化单位 化合称 化单位 化合称 化合义 化合议 化合称 化合议 化合议 化合称 化合议 化合称 化合议 化合成 化合义 化 化合称 化合议 化合称 化合议 化合称 化合议 化合称 化合议 化合称 化合议 化合称 化合议 化合称 化合议 化合称 化合议 化合称 化合议 化合称 化合议 化合称 化合议 化合称 化合议 化合称 化合义 化合议 化合称 化合议 化合议 化合称 化合议 化合称 化合义 化合称 化合议 化合称 化合称 化合称 化合称 化学 化合称 化合议 化合称 化合议 化合议 化合称 化合议 化合称 化合议 化合称 化合议 化合称 化合议 化合称 化合议 化合称 化合议 化合称 化合议 化合称 化合议 化合称 化合称 化合议 化合称 化合称 化合议 化合称 化合称 化合议 化合称 化合议 化合称 化合议 化合称 化合议 化合称 化合议 化合称 化合称 化合称 化合称 化合称 化合称 化合称 化合称 化合称 化合称</li></ul>                                                                                                    | - 四、未来研究计划及当前研究基础 |
| <ul> <li>● 法定单位增生的支持保重</li> <li>● 法原并推荐等现</li> <li>● 法原并推升</li> <li>● 建安单位营蛋原。</li> <li>● 建安单位营蛋原。</li> <li>● 法定单位营蛋原。</li> <li>● 法定单位营蛋原。</li> <li>● 法运算等为</li> <li>● 正设置等为</li> <li>● 正设置等为</li> <li>● 这面推荐表列表</li> <li>● 法运单位专工具</li> <li>● 法运用推荐人法对依托单位发展的作用(学科带动、科研水平提升、队伍建设等)(200字以内)</li> <li>② 推荐人法对依托单位发展的作用(学科带动、科研水平提升、队伍建设等)(200字以内)</li> <li>② 推荐人法对依托单位发展的作用(学科带动、科研水平提升、队伍建设等)(200字以内)</li> <li>② 推荐人法对依托单位发展的作用(学科带动、科研水平提升、队伍建设等)(200字以内)</li> <li>③ 依托单位发展的作用(学科带动、科研水平提升、队伍建设等)(200字以内)</li> <li>③ 依托单位对推荐人法的指导使用所提供的保障措施及落实计划(包括岗位设置、人才提养、科研场所、实验平台、招生计划、资源共享、3</li> <li>● 达回推荐人选的指导使用所提供的保障措施及落实计划(包括岗位设置、人才提养、科研场所、实验平台、招生计划、资源共享、经委投入、项目倾斜、后勤保健等)(300字以内)</li> <li>③ 你和单位对推荐人选的指导使用所提供的保障措施及落实计划(包括岗位设置、人才提养、科研场所、实验平台、招生计划、资源共享、经委投入、近的指导使用所提供的保障措施及落实计划(包括岗位设置、人才提养、科研场所、实验平台、招生计划、资源共享、经委投入、近的指导使用所提供的保障措施及落实计划(包括岗位设置、人才提养、科研场所、实验平台、招生计划、资源共享 公委投入、近的指导使用所提供的保障措施及落实计划(包括岗位设置、人才提养、科研场所、实验平台、招生计划、资源共单公、经委共划、</li> </ul>                                                                                                    | 五、依托单位发展需求与推荐人选   |
| 木、承诺与推荐意见           -・木、承诺与推荐意见           ・ 治疗体材料           ● 推奏來信息整体技验*           ● 推奏來信息整体技验*           ● 建友单位管理员*           ● 正设置器物           ● 正设置器物           ● 返回推導素列表           ● 透回推導素列表           ● 透回推導素列表           ● 法公社位立建築中、「シングログログログログログログログログログログログログログログログログログログロ                                                                                                    | 相关性及依托单位提供的支持保障措  |
| <ul> <li>■ 北澤水県の建築体設施</li> <li>● 推導水信型墨体設施</li> <li>● 推導水信型墨体設施</li> <li>● 推導水信型墨体設施</li> <li>● 推交准位置濃度。</li> <li>● 進安準位置濃度。</li> <li>● 正设置尋助</li> <li>● 正设置尋助</li> <li>● 透应推荐表列表</li> <li>● 通知</li> <li>● 法公式依托单位发展的作用(学科带动、科研水平提升、队伍建设等)(200字以内)</li> <li>2. 推荐人选对依托单位发展的作用(学科带动、科研水平提升、队伍建设等)(200字以内)</li> <li>2. 推荐人达对依托单位发展的作用(学科带动、科研水平提升、队伍建设等)(200字以内)</li> <li>2. 推荐人达对依托单位发展的作用(学科带动、科研水平提升、队伍建设等)(200字以内)</li> <li>2. 推荐人达对依托单位发展的作用(学科带动、科研水平提升、队伍建设等)(200字以内)</li> <li>3. 依托单位对推荐人达的指导使用所提供的保障措施及落实计划(包括岗位设置、人才指养、科研场所、实验平台、招生计划、资源共享、经表投入、项目修科、后勤保障等)(300字以内)</li> <li>3. 依托单位对推荐人选的指导使用所提供的保障措施及落实计划(包括岗位设置、人才指养、科研场所、实验平台、招生计划、资源共享、经委投入、项目修科、后勤保障等)(300字以内)</li> <li>3. 依托单位对推荐人选的指导使用所提供的保障措施及落实计划(包括岗位设置、人才指养、科研场所、实验平台、招生计划、资源共享、经委投入、项目修科、后勤保障等)(300字以内)</li> <li>3. 依托单位发展的作用(学科带动、科研、后勤保障等)(300字以内)</li> <li>3. 依托单位对推荐人选的指导使用所提供的保障措施及落实计划(包括岗位设置、人才指养、科研场所、实验平台、招生计划、资源共享)(304字以内)</li> <li>4. 化单位对推荐人选的指导体用所提供的保障者施設及落实计划(包括岗位设置、人才指导、科研场所、实验平台、招生计划、资源共享)(3.5%)(3.5%)(3.5</li></ul> | - 六、承诺与推荐意见       |
| <ul> <li>● 推荐表信思媒体设验*</li> <li>● 提交单位管理员*</li> <li>● 建交单位管理员*</li> <li>● 正设置等约</li> <li>● 正设置等约</li> <li>● 这回推荐表列表</li> <li>● 这回推荐表列表</li> <li>● 法国推荐人选约编并使用所提供的保障描述及鉴实计划(包括岗位设置、人才指养、科研场所、实验平台、招生计划、资源共享、</li> <li>● 法公式项目终斜、后勤保障等)(300字以内)</li> <li>○ 杰托单位对推荐人选约编表使用所提供的保障描述及鉴实计划(包括岗位设置、人才指养、科研场所、实验平台、招生计划、资源共享、</li> <li>● 法规计算术等</li> <li>● 法规计算术与注意的指示</li> <li>● 法规计算术与注意的指示</li> <li>● 法规计算术与注意的指示</li> <li>● 法规计算术与注意的指示</li> <li>● 法规计算术与注意的指示</li> <li>● 法规计算术与注意的指示</li> <li>● 法规计算术与注意的指示</li> <li>● 法律位对指示</li> <li>● 法的指示</li> <li>● 法律位式指示</li> <li>● 法律位式指示</li> <li>● 法律位式指示</li> <li>● 法的指示</li> <li>● 法律位式指示</li> <li>● 法律位式指示</li> <li>● 法律检索引用</li> <li>● 法律位式指示</li> <li>● 法的指示</li> <li>● 法律检索引用</li> <li>● 法律的法律等例</li> <li>● 法律的法律等例</li> <li>● 法律检索引用</li> <li>● 法律的法律等例</li> <li>● 法律检索引用</li> <li>● 法律检索引用</li> <li>● 法律检索引用</li> <li>● 法律检索引用</li> <li>● 法律的指示</li> <li>● 法律的法律等例</li> <li>● 法律的法律等例</li> <li>● 法律检索引用</li> <li>● 法律的法律等例</li> <li>● 法律师法的保留等</li> <li>● 法律师法的保留等</li> <li>● 法律的法律师指示</li> <li>● 法律师法律师指示</li> <li>● 法律师法律师指示</li> <li>● 法律师法 法律师指示</li> <li>● 法律师法 法律师指示</li> <li>● 法律师法 法律师法 法律师指示</li> <li>● 法律性学师指示</li> <li>● 法律师法 法律师法 法律师指示</li> <li>● 法律师法 法律师法 法律师法 法律师法 法律师法 法律师法 法律师法 法律师</li></ul>                                                                                                    | :七、附件材料           |
| <ul> <li>● 建农单位管理费*         <ul> <li>2. 推荐人孩对依托单位支展的作用(学科带动、科研水平提升、队伍建设等)(200字以内)</li> <li>2. 推荐人孩对依托单位发展的作用(学科带动、科研水平提升、队伍建设等)(200字以内)</li> <li>2. 推荐人孩对依托单位发展的作用(学科带动、科研水平提升、队伍建设等)(200字以内)</li> </ul> <ul> <li>3. 你托单位对推荐人选的培养使用所提供的保障措施及落实计划(包括岗位设置、人才培养、科研场所、实验平台、招生计划、资源共享、3. 投入、项目频料、后勤保障等)(300字以内)</li> <li>3. 你托单位对推荐人选的培养使用所提供的保障措施及落实计划(包括岗位设置、人才培养、科研场所、实验平台、招生计划、资源共享、4. 金费投入、项目频料、后勤保障等)(300字以内)</li> <li>3. 你托单位对推荐人选的培养使用所提供的保障措施及落实计划(包括岗位设置、人才培养、科研场所、实验平台、招生计划、资源共享、4. 金费投入、项目频料、后勤保健等)(300字以内)</li> <li>3. 你托单位对推荐人选的培养使用所提供的保障措施及落实计划(包括岗位设置、人才培养、科研场所、实验平台、招生计划、资源共享、4. 金费投入、优用维持人活的培养使用所提供的保障措施及落实计划(包括岗位设置、人才培养、科研场所、实验平台、招生计划、资源共享、4. 金费投入、优用维持人活的培养使用所提供的保障措施及落实计划(包括岗位设置、人才培养、科研场所、实验平台、招生计划、资源共享、4. 金费投入、优用维持人活的培养使用所提供的保障措施及落实计划(包括岗位设置、人才培养、科研场所、实验平台、招生计划、资源并单位发展的合同并提供的保障措施及高级字计划(包括岗位设置、人才培养、科研场所、实验平台、招生计划、资源并单位、4. 本单位对推荐人选的培养使用所提供的保障措施及落实计划(包括岗位设置、人才培养、科研场所、实验平台、招生计划、资源并单位、4. 本单位对推荐人选的培养使用所提供的保障措施及落实计划(包括岗位设置、人才培养、科研场所、实验平台、招生计划、资源并单位、4. 本单位过程符人选的培养使用所提供的保障措施及落实计划(包括岗位设置、人才培养、科研场所、实验平台、招生计划、资源并单位、4. 本单位对推荐人选的培养和在新生产业和(包括岗位设置、人才培养、科研场所、实验平台、招生计划、资源并单位、4. 和标志研究和(本单位)(和容量和容量和)(有量和容量和)(包括岗位设置、人才培养、和研场所、实验平台、招生计划、资源并单位的指标符、实验理社等)(4. 和研认例)(4. 本单位的指标符)(4. 全量的合称(4. 和研认例)(4. 本单位的指标算)(4. 本单位的指标管)(4. 和标志(4. 示量和容量和)(4. 和标志(4. 和标志(4. 和标志(4. 和标志(4. 和标志(4. 和标志(4. 和标志(4. 和标志(4. 和标志(4. 和标志(4. 和标志(4. 和标志(4. 和标志(4. 和标志(4. 和标志(4. 和标志(4. 和标志(4. 和标志(4. 和标志(4. 和标志(4. 和标志(4. 和标志(4. 和标志(4. 和标志(4. 和标志(4. 和标志(4. 和标志(4. 和标志(4. 和标志(4. 和标志(4. 和标志(4. 和标本(4. 和标志(4. 和标志(4. 和标本(4. 和标志(4. 和标志(4. 和标本(4. 和标志(4. 和标志(4. 和标本(4. 和标本</li></ul></li></ul>           | 推荐表信息整体校验*        |
| <ul> <li>● 正设置舉助</li> <li>● 返回推尊泰列表</li> <li>● 返回推尊泰列表</li> <li>3 依托单位对推荐人选的抽养使用所提供的保障措施及落实计划(包括岗位设置、人才培养、科研场所、实验平台、招生计划、资源共享、经2人、项目倾斜、后勤保障等)(300字以内)</li> <li>3 东托单位对推荐人选的抽养使用所提供的保障措施及落实计划(包括岗位设置、人才培养、科研场所、实验平台、招生计划、资源共享、经费投入、项目倾斜、后勤保障等)(300字以内)</li> <li>3 东托单位对推荐人选的指导使用所提供的保障措施及落实计划(包括岗位设置、人才培养、科研场所、实验平台、招生计划、资源共享、经费投入、项目倾斜、后勤保障等)(300字以内)</li> <li>3 朱托单位对推荐人选的指导使用所提供的保障措施及落实计划(包括岗位设置、人才培养、科研场所、实验平台、招生计划、资源共享、经费投入、项目倾斜、后勤保障等)(300字以内)</li> <li>3 朱托单位对推荐人选的指导使用所提供的保障措施及落实计划(包括岗位设置、人才培养、科研场所、实验平台、招生计划、资源并享、经费投入、项目倾斜、后勤保障等)(300字以内)</li> <li>9 未代单位对推荐人选的指导使用所提供的保障措施及落实计划(包括岗位设置、人才培养、科研场所、实验平台、招生计划、资源并零、经费投入、项目倾斜、后勤保障等)(300字以内)</li> </ul>                                                                                                    | ▶ 提交单位管理员*        |
| ● 返回推荐表列表           3.依托单位对推荐人选的培养使用所提供的保障措施及落实计划(包括岗位设置、人才培养、科研场所、实验平台、招生计划、资源共享、经投入、项目倾利、后勤保障等)(300字以内)           3.依托单位对推荐人送的培养使用所提供的保障措施及落实计划(包括岗位设置、人才培养、科研场所、实验平台、招生计划、资源共享、经费投入、项目倾利、后勤保障等)(300字以内)           3.依托单位对推荐人送的培养使用所提供的保障措施及落实计划(包括岗位设置、人才培养、科研场所、实验平台、招生计划、资源共享、经费投入、项目倾利、后勤保障等)(300字以内)           3.依托单位对推荐人送的培养使用所提供的保障措施及落实计划(包括岗位设置、人才培养、科研场所、实验平台、招生计划、资源共享、经费投入、项目倾利、后勤保障等)(300字以内)           3.依托单位对推荐人达的培养使用所提供的保障措施及落实计划(包括岗位设置、人才培养、科研场所、实验平台、招生计划、资源共享、经费投入、应目倾利、后勤保障等)(300字以内)           3.依托单位对推荐人达的培养使用所提供的保障措施及落实计划(包括岗位设置、人才培养、科研场所、实验平台、招生计划、资源并单位保障等)(300字以内)                                                                                                    | 🕑 IE设置帮助          |
| 3.依托单位对推荐人选的服务使用所提供的保障措施及落实计划(包括岗位设置、人才培养、科研场所、实验平台、招生计划、资源共享、3<br>投入、项目倾斜、后勤保障等)(300字以内)<br>3.依托单位对推荐人选的培养使用所提供的保障措施及落实计划(包括岗位设置、人才培养、科研场所、实验平台、招生计划、<br>资源共享、经费援入、项目倾斜、后勤保障等)(300字以内)<br>3.依托单位对推荐人选的培养使用所提供的保障增加及落实计划(包括岗位设置、人才培养、科研场所、实验平台、招生计划、<br>资源共享、经费援入、项目倾斜、后勤保障等)(300字以内)<br>3.依托单位对推荐人选的培养使用所提供的保障增加及落实计划(包括岗位设置、人才培养、科研场所、实验平台、招生计划、<br>资源共享、经费援入、项目倾斜、后勤保障等)(300字以内)<br>3.依托单位对推荐人选的培养使用所提供的保障增加及落实计划(包括岗位设置、人才培养、科研场所、实验平台、招生计划、                                                                                                    | ⑥ 返回推荐表列表         |
| <ul> <li>3.依托单位对推荐人适的培养使用所提供的保障措施及落实计划(包括岗位设置、人才培养、料研场所、实验平台、招生计划、资源共享、经投入、顶目倾斜、后肋按障等)(300字以内)</li> <li>3.依托单位对推荐人运的培养使用所提供的保障措施及落实计划(包括岗位设置、人才培养、科研场所、实验平台、招生计划、资源共享、经费报入、项目倾斜、后肋使律争)(300字以内)</li> <li>3.依托单位对推荐人运的培养使用新提供的保障措施及落实计划(包括岗位设置、人才培养、科研场所、实验平台、招生计划、资源共享、经费投入、项目核斜、后肋保撑争)(300字以内)</li> <li>3.依托单位对推荐人运的培养使用新提供的保障增加及落实计划(包括岗位设置、人才培养、科研场所、实验平台、招生计划、资源共享、经费投入、项目核斜、后肋保撑争)(300字以内)</li> <li>3.依托单位对推荐人运的培养使用新提供的保障措施及落实计划(包括岗位设置、人才培养、科研场所、实验平台、招生计划、资源共享、经费投入、项目核斜、后肋保撑争)(300字以内)</li> </ul>                                                                                                    |                   |
| 3.依托单位对推荐人选的编券使用所提供的保障措施及落实计划(包括岗位设置、人才撮券、科研场所、实验平台、招生计划、资源共享、3<br>投入、项目练科、后勤保障等)(300字以内)<br>3.依托单位对推荐人选的编券使用所提供的保障措施及落实计划(包括岗位设置、人才撮券、科研场所、实验平台、招生计划、<br>资源共享、经费投入、项目统利、后勤保障等)(300字以内)<br>3.依托单位对推荐人选的编券使用所提供的保障措施及落实计划(包括岗位设置、人才提券、科研场所、实验平台、招生计划、<br>资源共享、经费投入、项目统利、后勤保障等)(300字以内)<br>3.依托单位对推荐人选的指券使用所提供的保障描版及落实计划(包括岗位设置、人才提券、科研场所、实验平台、招生计划、<br>资源共享、经费投入、项目统利、后勤保障等)(300字以内)<br>3.依托单位对推荐人选的指券使用所提供的保障描版及落实计划(包括岗位设置、人才提券、科研场所、实验平台、招生计划、                                                                                                    |                   |
| 投入、项目倾斜、后勤保障等( 300字以内)<br>3. 依托单位对推荐人选的培养使用所提供的律障措施及落实计划(包括岗位设置、人才培养、科研场所、实验平台、招生计划、<br>该獲共氧、经费投入、项目临斜、后勤保障等)(300字以内)<br>3. 依托单位对推荐人选的培养使用所提供的保障措施及落实计划(包括岗位设置、人才培养、科研场所、实验平台、招生计划、<br>资源共享、经费投入、应目能料、后勤保障等)(300字以内)<br>3. 依托单位对推荐人选的培养使用所提供的保障措施及落实计划(包括岗位设置、人才培养、科研场所、实验平台、招生计划、                                                                                                    |                   |
| <ol> <li>在托筆位对播若人途的語希使用新提供的保障補脂及落实计划(包括岗位设置、人才指养、科研场所、实验平台、招生计划、<br/>资源共享、经费投入,项目倾斜、后韵保障等)(300字以内)</li> <li>依托单位对推荐人选的语希使用新提供的保健辅助及差实计划(包括岗位设置、人才指养、科研场所、实验平台、招生计划、<br/>资源共享、经费投入,应目统料、后韵保障等)(300字以内)</li> <li>依托单位对推荐人选的语希使用所提供的保健辅助及逐实计划(包括岗位设置、人才指养、科研场所、实验平台、招生计划、</li> </ol>                                                                                                    |                   |
| 3。你并单位对推荐入选的监养使用所提供的保障措施及落实计划(包括岗位设置、人才培养、科研场所、实验平台、招生计划、<br>资源共享、经费投入、项目倾斜、后勤保障等)(300字以内)<br>3.依托单位对推荐人选的指养使用所提供的保障措施及落实计划(包括岗位设置、人才培养、科研场所、实验平台、招生计划、                                                                                                    |                   |
| 3.依托单位对推荐人选的培养使用所提供的保障措施及落实计划(包括岗位设置、人才培养、科研场所、实验平台、招生计划、                                                                                                    |                   |
| 资源共享、经费投入、项目倾斜、后勤保障等)(300字以内)                                                                                                    |                   |
|                                                                                                    |                   |

图 2.1.13 文档修改(中青年科技创新领军人才)

## 2.1.8 填写"单位意见"或"企业承诺"

单位管理员提交推荐表到组织推荐部门前应填写承诺与推荐意见中的单位意见,如图 2.1.14、图 2.1.15、图 2.1.16、图 2.1.17:

| ● 填写说明                                                            |                                                |
|-------------------------------------------------------------------|------------------------------------------------|
| 😥 创新人才培养示范基地推荐表*                                                  | ☑ 剑新人才拉表示茹基地。个人承诺与推荐登现                         |
| :: 封面信息                                                           |                                                |
| 一、基本信息                                                            | 1.牵头单位承诺                                       |
| <ul> <li>二、基地建设方案</li> <li>三、承诺与推荐意见</li> <li>: 四、附件材料</li> </ul> | 本单位承诺推荐材料中所有信息真实可靠,若有失实和造假行为,本单位愿承担一切责任。       |
| 😠 IE设置帮助                                                          |                                                |
| 😥 返回推荐表列表                                                         |                                                |
|                                                                   | 2.推荐单位意见(明确是否同意推荐并认可基地建设规划,对政策支持、保障条件等的落实作出承诺) |
|                                                                   | S C C C C C C C C C C C C C C C C C C C        |

图 2.1.14 填写牵头单位承诺 (创新人才培养示范基地)

| 😥 填写说明         |                                                                                                    |
|----------------|----------------------------------------------------------------------------------------------------|
| ▶ 科技创新创业人才推荐表* | ▶ ● ● ● ● ● ● ● ● ● ● ● ● ● ● ● ● ● ● ●                                                                         |
| :: 封面信息        |                                                                                                    |
| ,一、基本信息        | 1. 推荐人选承诺                                                                                                    |
| 。 二、创业者自我评价    | 本人承诺推荐材料中所有信息真实可靠,若有失实和造假行为,本人愿承担一切责任。                                                                          |
| 。三、创业发展规划书     |                                                                                                    |
| 四、承诺与推荐意见      | 本人承诺推荐材料中所有信息真实可靠,                                                                                              |
| 。五、附件材料        |                                                                                                    |
| 😠 IE设置帮助       | fdsa 本人來诸推存材料甲所有信息具实可靠,若有失实和這版行为,本人感來但一切责任。<br>▼                                                                |
| 😠 返回推荐表列表      | 2.所在企业意见)说明推荐人选对企业发展的作用,对相应的条件保障及推荐材料真实性,不存在重大法律纠纷等的承诺)                                                         |
| ŀ              | 测试所在企业意见(说明推荐人选对企业发展的作用,对相应的条件保障及推荐材料真实性,不存在重大法律纠纷等<br>的承诺)                                                     |
|                | 3.推荐单位意见<br>1)推荐单位曾对推荐人选和所在企业的支持情况;<br>2)推荐单位承诺提供的支持保障条件和具体的落实措施(包括扶持激励政策等)。                                    |
|                | <ol> <li>3. 推荐单位意见</li> <li>1) 推荐单位营对推荐人选和所在企业的支持情况;</li> <li>2) 推荐单位承诺提供的支持保障条件和具体的落实措施(包括扶持激励政策等)。</li> </ol> |
|                |                                                                                                    |

图 2.1.15 填写所在企业承诺(科技创新创业人才)

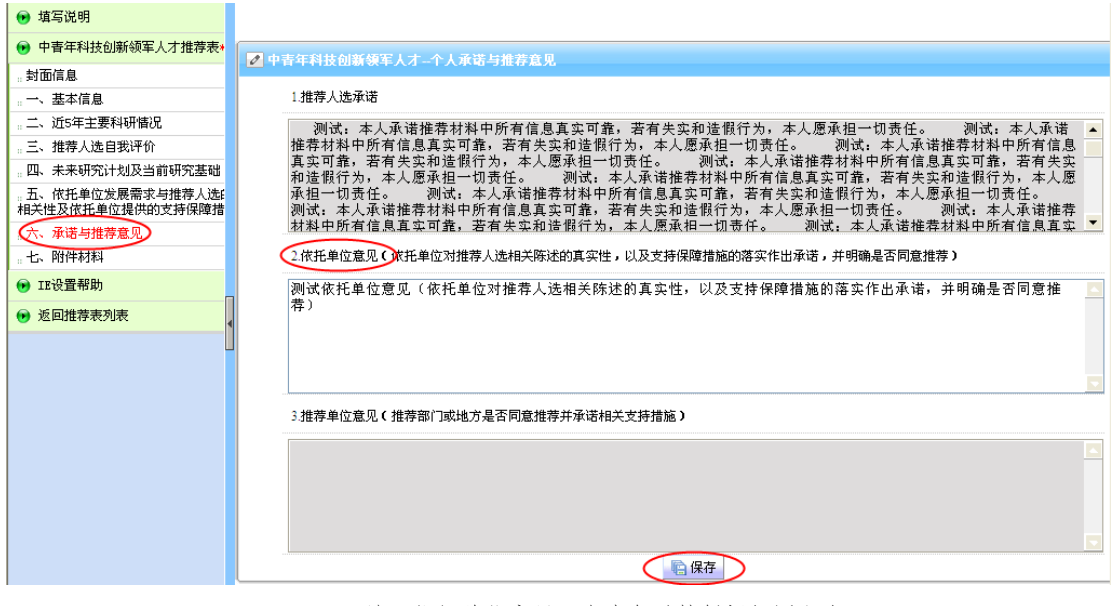

图 2.1.16 填写依托单位意见(中青年科技创新领军人才)

| ◉ 填写说明                                |                                                                  |
|---------------------------------------|------------------------------------------------------------------|
| ◉ 重点领域创新团队推荐表*                        | ▲ 重点编辑创新闭队_个人承诺与推荐查贝                                             |
| :: 封面信息                               |                                                                  |
| :: 一、基本信息                             | 1.团队负责人承诺                                                        |
| 。二、团队近5年主要科研情况                        | 本人代表团队承诺推荐材料中所有信息真实可靠,若有失实和诰假行为,本人愿承担一切责任。test                   |
| 。 三、 团队及负责人自我评价                       |                                                                  |
| 。四、团队发展规划及基础情况                        |                                                                  |
| 。五、依托单位发展需求与推荐团队E<br>相关性及依托单位提供的支持保障措 |                                                                  |
| 。<br>(六、承诺与推荐意见                       |                                                                  |
| 七、附件材料                                | 2.依托单位意见》依托单位对推荐团队相关陈述的真实性,以及支持保障措施的落实作出承诺,并明确是否同意推荐)            |
| ● IE设置帮助                              | 依托单位意见(依托单位.test eststetes setest 对推荐团队相关陈述的真实性,以及支持保障措施的落实作出承 🧾 |
| ◉ 返回推荐表列表                             | 诸,并明确是否同意推荐)                                                     |
|                                       |                                                                  |
|                                       |                                                                  |
|                                       | 3.推荐单位意见(推荐部门或地方同意推荐并承诺相关支持措施)                                   |
|                                       |                                                                  |
|                                       |                                                                  |
|                                       |                                                                  |
|                                       |                                                                  |
|                                       |                                                                  |

图 2.1.17 填写依托单位意见(重点领域创新团队)

注意:只有填写完单位意见后,才能成功提交到组织推荐部门,否则弹出提示信息,如图 2.1.18 所示:

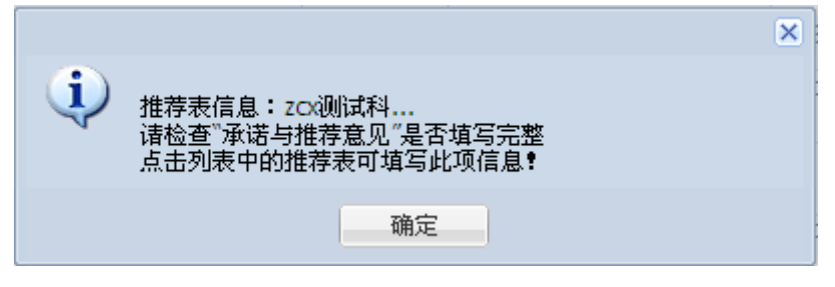

#### 图 2.1.18 提示信息

2.1.9. 推荐表提交

在推荐表列表中(图 2.1.1),点击复选框,选择审核通过的需要提交组织推荐部门的推荐表,点击列 表上方的按钮"提交组织推荐部门"进行提交。如图 2.1.19

|     |                  |                       |                 |            |      |          | 当前用户(单(   | 立管理员): | 中欧 单位 | 2: program_test2 |
|-----|------------------|-----------------------|-----------------|------------|------|----------|-----------|--------|-------|------------------|
| 🍃 新 | 建推荐表 📑 🙀 删除      | 推荐表 🖌 提交组织推荐部门 🖒 退回申捐 | i,              |            |      |          |           |        | 1     | 点击展开             |
|     |                  |                       |                 | 推荐表列表      |      |          |           |        |       |                  |
|     | 编号               | 名称                    | 类别              | 组织推荐部门     | 申报人  | 状态       | 创建时间      | 授权     | 管理    | PDF文件            |
|     |                  | 测试中青年科技创新领军人才         | 中青年科技创新<br>领军人才 |            |      | 尚未授权     | 2014-3-29 | Ø      | [编辑]  |                  |
|     |                  | program_test2         | 创新人才培养示<br>范基地  |            | 袁铭   | 推荐表填写中   | 2014-3-29 | Q      | [编辑]  |                  |
|     |                  | 团队测试                  | 重点领域创新团<br>队    |            | 张伟   | 推荐表填写中   | 2014-3-28 | Q      | [编辑]  | -                |
|     |                  | 创业项机                  | 科技创新创业人<br>オ    |            | 张伟   | 推荐表填写中   | 2014-3-28 | 2      | [编辑]  | -                |
|     |                  | 领军观试                  | 中青年科技创新<br>领军人才 | 测试组织部门2    | 张伟   | 推荐表填写中   | 2014-3-28 | Q      | [编辑]  |                  |
|     |                  | program_test2         | 创新人才培养示<br>范基地  |            | 于珈   | 推荐表填写中   | 2014-3-28 | Q      | [编辑]  |                  |
|     |                  | program_test2         | 创新人才培养示<br>范基地  |            |      | 尚未授权     | 2014-3-28 | Q      | [编辑]  | -                |
|     |                  | 翟俊峰                   | 科技创新创业人<br>才    | 中国工程院      | 翟俊   | 推荐表填写中   | 2014-3-26 | Q      | [编辑]  | -                |
|     | SQ2014RA50000005 | program_test2         | 创新人才培养示<br>范基地  | 测试组织部门2    | 刘萍   | 推荐表填写中   | 2014-3-26 | Q      | [编辑]  |                  |
|     |                  | program_test2         | 创新人才培养示<br>范基地  |            | 范继国  | 推荐表填写中   | 2014-3-26 | Q      | [编辑]  | -                |
|     | SQ2014RA5A100002 | program_test2         | 创新人才培养示<br>范基地  | 天津市科学技术委员会 | 刘萍   | 提交组织推荐部门 | 2014-3-26 | 9      | [编辑]  | 预览               |
|     |                  | 22                    | 重点领域创新团<br>队    | 浙江省科学技术厅   | 翟俊   | 推荐表填写中   | 2014-3-26 | 2      | [编辑]  |                  |
|     |                  | 牛萍                    | 科技创新创业人<br>才    | 中国工程院      | Ξjin | 提交单位管理员  | 2014-3-26 | 9      | [编辑]  |                  |

#### 图 2.1.19 推荐表提交

注意: 只有申报用户填写完毕,并提交到单位管理员(即状态显示为"提交单位管理员")的推荐表 才可提交组织推荐部门,否则弹出提示信息(图 2.1.20)。

| ſ |   |                        | × |
|---|---|------------------------|---|
|   | Ų | 请选择状态是"提交单位管理员"的推荐表信息! |   |
|   |   | 确定                     |   |

图 2.1.20 推荐表提交提示

承诺与推荐意见填写完整后,选择要提交组织推荐部门的推荐表信息,点击"提交组织推荐部门"按钮,弹出提示框(图 2.1.21)。

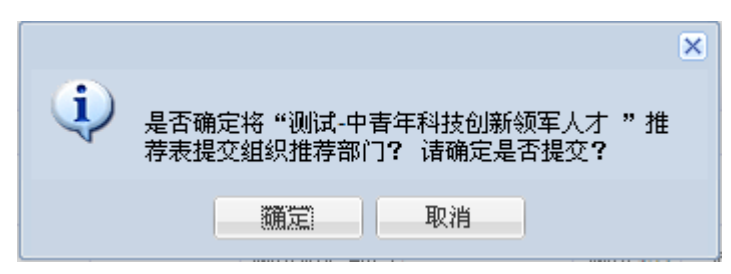

图 2.1.21 推荐表提交提示

点击"确定"按钮,弹出提示框(图 2.1.22)。

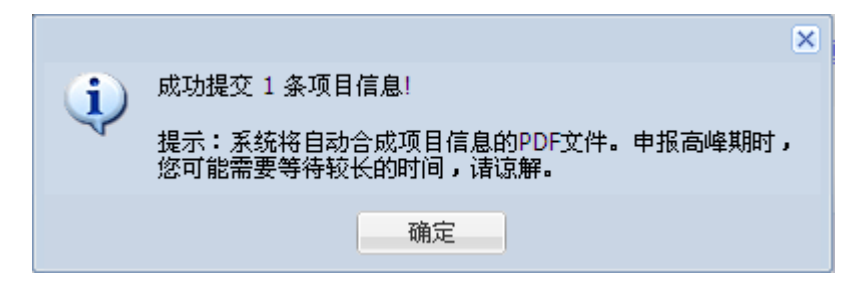

- 图 2.1.22 推荐表提交提示
- 点击"确定"按钮,弹出用户使用调查表(图2.1.23)。

|   | 用户使用意见调查表                              |
|---|----------------------------------------|
|   |                                        |
| 1 | 诸您对本次申报系统使用进行评价:                       |
| 1 |                                        |
|   | (请注意:本调查仅针对申报系统使用,不包括对科技计划管理业务)        |
|   | C+++++++++++++++++++++++++++++++++++++ |
|   | **非吊满息                                 |
|   |                                        |
|   | C.不满音,还要改进                             |
|   |                                        |
|   |                                        |
|   | ◎ 确定                                   |
|   | 欢迎悠继续提出意见和建议,请发至program4@most.cn       |
|   |                                        |

图 2.1.23 用户使用意见调查表

当选择"不满意,还需改进"选项时,会要求输入本系统需要改进的功能(图 2.1.24)。

| 用户使用意见调查表                            |
|--------------------------------------|
| 诸您对本次申报系统使用进行评价:                     |
| (请注意:本调查仅针对申报系统使用,不包括对科技计划管理业务)      |
| C非常满意                                |
|                                      |
|                                      |
| 请选择需要改进的功能                           |
| □ □ 系统登录<br>□ □ <mark>□ 粉皮</mark> 结坨 |
|                                      |
| □其他                                  |
| 其他意见建议(300字)                         |
|                                      |
|                                      |
|                                      |
| 欢迎您继续提出意见和建议,诸发至program4@most.cn     |
| 图 2.1.24 用户使用意见调查表                   |

选择需要改进的功能或者输入意见和建议,点击"确定"按钮,即可对用户使用此申报系统的评价成功保存。注:必须输入意见和建议,否则弹出提示框(图2.1.25、2.1.26)。

| 用户使用意见调查表                        |
|----------------------------------|
| 诸您对本次申报系统使用进行评价:                 |
| (请注意:本调查仅针对申报系统使用,不包括对科技计划管理业务)  |
| ○非常满意                            |
|                                  |
|                                  |
|                                  |
| ☑数据填报                            |
| ■使用提示                            |
|                                  |
| 其他意见建议(300字)                     |
| 意见建议1                            |
|                                  |
|                                  |
|                                  |
|                                  |
| 欢迎您继续提出意见和建议,请发至program4@most.cn |
| 图 2.1.23 用户使用息见调查衣               |
| 米日四贝的相思 [本]                      |
| 请填写意见和建议!                        |
| ( <b>)</b>                       |

图 2.1.26 提示信息

若用户对本申报系统使用不满意,推荐表列表处会显示用户的意见链接(图 2.1.27)。

|                                                        | 👧 ወ 🗱 💦                                                                                                    | 民共和国科学技术部                                                                                                    |                                                                                                    |                                                                                                    |                                                |                                                  |                             |          |                | 🖳 ji                     | 見出 |
|--------------------------------------------------------|----------------------------------------------------------------------------------------------------|----------------------------------------------------------------------------------------------------|----------------------------------------------------------------------------------------------------|----------------------------------------------------------------------------------------------------|------------------------------------------------|--------------------------------------------------|-----------------------------|----------|----------------|--------------------------|----|
|                                                        |                                                                                                    | 国家科技计划项[                                                                                                    | 目申报                                                                                                    | Ф <b>Ф</b>                                                                                                    |                                                |                                                  | 当前用户(单                      | 位管理员     | ): 测试管<br>位: : | 7理员11122<br>program test | ļ  |
|                                                        |                                                                                                    |                                                                                                    |                                                                                                    | 申报说明                                                                                                    |                                                |                                                  |                             |          |                |                          |    |
| 1、2、3、4、料5、6、7、8、9、10000000000000000000000000000000000 | 击"新建推荐表 按钮,<br>击进指表列表中的"质料<br>線用户创建方法: 电测定法: 表示<br>规用户创建方法: 请用被提<br>击推荐表列表中的"名料<br>则新频率人才 或 重点袋<br>法击"墨船就推荐来 按钮,<br>这答理是只以能查看推荐<br>目信 是提交到組织推荐<br>新建推荐表 ↓ ↓ ↓ ↓ | 可以创建所要申报的推荐表。<br>(大致祖,将淮营表表权均结申我用户(如)<br>单位管理员权限账号量录并系统进行推荐<br>新链接,只能查看推荐表信息,不能进<br>短期的审报人帐号量录非系系就进行推荐<br>新链接,只能查看推荐表信息,不能进<br>短期的推荐表信息,不能进一<br>和批算表。「為我我们推荐表<br>的推荐表信息可该提び组织推荐部门,<br>将状态是"提交单位管理员"的推荐表<br>都们后,若申报人想修改推荐表信息,<br>"出资 | 果没有要授权的<br>電右上角的"雪」<br>责信息的填写」<br>現在自己的填写」<br>現在一個修改或却<br>展需求与推荐<br>提到申报人味号證書<br>和<br>現名<br>此<br>集合的"也"<br>或<br>明<br>一<br>代<br>一<br>何<br>の修改或<br>求<br>与<br>批<br>春<br>一<br>和<br>一<br>和<br>一<br>和<br>一<br>和<br>一<br>和<br>一<br>和<br>一<br>和<br>一<br>和<br>一<br>和<br>二<br>和<br>的<br>"<br>" | ★ 1844.93 0用戶, ; 创建用戶); 1指, 一"创建用戶", 2作。 2年。 35; 状态是"提交单位管理形式", 36(管理形式》, 的相关性及 4位管理员填写"单位意见"或 3状态。 4时展系统填写。 4时展系统填写。 5部(")遇回推得表信息后方可 5年、一次及大使 | 申报用户创级<br>可的推荐表信<br>依托单位提供<br>"企业承诺",<br>进行修改。 | 患后再进行授权工作:<br>息,可以填写其"单<br>始)支持保障措施"信<br>否则不能提交。 | •<br>位意见"或"企 <u>」</u><br>息。 | 业承诺";    | 若类别为           | 中青年                      |    |
|                                                        |                                                                                                    |                                                                                                    |                                                                                                    | 推荐表列表                                                                                                    |                                                |                                                  |                             |          |                |                          | -  |
|                                                        | 编号                                                                                                    | 名称                                                                                                    | 类别                                                                                                    | 组织推荐部门                                                                                                    | 申报人                                            | 状态                                               | 创建时<br>间                    | 授权       | 管理             | PDF文<br>件                |    |
|                                                        | SQ2013RA5AAA0010                                                                                                    | program_test                                                                                                    | 创新人才培<br>养示范基地                                                                                                    | 测试组织部门                                                                                                    | 测试863                                          | 提交单位管理员                                          | 2013-5-<br>25               | 9        | [编辑]           |                          |    |
|                                                        |                                                                                                    | 0525测试团队                                                                                                    | 重点领域创<br>新团队                                                                                                    | 卫生部                                                                                                    | 测试863                                          | 推荐表填写中                                           | 2013-5-<br>25               | 2        | [编辑]           |                          |    |
|                                                        |                                                                                                    | 0525测试创新创业                                                                                                    | 科技创新创<br>业人才                                                                                                    |                                                                                                    | 测试863                                          | 推荐表填写中                                           | 2013-5-<br>24               | <u>@</u> | [編辑]           |                          |    |
|                                                        | SQ2013RA20110003                                                                                                    | zcx测试领军123                                                                                                    | 中春年科技<br>创新领军人<br>才                                                                                                    | 测试组织部门2                                                                                                    | 测试863                                          | 推荐表填写中                                           | 2013-5-<br>24               | g        | [编辑]           |                          |    |

图 2.1.27 推荐表列表

.

点击"系统评价及反馈"链接,进入用户回访调查表,可以查看用户使用本系统的意见(图 2.1.28)。

|                  |                  | 用尸回访调查表     |          |      |
|------------------|------------------|-------------|----------|------|
| 编号               | 名称               | 类别          | 状态       | 意见编辑 |
| SQ2013RA2AAA0006 | zcx测试领军放放风       | 中青年科技创新领军人才 | 提交科技部    | 评价   |
| SQ2013RA2AAA0011 | 0525測试领军         | 中青年科技创新领军人才 | 提交组织推荐部门 | 评价   |
| SQ2013RA3AAA0005 | zcx测试科技创新创业      | 科技创新创业人才    | 提交科技部    | 评价   |
| SQ2013RA4AAA0004 | zcx测试重点领域创新团队    | 重点领域创新团队    | 推荐表填写中   | 评价   |
| SQ2013RA50110002 | program_test     | 创新人才培养示范基地  | 推荐表填写中   | 评价   |
| SQ2013RA2AAA0007 | test_中青年科技创新领军人才 | 中青年科技创新领军人才 | 提交科技部    | 评价   |
| SQ2013RA20110003 | zex测试领军123       | 中青年科技创新领军人才 | 推荐表填写中   | 评价   |
| SQ2013RA5AAA0010 | program_test     | 创新人才培养示范基地  | 提交单位管理员  | 评价   |

图 2.1.28 用户回访调查表

点击"评价"链接,进入用户使用意见调查表,可以查看用户使用本系统的意见(图 2.1.29)。

| 用户使用意见调查表                               |
|-----------------------------------------|
| 请您对本次申报系统使用进行评价:                        |
| (请注意:本调查仅针对申报系统使用,不包括对科技计划管理业务)         |
| C非常满意                                   |
|                                         |
|                                         |
| · 请应择需要以进的功能<br>□                       |
|                                         |
| ▼使用提示                                   |
|                                         |
| 其他意见建议(300字)                            |
| 意见建议1                                   |
|                                         |
|                                         |
| * 「「「「」」」 * * * * * * * * * * * * * * * |
|                                         |
|                                         |
|                                         |
|                                         |
|                                         |
|                                         |
| 欢迎您继续提出意见和建议,请发至program4@most.cn        |

图 2.1.29 用户使用意见调查表

若用户对回访沟通的解释满意,选择"基本满意"或者"非常满意",输入回访沟通的解释意见后, 点击"确定"按钮,即可保存用户回访沟通后的评价记录。则本条用户评价将不会在此列表中存在(图 2.1.30、 2.1.31)。

| 用户使用意见调查表                       |
|---------------------------------|
| 诸您对本次申报系统使用进行评价:                |
| (请注意:本调查仅针对申报系统使用,不包括对科技计划管理业务) |
| C非常满意                           |
|                                 |
|                                 |
| 非常感谢您对系统进行评价;对回访沟通的解释是否满意       |
| 回访沟通1                           |
|                                 |
|                                 |
|                                 |
| ④确定                             |

欢迎您继续提出意见和建议,诸发至program4@most.cn

图 2.1.30 用户使用意见调查表

|                  |                  | 用尸回访调查表     |          |      |
|------------------|------------------|-------------|----------|------|
| 编号               | 名称               | 类别          | 状态       | 意见编辑 |
| SQ2013RA2AAA0011 | 0525测试领军         | 中青年科技创新领军人才 | 提交组织推荐部门 | 评价   |
| SQ2013RA3AAA0005 | zcx测试科技创新创业      | 科技创新创业人才    | 提交科技部    | 评价   |
| SQ2013RA4AAA0004 | zcx测试重点领域创新团队    | 重点领域创新团队    | 推荐表填写中   | 评价   |
| SQ2013RA50110002 | program_test     | 创新人才培养示范基地  | 推荐表填写中   | 评价   |
| SQ2013RA2AAA0007 | test_中青年科技创新领军人才 | 中春年科技创新领军人才 | 提交科技部    | 评价   |
| SQ2013RA20110003 | zex测试领军123       | 中春年科技创新领军人才 | 推荐表填写中   | 评价   |
| SQ2013RA5AAA0010 | program_test     | 创新人才培养示范基地  | 提交单位管理员  | 评价   |

图 2.1.31 用户回访调查表

### 2.1.10. 推荐表退回

在推荐表列表中(图 2.1.1),点击复选框,选择需要退回申报人进行修改的推荐表信息,点击列表上 方的"退回申报人"按钮(图 2.1.32),弹出"退回意见"窗口(图 2.1.33),填写退回意见,点击"确 定"按钮即可将推荐表退回申报人;若无退回意见,可不填写直接点击"确定"按钮即可退回。

|                                                                        | 1.民共和国科学技术部                                                                                                    |                                                                       |                                                                                           |                                  |                         |                                                                |                     |                          | E                     |
|------------------------------------------------------------------------|----------------------------------------------------------------------------------------------------|-----------------------------------------------------------------------|-------------------------------------------------------------------------------------------|----------------------------------|-------------------------|----------------------------------------------------------------|---------------------|--------------------------|-----------------------|
|                                                                        | 国家科技计划项                                                                                                    | 目申报                                                                   | ф <b>(</b> )                                                                              |                                  | 当                       | 前用户(单                                                          | 位管理员                | ): 测试管<br>位: ;           | 會理员1112<br>program_te |
|                                                                        |                                                                                                    |                                                                       | 申报说明                                                                                      |                                  |                         |                                                                |                     |                          |                       |
| 、点击"新建推荐表"按钮                                                           | ,可以创建所要申报的推荐表。                                                                                                    |                                                                       |                                                                                           |                                  |                         |                                                                |                     |                          |                       |
| 点击推荐表列表中的"护                                                            | 受权"按钮,将推荐表授权给申报用户(5                                                                                                    | 如果没有要授权的                                                              | 的用户,请创建用户);                                                                               |                                  |                         |                                                                |                     |                          |                       |
| 申报用户创建方法:使尸                                                            | 目单位管理员权限账号登录系统后,点击                                                                                                    | 页面右上角的"目                                                              | 申报用户管理"——"创建用户"                                                                           | ,申报用户创                           | 建后再进行授权工作。              |                                                                |                     |                          |                       |
| 授权成功之后,请用被                                                             | 授权的申报人帐号登录申报系统进行推荐                                                                                                    | 荐表信息的填写]                                                              | L作。                                                                                       |                                  |                         |                                                                |                     |                          |                       |
| 点击推荐表列表中的"谷                                                            | 3称"链接,只能查看推荐表信息,不能;                                                                                                    | 进行任何修改或填                                                              | <b>誓:</b> 状态是"提交单位管理                                                                      | 员"的推荐表信                          | 信息,可以填写其"单位和            | 意见"或"企                                                         | 业承诺";               | 若类别为                     | "中青年                  |
| 划新领军人才"或"重点                                                            | 领域创新团队",可修改"五、依托单位;                                                                                                    | 发展需求与推荐人                                                              | (选(推荐团队)的相关性)                                                                             | 及依托单位提(                          | 共的支持保障措施"信息。            | •                                                              |                     |                          |                       |
| 点击"删除推荐表"按钮                                                            | ,只能删除状态是"尚未授权"的推荐表。                                                                                                    |                                                                       |                                                                                           |                                  |                         |                                                                |                     |                          |                       |
| 状态是"提交单位管理》                                                            | 前"的推荐表信息可被提交组织推荐部门。                                                                                                    | ,提交前需要由单                                                              | 单位管理员填写"单位意见"或                                                                            | 芄"企业承诺",                         | 否则不能提交 <b>。</b>         |                                                                |                     |                          |                       |
| 5 I I I I I I I I I I I I I I I I I I I                                |                                                                                                    |                                                                       | 7.1 Is also                                                                               |                                  |                         |                                                                |                     |                          |                       |
| 点击 返回中报八 ; 可<br>黄佐皓相号日始本差维                                             | 以将状态是"提父里位官理员"的推荐表现<br>差支信息,无能持定,且在推荐支信息。                                                                                | 息回到申报人填写<br>中 = 42 - 10 - 23 =                                        | 『状态』<br>Bethを乾枝史                                                                          |                                  |                         |                                                                |                     |                          |                       |
| 点击 返回中报八 ,可<br>单位管理员只能查看推<br>项目信自得交到组织推                                | 以将祆态是"提父里位官理贞"的推荐表↓<br>荐表信息,不能填写,具体推荐表信息;<br>若恋门后,若由据人相修改推荐表信息;                                                          | 息回到申报人填写<br>由申报人账号登录<br>· 法联系组织推荐                                     | 鄂状态。<br>录申报系统填写。<br>责部门退回推荐表信自后方面                                                         | 1进行修改。                           |                         |                                                                |                     |                          |                       |
| 点击 返回中报尺 ,可<br>单位管理员只能查看推<br>项目信息提交到组织推                                | 以将状态是"提父单位管理员"的推荐表出<br>荐表信息,不能填写,具体推荐表信息。<br>荐部门后,若申报人想修改推荐表信息。                                                          | 息回到申报人填写<br>由申报人账号登录<br>→ 请联系组织推荐                                     | 衍状态。<br>录申报系统填写。<br>亨部门退回推荐表信息后方可                                                         | 可进行修改。                           |                         |                                                                |                     | د 🛆                      | 土陶寺                   |
| 点击 虚固中报人,可<br>单位管理员只能查看推<br>项目信息提交到组织推<br>新建推荐表                        | 以将获念是"建父单位管理员"的推荐表现<br>荐表信息,不能填写,具体推荐表信息<br>荐部门后,若申报人想修改推荐表信息<br>条推荐表 ↓ ◆ 提交组织推荐部门 / ▲                                   |                                                                       | 狀态。<br>最申报系统填写。<br>詩部门退回推荐表信息后方可<br>系统评价及反馈                                               | 可进行修改。                           |                         |                                                                |                     |                          | 点击隐藏                  |
| 点击 返回中报人,可<br>单位管理员只能查看推<br>项目信息提交到组织推<br>新建推荐表                        | 以や状态是"提父単位管理员的推荐表现<br>荐表信息,不能填写,具体推荐表信息。<br>荐部门后,若申报人想修改推荐表信息<br>给推荐表 V 提交组织推荐部门 2                                       | 息回到申报人項写<br>由申报人账号登录<br>→ 请联系组织推荐<br>→ 退回申报人                          | 狀态。<br>長申报系统填写。<br>序部门退回推荐表信息后方可<br><u>系统评价及反馈</u><br>推荐表列表                               | 可进行修改。                           |                         |                                                                |                     |                          | 点击隐藏                  |
| 点击 运回中报人,可<br>单位管理员只能查看推<br>项目信息提交到组织推<br>新建推荐表 读删                     | 以や状态是"強父単位管理员」的進移表現<br>荐表信息,不能填写,具体推荐表信息<br>荐都(16),若申报人想修改推荐表信息<br>給推荐表 ◆ 提交組织推荐部(1)<br>名称                               |                                                                       | 5状态。<br>表中报系统填写。<br>等部门退回推荐表信息后方可<br><u>系统评价及反馈</u><br>推荐表列表<br>组织推荐部门                    | 可进行修改。                           | 状态                      | 创建时间                                                           | 授权                  | 會是                       | 5<br>击隐藏<br>PDF文<br>件 |
| A 田 庭田中秋人 うらう<br>単位管理見只能を着料<br>新建推荐表 【 2 冊駅<br>] 編号<br>SQ2013RA5AAA001 | 以時状态是"現父単位管理员 印度存載<br>荐素信息,不能還写,具体推荐表信息<br>荐部门后,若申报人想修改推荐表信息<br>新推荐表 ✓ 提交组织推荐部门 ✓<br>名称<br>0<br>program_test             | 度回到申报人填写<br>由申报人账号登录<br>请放系组织推希<br>退回申报人<br>类别<br>创新人才培<br>养示范基地      | 3.状态。<br>使申报系统填写。<br>春町12星回推巻表信息后方で<br><u>気続评价及反馈</u><br><u>推荐表列表</u><br>组织推荐部门<br>确试组织部门 | 可进行修改。<br>申报人<br>测试863           | 状态<br>提交单位管理员           | 创建时<br>间<br>2013-5-<br>25                                      | 授权                  | <b>管理</b><br>[编辑]        | 5.击隐藏<br>PDF文<br>件    |
| AE 後回 中祝ん 7<br>使に営理見只能査着指<br>項目信息提交到組织推<br>新建推荐表 2                     | 以時状态是"強义単位管理员 印度春秋<br>蓉表信息,不能短写,具体推荐表信息<br>荐部门后,若申报人想修改推荐表信息<br>余推荐表 ↓ 提交组织推荐部门(<br>名称<br>0<br>program_test<br>0525例试团B人 | 度回申报人項登录<br>由申报人所号键击<br>请很同申报人员登录<br>之间的新人才培<br>察示范基地<br>重点领域创<br>新团队 | 計表。<br>除申报系统缩写。<br>序部门退回推荐表信息后方可<br><u>系统评价及反馈</u><br>推荐表列表<br>组织推荐部门<br>调试组织部门<br>卫生部    | 可进行修改。<br>● 排入<br>辺试263<br>辺试263 | 状态<br>提交单位管理员<br>推荐表填写中 | む<br>建<br>町<br>2013-5-<br>25<br>2013-5-<br>25<br>2013-5-<br>25 | 授权<br>②<br><b>①</b> | <b>合</b> 点<br>管理<br>[编辑] | S击隐藏<br>PDF文<br>件     |

| 填写退回意见   | × |
|----------|---|
| (300字以内) |   |
| 测试退回意见   |   |
|          | - |
|          |   |
|          |   |
|          |   |

图 2.1.33 填写退回意见

注意:只有状态为"提交单位管理员"的推荐表才可被退回,否则弹出提示信息(图 2.1.34)。

|   |                                       | × |
|---|---------------------------------------|---|
| į | 请选择状态是"提交单位管理员"的推荐表信息!                |   |
|   | · · · · · · · · · · · · · · · · · · · |   |

图 2.1.34 推荐表退回提示

### 2.1.11. IE 设置帮助

在项目左侧导航栏中,点击"IE设置帮助"链接,打开 IE 设置帮助的页面。如图 2.1.35 所示:

| 😠 填写说明                                |   |                                               |
|---------------------------------------|---|-----------------------------------------------|
| 😥 创新人才培养示范基地推荐表*                      |   | 编辑控件设置指引                                      |
| :: 封面信息                               |   | All Let 11. Let 14 and 12 and 1               |
| 、基本信息                                 |   | 编辑空件改置指引                                      |
| ····································· |   |                                               |
| - 三、承诺与推荐意见                           |   |                                               |
| 。四、附件材料                               |   | WORD编辑控件设直指引                                  |
| (11) ほ役置帮助                            |   |                                               |
| 😠 返回推荐表列表                             |   |                                               |
|                                       |   | 1、 为保证项目申报工作顺利进行,建议使用IE浏览器;                   |
|                                       |   |                                               |
|                                       | 1 | 2、 使用下面帮助信息削请确定你的计算机浏览器版本,可使用EE浏览器"帮          |
| 1                                     | 1 | 助",然后点击"关于Internet Explorer"查看。如仍无法确定IE版本,请点击 |
|                                       |   | <u>如何确定IE版本</u> 了解不同IE版本的使用方法。                |
|                                       |   | 3、 <u>IE6.0控件安装、设置操作指引</u>                    |
|                                       |   | 4、 <u>IE8.0控件安装、设置操作指引</u>                    |
|                                       |   | 5、 <u>IE9.0控件安装、设置操作指引</u>                    |
|                                       |   | 6、 <u>IE10.0</u> 控件安装、设置操作指引                  |
|                                       |   |                                               |

图 2.1.35 IE 设置帮助

点击相应的 IE 链接可查看具体浏览器设置操作指引方法;若不清楚所使用的 IE 版本,点击"如何确定 IE 版本"链接,进入 IE 版本识别页面,如图 2.1.36 所示:

| 🥖 18 | IE版本识别                           |  |  |  |  |  |  |
|------|----------------------------------|--|--|--|--|--|--|
|      | IE版本识别                           |  |  |  |  |  |  |
|      | IE版本识别                           |  |  |  |  |  |  |
| 1、   | 为保证项目申报工作顺利进行,建议使用正浏览器;          |  |  |  |  |  |  |
| 2,   | 使用下面帮助信息前请确定你的计算机浏览器版本,可使用正浏览器"帮 |  |  |  |  |  |  |
|      | 助",然后点击"关于Internet Explorer"查看。  |  |  |  |  |  |  |
| 3,   | IE6.0版本识别指引                      |  |  |  |  |  |  |
| 4.   | <u>IE8.0</u> 版本识别指引              |  |  |  |  |  |  |
| 5 .  | <u>IE9.0</u> 版本识别指引              |  |  |  |  |  |  |
| б.   | <u>IE10.0</u> 版本识别指引             |  |  |  |  |  |  |
| Œ6.0 | )版本识别指引:                         |  |  |  |  |  |  |

图 2.1.36 IE 版本识别

### 2.2 申报用户操作说明

### 2.2.1. 推荐表列表

申报用户登录后,点击左侧导航栏中的"创新人才推进计划推荐表"相应链接进入申报系统的推荐表 列表界面,如图 2.2.1。

|                                              | 当前用户(申报人): 測试863 単位: program_test                                                                                                    |                  |                  |                 |         |           |                      |          |    |  |  |  |
|----------------------------------------------|----------------------------------------------------------------------------------------------------|------------------|------------------|-----------------|---------|-----------|----------------------|----------|----|--|--|--|
| 1、 3<br>2、 5<br>3、 才<br>4、 才<br>5、 才<br>6、 查 | 田州开广《中报人》、例[4:05] 单位、program_lext     中报说明     い如下方列表中看不见所要填报的推荐表信息,读与单位管理员联系,进行推荐表创建并授权;     点击名称可以填写推荐表信息;     建带表信息填写无误后可提交至单位管理员,提交成功的推荐表信息只能查看,不能修改;     推带表信息提交组织推荐部门后,可预览非正式上报材料,请仔细核对各项信息是否完整准确!     维持表信息是交組织推荐部门退回推荐表进行修改信息;     推荐表信息是交組织推荐部门退回推荐表进行修改信息;     推荐表信息是交組织推荐部门退回推荐表进行修改信息;     推荐表信息是交組织推荐部门退回推荐表进行修改信息;     推荐表信息是交組织推荐部门退回推荐表进行修改信息;     推荐未信息是交組织推荐部门退回推荐表进行修改信息;     推荐未信息是交組织推荐部门退回推荐表进行修改信息; |                  |                  |                 |         |           |                      |          |    |  |  |  |
|                                              |                                                                                                    |                  |                  | 推荐表             | 刘表      | 杀就许尔汉。    | <u>反演</u> 重有:        |          |    |  |  |  |
|                                              | 行号                                                                                                    | 编号               | 名称               | 类别              | 推荐单位    | 创建时间      | 申报人                  | 状态       | 下载 |  |  |  |
|                                              | 1                                                                                                    | SQ2013RA5AAA0010 | program_test     | 创新人才培养示范基<br>地  | 测试组织部门  | 2013-5-25 | 测试 <mark>86</mark> 3 | 提交单位管理员  |    |  |  |  |
|                                              | 2                                                                                                    |                  | 0525测试团队         | 重点领域创新团队        | 卫生部     | 2013-5-25 | 测试863                | 推荐表填写中   |    |  |  |  |
|                                              | 3                                                                                                    |                  | 0525钡航式创新创业      | 科技创新创业人才        |         | 2013-5-24 | 测试863                | 推荐表填写中   |    |  |  |  |
|                                              | 4                                                                                                    | SQ2013RA20110003 | zcx测试领军123       | 中春年科技创新领军<br>人才 | 测试组织部门2 | 2013-5-24 | 测试863                | 推荐表填写中   |    |  |  |  |
|                                              | 5                                                                                                    | SQ2013RA44320001 | test_重点领域创新团队    | 重点领域创新团队        | 国家林业局   | 2013-5-24 | 测试863                | 提交组织推荐部门 | 预览 |  |  |  |
|                                              | 6                                                                                                    | SQ2013RA3AAA0009 | test_科技创新创业人才    | 科技创新创业人才        | 测试组织部门  | 2013-5-24 | 测试863                | 推荐表填写中   |    |  |  |  |
|                                              | 7                                                                                                    | SQ2013RA2AAA0007 | test_中春年科技创新领军人才 | 中青年科技创新领军<br>人才 | 测试组织部门  | 2013-5-24 | <b>测试863</b>         | 提交科技部    | 下载 |  |  |  |

图 2.2.1 推荐表列表

列表中所显示推荐表为单位管理员授权给申报用户的推荐表,如果用户登录后,看不到推荐表信息, 可以联系单位管理员,对推荐表进行授权。

### 2.2.2. 中青年科技创新领军人才推荐表填写

点击推荐表名称链接进入推荐表资料填写界面。如图 2.2.2。页面左侧为推荐表填写导航栏,右侧为页 面内容,图中所示为"填报说明",在推荐表信息填写前,请仔细阅读此说明。

| 項写说明                                  |                                                                                                    |
|---------------------------------------|----------------------------------------------------------------------------------------------------|
| <ul> <li>中青年科技创新领军人才推荐表*</li> </ul>   |                                                                                                    |
| 封面信息                                  | 填报说明                                                                                                    |
| 一、基本信息                                |                                                                                                    |
| 。二、近5年主要科研情况                          | 一、埴写内容应实亊求是、内容翔实、文字精炼。                                                                                                    |
| 。三、推荐人选自我评价                           |                                                                                                    |
| 。四、未来研究计划及当前研究基础                      | 二、推荐表封图"字科领域"取表一基本信息中"防儒学科1"項与的字科。"技术领域"诸从"农业领域"、"能游领域"、"信<br>自缩键"、"资源缅姆"、"获增缅姆"、"人口与健康缅姆"、"材料缅姆"、"牛洋制法缅姆"、"其他缅姆"中选择描写(其他缅 |
| ,五、依托单位发展需求与推荐人选F<br>相关性及依托单位提供的支持保障措 |                                                                                                    |
| ,六、承诺与推荐意见                            | 三、涉密内容不得在推荐材料中体现。                                                                                                    |
| 。七、附件材料                               |                                                                                                    |
| ▶ 推荐表信息整体校验*                          | 四、"学习经历"从大学填起。                                                                                                    |
| 🕑 提交单位管理员*                            |                                                                                                    |
| 🕑 IE设置帮助                              | 五、 "项目来源" 主要是指项目的组织和委托单位, "计划名称" 是指承担计划的名称,如 "863计划" 或 "国家自然基金重点项                                                          |
| 🕑 返回推荐表列表                             | 日"。                                                                                                    |
|                                       | 六、表中栏目设有内容一律填"无"。                                                                                                    |
|                                       | 七、在线打印《中青年科技创新领军人才推荐表》和附件材料,签字盖章后报科技部。                                                                                     |

图 2.2.2 填报说明

1. 封面信息

在页面左侧的导航栏中点击"封面信息"链接,打开封面信息的填写页面,如下图:

| <ul> <li>● 中資年料技创新領軍人才推荐表</li> <li>● 小夏年科技创新領軍人才推荐表-封面信息</li> <li>● 小夏年信息</li> <li>● 小夏年信息</li> <li>● 小夏年代報告</li> <li>● 小夏年代報告<!--</th--><th></th></li></ul> |         |
|----------------------------------------------------------------------------------------------------|---------|
| 対面信息         ●         ●         ●         ●         ●         ●         ●         ●         ●         ●         ●         ●         ●         ●         ●         ●         ●         ●         ●         ●         ●         ●         ●         ●         ●         ●         ●         ●         ●         ●         ●         ●         ●         ●         ●         ●         ●         ●         ●         ●         ●         ●         ●         ●         ●         ●         ●         ●         ●         ●         ●         ●         ●         ●         ●         ●         ●         ●         ●         ●         ●         ●         ●         ●         ●         ●         ●         ●         ●         ●         ●         ●         ●         ●         ●         ●         ●         ●         ●         ●         ●         ●         ●         ●         ●         ●         ●         ●         ●         ●         ●         ●         ●         ●         ●         ●         ●         ●         ●         ●         ●         ●         ●         ●         ●         ● <th></th>                                                                                                    |         |
| □     -、 基本信息       □     近5年主要科研情况       □     近5年主要科研情况       □     (批零人选自我评价       □     (批率位发展需求与推荐人选:       五、 依托单位发展需求与推荐人选:     2×3側试線军123       相关性及就社单位发展结约支持保障措     学科领域:     此项内容无需在此页面填写,是"基本信息一推荐人选个人信息—所属学科1"所       1 大、承诺与推荐意见     技术领域:     人口与健康领域                                                                                                    |         |
| □二、近5年主要科研備况       ●科学研究 ●工程技术         □三、推荐人选自我评价       ●科学研究 ●工程技术         □四、未来研究计划及当前研究基础       推荐人选: zcx测试领军123         □五、依托单位提供的支持保障措       学科领域: 此项内容无需在此页面填写,是"基本信息—推荐人选个人信息—所属学科1"所         □六、永诺与推荐意见       技术领域: 人口与健康领域 ▼                                                                                                    |         |
| ■三、推荐人选自我评价     ● 本学研究 ● 上程技术       ■四、未来研究计划及当前研究基础     推荐人选:     zcxi测试领军123       ■五、依托单位发展需求与推荐人选:     学科领域:     此项内容无需在此页面填写,是"基本信息—推荐人选个人信息—所属学科1"所       ■六、承诺与推荐意见     技术领域:     人口与健康领域                                                                                                    |         |
| □四、未来研究计划及当前研究基础     推荐人选:     zzz测试领军123       □五、依托单位发展需求与推荐人选:     方、你还与位提供的支持保障措     步科领域:     此项内容无需在此页面填写,是"基本信息—推荐人选个人信息—所属学科1"所       □六、承诺与推荐意见     技术领域:     人口与健康领域     ✓                                                                                                    |         |
| <ul> <li>□ 五、依托单位发展需求与推荐人选:<br/>相关性及依托单位提供的支持保障措</li> <li>⇒ 六、承诺与推荐意见</li> <li>         ・ 大 承诺与推荐意见</li> <li>         ・ 大 承続場合</li> <li>         ・ 大 承続場合</li> <li>         ・ 大 承続場合</li> <li>         ・ 大 承続場合</li> <li>         ・ 大 承続場合</li> <li>         ・ 大 承続場合</li> <li>         ・ 大 承続場合</li> <li>         ・ 大 承続場合</li> <li>         ・ 大 承続場合</li> <li>         ・ 大 承続場合</li> <li>         ・ 大 承続場合</li> <li>         ・ 大 承続場合</li> <li>         ・ 大 承続場合</li> <li>         ・ 大 承続</li> <li>         ・ 大 承続</li> <li>         ・ エース からした 一 秋季 人 振 中 12 (1) (1) (1) (1) (1) (1) (1) (1) (1) (1)</li></ul>                                                                                                    |         |
| □六、承诺与推荐意见 技术领域: 人口与健康领域 ¥                                                                                                    | 选择的一级学科 |
|                                                                                                    |         |
|                                                                                                    |         |
| ● 推荐表信息整体校验* program_test                                                                                                    |         |
| · 提交单位管理员*                                                                                                    |         |
| ● IE设置帮助 項报日期: 2013年05月24日                                                                                                    |         |
| ● 返回推荐表列表                                                                                                    |         |

图 2.2.3 封面信息

本页中,"推荐人选""依托单位"不允许修改;"科学研究/工程技术"、"技术领域"、"推荐单位"可以编辑;"学科领域"无需在此页面填写;"填报日期"为系统自动显示当前日期;确认后点击"保存"按钮,封面信息方可保存成功。

2. 基本信息

在页面左侧的导航栏中点击"一、基本信息"链接,打开推荐表基本信息的填写页面,如下图:

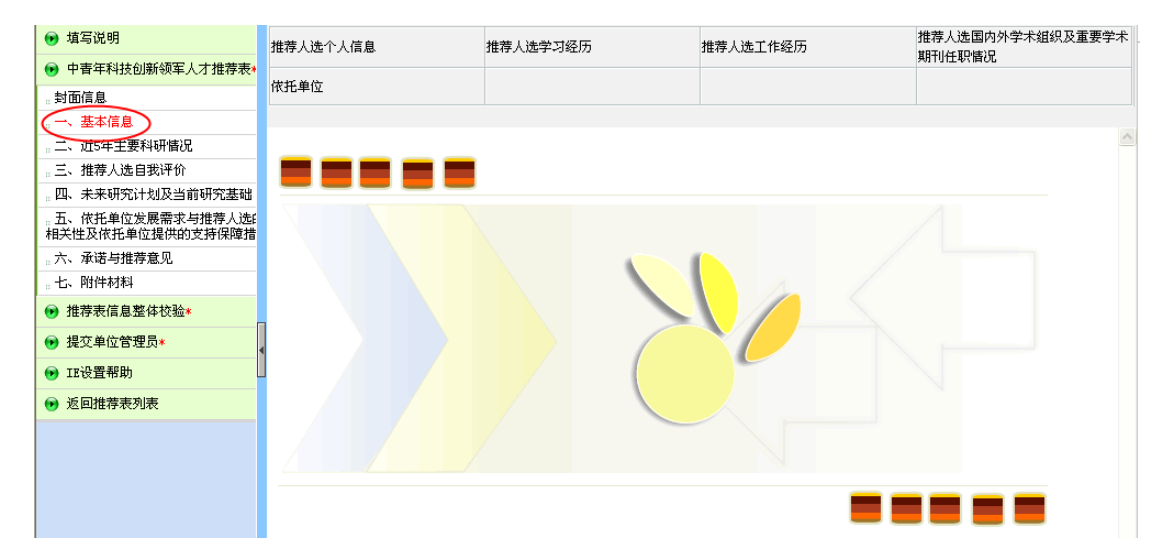

图 2.2.4 基本信息

点击列表中的各项内容: "推荐人选个人信息"、"推荐人选学习经历"……,可以对其相应的内容进行编辑。

1). 推荐人选个人信息

在图 2.2.4 页面顶部导航栏中点击"推荐人选个人信息"链接,打开推荐表推荐人选个人信息的填写页面,如下图(2.2.5),本页内容需要用户完整如实填写。

| 中青年科技创新领               | 军人才推荐表推荐人选                                                                    |
|------------------------|-------------------------------------------------------------------------------|
| 姓 名:                   | 中青年科技创新领军人才 性别: 男 💌                                                           |
| 国籍:                    | 埃及 💌 民族: 侗族 🔽                                                                 |
| 出生日期:                  | 2013-05-08                                                                    |
| 政治面貌:                  | <u>政治面貌</u> 行政职务: <u>行政职务</u>                                                 |
| 最高学历:                  | <u>最高学历</u>                                                                   |
| 证件类型 <b>:</b>          | 军官证 V 证件号码: <u>798797979</u>                                                  |
| 所从亊专业或方向:              | 从事专业或方向 所属战略性新兴产业 生物产业 🗸                                                      |
| 所属学科1:                 | 核科学技术                                                                         |
| 所属学科2:                 | 能源科学技术                                                                        |
| 获得的学术荣誉称<br>号 <b>:</b> | <ul> <li>□中科院院士</li> <li>□工程院院士</li> <li>□国务院政府特殊津贴专家</li> <li>□工地</li> </ul> |
| 国外科学院院士名<br>称:         | 测试国外科学院院士名称         获得的其他学术荣誉         测试获得的其他学术荣誉名称           名称:             |
|                        | □国家高层次人才特殊支持计划 □每外高层次人才引进计划 □创新人才推进计划                                         |
| 人选的人才计划:               | □长江学者奖励计划                                                                     |
|                        | ☑中科院百人计划                                                                      |
| 电话:                    | 010-9995555 传真: 010-44446666                                                  |
| 手 机:                   | 13699998888 电子邮箱: ceshiemail@eyou.com                                         |
| <b>通讯地址:</b>           | 外国人通讯地址                                                                       |
|                        | 所从事研究服务的主要行业领域                                                                |
| 国民经济行业:                | 水利、环境和公共设施管理业 💙 水利管理业 👻 天然水收集与分配 ⊻                                            |
| 描述:                    | 描述                                                                            |
|                        | <b>官</b> 保存                                                                   |

图 2.2.5 推荐人选个人信息

- ▶ "证件类型"请选择身份证(没有身份证的可选择军官证或护照),且必须填写正确的证件号码;
- "获得的学术荣誉称号"若选择"国外科学院院士"或者"其他",则必须填写"国外科学院院士名称"或者"获得的学术荣誉称号名称";
- ▶ "入选的人才计划"若选择"其它人才计划",则必须填写"入选的人才计划名称";
- 2). 推荐人选学习经历

在图 2.2.4 页面顶部导航栏中点击"推荐人选学习经历"链接,打开推荐表推荐人选学习经历的列表页面,如下图(2.2.6)。

**二**添加

|    |     |     | 学习经历 |       |          |          |         |
|----|-----|-----|------|-------|----------|----------|---------|
| 序号 | 国家  | 院校  | 专业   | 学历学位  | 起始时间     | 结束时间     | 管理      |
| 1  | 国家  | 院校  | 专业   | 大本/硕士 | 1968年04月 | 1977年03月 | 编辑 删除 🏦 |
| 2  | 国家1 | 院校1 | 专业1  | 其他/其他 | 1963年04月 | 至今       | 编辑 删除 🕈 |

图 2.2.6 推荐人选学习经历

点击向上或者向下的箭头可对推荐人选学习经历进行排序。

点击"管理"列下的"删除"链接,可删除所对应的学习经历。

点击"添加"按钮,进入学习经历添加页面,如图 2.2.7 所示:

| ☑ 创新人才推进计划添加学。 | 习经历                                    |       |       |  |
|----------------|----------------------------------------|-------|-------|--|
|                |                                        |       |       |  |
| 国家             |                                        | 院校    |       |  |
| 专业             |                                        | 学历    | 请选择 💟 |  |
| 起始时间           | 🛛 💙 年 🔜 月                              | 学位    | 请选择 💟 |  |
| 结束时间           | ────────────────────────────────────── |       |       |  |
|                | <b>哈</b> 保存                            | 12 返回 |       |  |

图 2.2.7 添加推荐人选学习经历

起始时间不能大于结束时间,填写好相应的内容后,点击"保存"按钮即可添加学习经历。

点击"管理"列下的"编辑"链接或者点击"国家"链接,进入学习经历编辑页面,如图 2.2.8 所示:

| <b>2</b> 1 | 新人才推进计划-编辑学3 | <b>择历</b>      |        |      |
|------------|--------------|----------------|--------|------|
|            | 国家           | 国家             | 院校     | 院校   |
|            | 专业           | 专业             | 学历     | 大本 💟 |
|            | 起始时间         | 1968 🛩 年 4 💌 月 | 学位     | 硕士 💌 |
|            | 结束时间         | 1977 💙 年 3 💌 月 |        |      |
|            |              | · [] 保存        | 存 仓 返回 |      |

图 2.2.8 编辑推荐人选学习经历

3). 推荐人选工作经历

在图 2.2.4 页面顶部导航栏中点击"推荐人选工作经历"链接,打开推荐表推荐人选工作经历的列表页面,如下图(2.2.9)。

📮添加

|    |         |         | 工作经历        |          |          |           |
|----|---------|---------|-------------|----------|----------|-----------|
| 序号 | 国家      | 单位      | 职务          | 起始时间     | 结束时间     | 管理        |
| 1  | 工作经历国家1 | 工作经历单位1 | 工作经历职务<br>1 | 1966年05月 | 1967年06月 | 编辑 册除 🕈 🗸 |
| 2  | 工作经历国家2 | 工作经历单位2 | 工作经历职务<br>2 | 1975年10月 | 1978年09月 | 编辑 🛗除 🍨 🖶 |

图 2.2.9 推荐人选工作经历

点击向上或者向下的箭头可对推荐人选工作经历进行排序。

点击"管理"列下的"删除"链接,可删除所对应的工作经历。

点击"添加"按钮,进入工作经历添加页面,如图 2.2.10 所示:

| 🖉 创新. | 人才推进计划添加工 | 作经历                   |       |  |
|-------|-----------|-----------------------|-------|--|
|       | 国家        |                       | 单位    |  |
|       | 起始时间      | ₩年 ₩月                 | 职务    |  |
|       | 结束时间      | <b>▼</b> 年 <b>▼</b> 月 |       |  |
|       |           | <b>哈</b> 保存           | 12 返回 |  |

起始时间不能大于结束时间,填写好相应的内容后,点击"保存"按钮即可添加工作经历。

点击"管理"列下的"编辑"链接或者点击"国家"链接,进入工作经历编辑页面,如图 2.2.11 所示:

| 🖉 创新人 | ❷ 创新人才推进计划→编辑工作经历 |                |       |                 |   |  |  |  |
|-------|-------------------|----------------|-------|-----------------|---|--|--|--|
|       | 国家                | 工作经历国家2        | 单位    | <b>工</b> 作经历单位2 |   |  |  |  |
|       | 起始时间              | 1974 💙 年 8 💙 月 | 职务    | <u>工作经历职务2</u>  | - |  |  |  |
|       | 结束时间              | 1985 💙 年 8 💌 月 |       |                 |   |  |  |  |
|       |                   | 💼 保存           | 12 返回 |                 |   |  |  |  |

图 2.2.11 编辑推荐人选工作经历

4). 推荐人选国内外学术组织及重要学术期刊任职情况

在图 2.2.4 页面顶部导航栏中点击"推荐人选国内外学术组织及重要学术期刊任职情况"链接,打开 推荐表推荐人选国内外学术组织及重要学术期刊任职情况的列表页面,如下图(2.2.12)。

□ 添加 注:国内外学术组织及重要学术期刊任职情况(不超过5项)。 ■由从学术组织及重要学术期刊任职情况(不超过5项)。

|    | 国内外子本狙获及重要于不知刊社职的优 |     |                       |          |  |  |  |  |
|----|--------------------|-----|-----------------------|----------|--|--|--|--|
| 序号 | 组织或期刊名称            | 职务  | 任期                    | 管理       |  |  |  |  |
| 1  | 组织或期刊名称            | 职务  | 1987年06月-<br>1991年06月 | 编辑删除 🏝 🕹 |  |  |  |  |
| 2  | 组织或期刊名称2           | 职务3 | 1990年06月-<br>2000年07月 | 编辑删除 🕈 븆 |  |  |  |  |
| 3  | 3                  | 3   | 1985年04月-<br>1994年07月 | 编辑删除 🕈 🖊 |  |  |  |  |
| 4  | 4                  | 4   | 1990年09月-<br>1991年10月 | 编辑删除 🕈 🖶 |  |  |  |  |
| 5  | 5                  | 5   | 1994年07月-<br>1995年08月 | 编辑删除 🕈 🖶 |  |  |  |  |

图 2.2.12 推荐人选国内外学术组织及重要学术期刊任职情况

点击向上或者向下的箭头可对推荐人选国内外学术组织及重要学术期刊任职情况进行排序。

点击"管理"列下的"删除"链接,可删除所对应的推荐人选国内外学术组织及重要学术期刊任职情况。

点击"添加"按钮,进入推荐人选国内外学术组织及重要学术期刊任职情况添加页面,如图 2.2.13 所示:

图 2.2.10 添加推荐人选工作经历

| ☑ 创新人才推进计划添加任职情况 |                       |
|------------------|-----------------------|
|                  |                       |
| 组织或期刊名称          |                       |
| 职务               |                       |
| 任期               | (学)年 (学)月 至 (学)年 (学)月 |
|                  | e 保存                  |

图 2.2.13 添加推荐人选国内外学术组织及重要学术期刊任职情况

任期的起始时间不能大于结束时间,填写好相应的内容后,点击"保存"按钮即可添加推荐人选国内 外学术组织及重要学术期刊任职情况。

点击"管理"列下的"编辑"链接或者点击"组织或期刊名称"链接,进入推荐人选国内外学术组织 及重要学术期刊任职情况编辑页面,如图 2.2.14 所示:

| ☑ 创新人才推进计划-编辑任职情况 |                                 |
|-------------------|---------------------------------|
|                   |                                 |
| 组织或期刊名称           | 组织或期刊名称1testtest                |
| 职务                | <u>工作经历职务3test</u>              |
| 任期                | 1989 🕶 年 7 💙 月 至 2000 🕶 年 8 💙 月 |
|                   | 保存 仓 返回                         |

图 2.2.14 编辑推荐人选国内外学术组织及重要学术期刊任职情况

国内外学术组织及重要学术期刊任职情况不能超过 5 项,当列表中已存在 5 条"任职情况"时,则不能再进行添加,否则会弹出提示框。如图 2.2.15 所示:

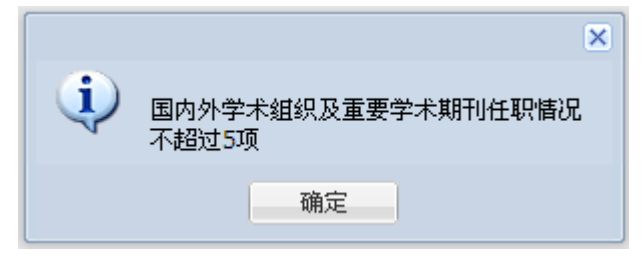

图 2.2.15 提示信息

5). 依托单位

在图 2.2.4 页面顶部导航栏中点击"依托单位"链接,打开推荐表依托单位的填写页面,如下图(2.2.16), 本页内容需要用户完整如实填写。

|       | 单位名称:  | program_test  | 组织机构代码:        | 0000000X     |
|-------|--------|---------------|----------------|--------------|
| 依托    | 单位类别:  | 其他亊业单位        | 单位地址:          | 北京海淀区复兴路乙15号 |
| 单位    | 法定代表人: | 测试法定代表人       | 邮编:            | 300086       |
|       | 所在地区:  | 北京市  北京市 门头沟区 | ▶ 主管部门:        | 测试主管部门       |
|       | 姓名:    | 联系人           | 电话: <u>0</u> 1 | 10-99998881  |
| 单位联系人 | 传真:    | 010-44466661  | 手机: <u>1</u> 5 | 5755555555   |
|       | 电子邮箱:  | grege@hrt.htr |                |              |

图 2.2.16 依托单位

- "依托单位"的"单位名称"、"组织机构代码"、"单位类别"、"单位地址"、"邮编"由系统自动获取,用户不可以更改;
- ▶ "依托单位"的"法定代表人"、"所在地区"由系统自动获取,用户可以自行更改;
- 3. 近5年主要科研情况

在页面左侧的导航栏中点击"二、近5年主要科研情况"链接,打开近5年主要科研情况的列表页面, 如下图。

| ● 中書年科技创新领军人才推荐表4         ● 中書年科技创新领军人才推荐表4         ● 封面信息         ● 大 基本信息         ● 小 基本信息         ● 小 基本信息         ● 小 基本信息         ● 小 基本信息         ● 小 基本信息         ● 小 基本信息         ● 小 表示研究计划及当前明究基础         ● 小 表示研究计划及当前明究基础         ● 小 表示研究计划及当前明究基础         ● 小 表示研究计划及当前明究基础         ● 小 教士学校社会议報告報の之行保障指         ● 小 中台本科教書         ● 批書要求早報告報名         ● 批書要求目標書表 |
|----------------------------------------------------------------------------------------------------|
| <ul> <li>● 中音牛科技创新领生人名 准存表*</li> <li>● 封面信息</li> <li>● 本 信息</li> <li>● 工、近ち年主要科研福況</li> <li>● 二、推荐人选自我评价</li> <li>● 四、未来研究计划及当前明究基础</li> <li>● 五、 统托单位发展需求与推荐入选</li> <li>本、种话与位发展需求与推荐意见</li> <li>● 本、附件材料</li> <li>● 推荐表信息整体校验*</li> </ul>                                                                                                    |
| <ul> <li>支加用品</li> <li>→ 基本信息</li> <li>→ 近5年主要科研像况</li> <li>三、推荐人选自我评价</li> <li>四、未来研究计划及当前研究基础</li> <li>五、依托单位发展需求与推荐人选</li> <li>相关性及优托单位提供的文持保障措</li> <li>六、承诺与推荐意见</li> <li>七、附件材料</li> <li>● 推荐表信息整体校验*</li> </ul>                                                                                                    |
| <ul> <li>○ <u>3</u>: <u>3</u>: <u>4</u>: <u>7</u>: <u>5</u>: <u>7</u>: <u>7</u>: <u>7</u>: <u>7</u>: <u>7</u>: <u>7</u>: <u>7</u>: <u>7</u></li></ul>                                                                                                    |
| <ul> <li>三. 推荐人选自我评价</li> <li>四. 未来研究计划及当前研究基础</li> <li>五. 依托单位发展需求与推荐人选结构关进设优化单位提供的支持保障措</li> <li>六. 承诺与推荐意见。</li> <li>七. 附件材料</li> <li>● 推荐表信息整体校验*</li> </ul>                                                                                                    |
| <ul> <li>四、未来研究计划及当前研究基础</li> <li>五、依托单位发展需求与推荐人选;<br/>相关性及依托单位提供的支持保障措</li> <li>六、承诺与推荐意见</li> <li>七、附件材料</li> <li>● 推荐表信息整体校验*</li> </ul>                                                                                                    |
| <ul> <li>五、依托单位发展需求与推荐人选;<br/>相关性及依托单位提供的支持保障措</li> <li>六、承诺与推荐意见</li> <li>土、附件材料</li> <li>● 推荐表信息整体校验*</li> </ul>                                                                                                    |
| <ul> <li>□六、承诺与推荐意见</li> <li>□古、附件材料</li> <li>● 推荐表信息整体校验*</li> </ul>                                                                                                    |
| □       七、附件材料         ●       推荐表信息整体校验*                                                                                                    |
| ● 推荐表信息整体校验*                                                                                                    |
|                                                                                                    |
| ● 提交单位管理员*                                                                                                    |
| ● 正设置帮助                                                                                                    |
| ● 返回推荐表列表                                                                                                    |
|                                                                                                    |
|                                                                                                    |
|                                                                                                    |
|                                                                                                    |
|                                                                                                    |
|                                                                                                    |
|                                                                                                    |
|                                                                                                    |
|                                                                                                    |
|                                                                                                    |

#### 图 2.2.17 近 5 年主要科研情况

点击列表中的各项内容: "承担主要科研任务情况"、"获得主要科研学术奖励情况"……,可以对 其相应的内容进行编辑。

1). 承担主要科研任务情况

在图 2.2.17 页面顶部导航栏中点击"承担主要科研任务情况"链接,打开推荐表承担主要科研任务情况的列表页面,如下图(2.2.18)。

|      | 添tin   |  |
|------|--------|--|
| 1.00 | 618710 |  |

|    | 承担主要科研任务情况 |          |            |                                 |      |      |      |            |
|----|------------|----------|------------|---------------------------------|------|------|------|------------|
| 序号 | 项目名称       | 立项编号     | 经费<br>(万元) | 起止年月                            | 项目来源 | 计划名称 | 担任角色 | 管理         |
| 1  | 项目名称       | 立项编号     | 222.00     | 2013年05月05<br>日—2013年05<br>月07日 | 项目来源 | 计划名称 | 主持   | 编辑 册除 🕈 🕈  |
| 2  | 项目名称2      | 立项编号0001 | 222.00     | 2013年05月06<br>日—2013年05<br>月15日 | 项目来源 | 计划名称 | 参与   | 编辑 🛄 🗎 📤 🖶 |

图 2.2.18 承担主要科研任务情况

点击向上或者向下的箭头可对承担主要科研任务情况进行排序。

点击"管理"列下的"删除"链接,可删除所对应的承担主要科研任务情况。

点击"添加"按钮,进入承担主要科研任务情况添加页面,如图 2.2.19 所示:

| 2 创新人才推进计划—承担主要和 | 初任务情况       |        |  |
|------------------|-------------|--------|--|
| 项目名称             |             | 立项编号   |  |
| 项目开始年月           | <u>.</u>    | 项目结束年月 |  |
| 担任角色             | 请选择 💙       |        |  |
| 经费(万元)           |             |        |  |
| 项目来源             |             |        |  |
| 计划名称             |             |        |  |
|                  | <b>哈</b> 保存 | 企返回    |  |

图 2.2.19 添加承担主要科研任务情况

项目开始年月不能大于结束年月,经费系统自动保留2位小数,填写好相应的内容后,点击"保存" 按钮即可添加承担主要科研任务情况。

点击"管理"列下的"编辑"链接或者点击"项目名称"链接,进入承担主要科研任务情况编辑页面, 如图 2.2.20 所示:

| ] 创新人才推进计划—编辑承挂 | 且主要科研任务    |        |                   |
|-----------------|------------|--------|-------------------|
| 项目名称            | 项目名称       | 立项编号   | 立项编号<br>          |
| 项目开始年月          | 2013-05-05 | 项目结束年月 | <u>2013-05-07</u> |
| 担任角色            | 主持 💙       |        |                   |
| 经费 <b>(</b> 万元) | 222.00     |        |                   |
| 项目来源            | 项目来源       |        |                   |
| 计划名称            | 计划名称       |        |                   |
|                 | 🖷 保存       | 12 返回  |                   |

图 2.2.20 编辑承担主要科研任务情况

2). 获得主要科研学术奖励情况

在图 2.2.17 页面顶部导航栏中点击"获得主要科研学术奖励情况"链接,打开推荐表获得主要科研学 术奖励情况的列表页面,如下图(2.2.21)。

#### 📴 添加

| 获得主要科研学术奖励情况 |            |             |    |         |         |         |                  |  |  |
|--------------|------------|-------------|----|---------|---------|---------|------------------|--|--|
| 序号           | 获奖项目名称     | 奖励名称        | 等级 | 排序      | 获奖时间    | 授予机构    | 管理               |  |  |
| 1            | 获奖项目名称     | 奖励名称        | 等级 | 排 序0001 | 1965-3  | 授予机构    | 编辑 <u>删除</u> 🕈 🖊 |  |  |
| 2            | 获奖项目名称0122 | 奖励名称<br>002 | 1  | 0排序002  | 1969-10 | 授予机构002 | 编辑 册除 🕈 🖶        |  |  |

图 2.2.21 承担获得主要科研学术奖励情况

点击向上或者向下的箭头可对获得主要科研学术奖励情况进行排序。

点击"管理"列下的"删除"链接,可删除所对应的获得主要科研学术奖励情况。

点击"添加"按钮,进入获得主要科研学术奖励情况添加页面,如图 2.2.22 所示:

| 2 创新人才推进计划 添加获得主要科研 | 学术奖励情况         |                                        |
|---------------------|----------------|----------------------------------------|
| 获奖项目名称              | 奖励名称           |                                        |
| 等                   | 获奖时间           | —————————————————————————————————————— |
| 授予机构                |                |                                        |
| 排 序                 |                |                                        |
|                     | <b>院保存 企返回</b> |                                        |

图 2.2.22 添加获得主要科研学术奖励情况

填写好相应的内容后,点击"保存"按钮即可添加获得主要科研学术奖励情况。

点击"管理"列下的"编辑"链接或者点击"获奖项目名称"链接,进入获得主要科研学术奖励情况 编辑页面,如图 2.2.23 所示:

| 新人才推进计划编辑 | 最获得主要科研学术奖励情   | 青况        |                |
|-----------|----------------|-----------|----------------|
| 获奖项目名称    | 获奖项目名称         | 奖励名称      | 奖励名称           |
| 等级        | <del>等 级</del> | 获奖时间      | 1965 💙 年 3 💌 月 |
| 授予机构      | 授予机构           |           |                |
| 排 序       | 排 序0001        |           |                |
|           |                | 🖺 保存 🛍 返回 |                |

3). 代表性论文

在图 2.2.17 页面顶部导航栏中点击"代表性论文"链接,打开推荐表代表性论文的列表页面,如下图 (2.2.24)。

| 。。添加 | Ca添加<br>注:代表性论文不超过10篇。  |                        |      |              |                                |      |                  |  |  |  |
|------|-------------------------|------------------------|------|--------------|--------------------------------|------|------------------|--|--|--|
|      | 代表性论文("第一作者"或"通讯作者"的论文) |                        |      |              |                                |      |                  |  |  |  |
| 序号   | 论文题目                    | 所有作者(通<br>讯作者请标注<br>*) | 期刊名称 | 年份、卷期及页<br>码 | 是否被SCI、<br>EI、SSCI、<br>CSSCI收录 | 影响因子 | 管理               |  |  |  |
| 1    | 论文题目                    | 测试                     | 期刊名称 | 份、卷期及页码      | 否                              | 影响因子 | 编辑 <u>删除</u> 🕈 🖊 |  |  |  |
| 2    | 论文题目1                   | 所有作者(通<br>讯作者请标注<br>*) | 期刊名称 | 年份、卷期及页<br>码 | 是                              | 影响因子 | 编辑 册除 🕈 🗸        |  |  |  |

图 2.2.24 代表性论文

点击向上或者向下的箭头可对代表性论文进行排序。

点击"管理"列下的"删除"链接,可删除所对应的代表性论文。

点击"添加"按钮,进入代表性论文添加页面,如图 2.2.25 所示:

| 创新人才推进计划添加代表性计             | ĉ文   |                |
|----------------------------|------|----------------|
| 论文题目                       |      | 所有作者(通讯作者请标注*) |
| 期刊名称                       |      | 年份、卷期及页码       |
| 影响因子                       |      |                |
| 是否被SCI、EI、SSCI、CSSCI<br>收录 | ○是○否 |                |
|                            |      | <b>哈保存 企返回</b> |

图 2.2.25 添加代表性论文

填写好相应的内容后,点击"保存"按钮即可添加代表性论文。

点击"管理"列下的"编辑"链接或者点击"论文题目"链接,进入代表性论文编辑页面,如图 2.2.26 所示:

图 2.2.23 编辑获得主要科研学术奖励情况

| 论文题目                 | 论文题目  | 所有作者(通讯作者请标注*) | 测试      |
|----------------------|-------|----------------|---------|
| 期刊名称                 | 期刊名称  | 年份、卷期及页码       | 份、卷期及页码 |
| 影响因子                 | 影响因子  |                |         |
| 是否被SCI、EI、SSCI、CSSCI | ○是 ⊙否 |                |         |

图 2.2.26 编辑代表性论文

注:代表性论文不超过10篇。若列表中的代表性论文已存在10篇,则不能再继续添加,否则会弹出 提示框。如图 2.2.27 所示:

|   |              | × |
|---|--------------|---|
| į | 代表性论文不超过10篇。 |   |
|   | 确定           |   |

图 2.2.27 提示信息

4). 发明专利授权情况

在图 2.2.17 页面顶部导航栏中点击"发明专利授权情况"链接,打开推荐表发明专利授权情况的列表页面,如下图(2.2.28)。

📮添加

| 发明专利授权情况 |      |     |        |       |            |             |          |  |
|----------|------|-----|--------|-------|------------|-------------|----------|--|
| 序号       | 专利名称 | 授权号 | IPC分类号 | 发明人排序 | 授权时间       | 授权国别或组<br>织 | 管理       |  |
| 1        | 专利名称 | 授权号 | IPC分类号 | 发明人排序 | 2013-04-29 | 授权国别或组<br>织 | 编辑 🟦 🏦 🖶 |  |

图 2.2.28 发明专利授权情况

点击向上或者向下的箭头可对发明专利授权情况进行排序。

点击"管理"列下的"删除"链接,可删除所对应的发明专利授权情况。

点击"添加"按钮,进入发明专利授权情况添加页面,如图 2.2.29 所示:

| ☑ 创新人才推进计划添加发明专利授权智 | 转况             |  |
|---------------------|----------------|--|
| 专利名称                | 授权号            |  |
| IPC分类号              | 发明人排序          |  |
| 授权时间                | 授权国别或组织        |  |
|                     | <b>哈保存 企返回</b> |  |

填写好相应的内容后,点击"保存"按钮即可添加发明专利授权情况。

点击"管理"列下的"编辑"链接或者点击"专利名称"链接,进入发明专利授权情况编辑页面,如 图 2.2.30 所示:

| 新人才推进计划编辑发 | 明专利授权情况   |   |           |         |
|------------|-----------|---|-----------|---------|
| 专利名称       | 专利名称      |   | 授权号       | 授权号     |
| IPC分类号     | IPC分类号    |   | 发明人或设计人排序 | 发明人排序   |
| 授权时间       | 2013-4-29 | 1 | 授权国别或组织   | 授权国别或组织 |

5). 重要国际学术会议报告情况

在图 2.2.17 页面顶部导航栏中点击"重要国际学术会议报告情况"链接,打开推荐表重要国际学术会议报告情况的列表页面,如下图(2.2.31)。

**。**添加

| 重要国际学术会议报告情况 |      |      |     |        |    |      |           |  |
|--------------|------|------|-----|--------|----|------|-----------|--|
| 序号           | 报告名称 | 会议名称 | 主办方 | 时间     | 地点 | 报告类别 | 管理        |  |
| 1            | 报告名称 | 会议名称 | 主办方 | 1967-4 | 地点 | 分会报告 | 编辑 册院 🕈 🖊 |  |

图 2.2.31 重要国际学术会议报告情况

点击向上或者向下的箭头可对重要国际学术会议报告情况进行排序。

点击"管理"列下的"删除"链接,可删除所对应的重要国际学术会议报告情况。

点击"添加"按钮,进入重要国际学术会议报告情况添加页面,如图 2.2.32 所示:

| ❷ 创新人才推进计划-添加重要国际学术会议 | 报告情况           |                                       |
|-----------------------|----------------|---------------------------------------|
| 报告名称                  | 会议名称           |                                       |
| 主办方                   | 时间             | ───────────────────────────────────── |
| 地点                    | 报告类别           | 请选择 🖌                                 |
|                       | <b>哈保存</b> 化返回 |                                       |

图 2.2.32 添加重要国际学术会议报告情况

填写好相应的内容后,点击"保存"按钮即可添加重要国际学术会议报告情况。

点击"管理"列下的"编辑"链接或者点击"报告名称"链接,进入重要国际学术会议报告情况编辑页面,如图 2.2.33 所示:

图 2.2.30 编辑发明专利授权情况

| 刘新人才推进计划—编辑重 | 要国际学术会议报告情况 |         |                |
|--------------|-------------|---------|----------------|
| 报告名称         | 报告名称        | 会议名称    | 会议名称           |
| 主办方          | 主办方         | 时间      | 1967 💙 年 4 💌 月 |
| 地点           | 地点          | 报告类别    | 分会报告 🔽         |
|              |             | 保存 16返回 |                |

#### 6). 重要专著情况

在图 2.2.17 页面顶部导航栏中点击"重要专著情况"链接,打开推荐表重要专著情况的列表页面,如 下图(2.2.34)。

📪 添加

|    | 重要专著情况 |     |         |    |           |  |  |  |  |
|----|--------|-----|---------|----|-----------|--|--|--|--|
| 序号 | 专著名称   | 出版社 | 发行国家和地区 | 年份 | 管理        |  |  |  |  |
| 1  | 专著名称   | 出版社 | 发行国家和地区 | 年份 | 编辑 册除 🕈 🗸 |  |  |  |  |

#### 图 2.2.34 重要专著情况

点击向上或者向下的箭头可对重要专著情况进行排序。

点击"管理"列下的"删除"链接,可删除所对应的重要专著情况。

点击"添加"按钮,进入重要专著情况添加页面,如图 2.2.35 所示:

| ☑ 创新人才推进计划添加重要专著情况 |                |  |
|--------------------|----------------|--|
|                    |                |  |
| 专著名称               | 出版社            |  |
| 发行国家和地区            | 年份             |  |
|                    | <b>哈保存</b> 伦返回 |  |

图 2.2.35 添加重要专著情况

填写好相应的内容后,点击"保存"按钮即可添加重要专著情况。

点击"管理"列下的"编辑"链接或者点击"专著名称"链接,进入重要专著情况编辑页面,如图 2.2.36 所示:

| 💋 创新人才推进计划编辑 | 重要专著情况  |                |     |  |
|--------------|---------|----------------|-----|--|
| 专著名称         | 专著名称    | 出版社            | 出版社 |  |
| 发行国家和地区      | 发行国家和地区 | 年份             | 年份  |  |
|              |         | <b>哈保存</b> 仓返回 |     |  |

图 2.2.36 编辑重要专著情况

图 2.2.33 编辑重要国际学术会议报告情况

7). 标准制定情况

在图 2.2.17 页面顶部导航栏中点击"标准制定情况"链接,打开推荐表标准制定情况的列表页面,如 下图(2.2.37)。

**。**添加

|    | 标准制定情况 |      |    |             |      |          |  |  |
|----|--------|------|----|-------------|------|----------|--|--|
| 序号 | 标准号    | 标准名称 | 类别 | 颁布/修订时<br>间 | 本人排序 | 管理       |  |  |
| 1  | 标准号    | 标准名称 | 行业 | 2013-05-21  | 本人排序 | 编辑 🛗 👫 🗣 |  |  |

图 2.2.37 标准制定情况

点击向上或者向下的箭头可对标准制定情况进行排序。

点击"管理"列下的"删除"链接,可删除所对应的标准制定情况。

点击"添加"按钮,进入标准制定情况添加页面,如图 2.2.38 所示:

| ┛ 创新人才推进计划添加标准 | 制定情况  |                |  |
|----------------|-------|----------------|--|
| 标准号            |       | 标准名称           |  |
| 类别             | 请选择 ⊻ | 本人排序           |  |
| 颁布修订时间         |       | <u></u>        |  |
|                |       | <b>哈保存 伦返回</b> |  |

图 2.2.38 添加标准制定情况

填写好相应的内容后,点击"保存"按钮即可添加标准制定情况。

点击"管理"列下的"编辑"链接或者点击"标准号"链接,进入标准制定情况编辑页面,如图 2.2.39 -

所示:

| ❷ 创新人才推进计划-编辑标识 | 自制定情况     |          |      |      |  |
|-----------------|-----------|----------|------|------|--|
| 标准号             | 标准号       |          | 标准名称 | 标准名称 |  |
| 类别              | 行业 💌      |          | 本人排序 | 本人排序 |  |
| 颁布 修订时间         | 2013-5-21 | 1        |      |      |  |
|                 |           | 📔 保存 🛍 返 | Ð    |      |  |

图 2.2.39 编辑标准制定情况

8). 主要新产品(含新品种)/新装置(装备)/新工艺/新材料开发情况

在图 2.2.17 页面顶部导航栏中点击"主要新产品(含新品种)/新装置(装备)/新工艺/新材料开发 情况"链接,打开推荐表主要新产品(含新品种)/新装置(装备)/新工艺/新材料开发情况的列表页面, 如下图(2.2.40)。

#### **。**添加

|    |    | 主要新产品( | 含新品种)爆 | 新装置(装备)/新工艺/8                                                                    | 新材料开发情况    |            |
|----|----|--------|--------|----------------------------------------------------------------------------------|------------|------------|
| 序号 | 名称 | 创新性    | 开发阶段   | 功能、应用领域                                                                          | 经济效益       | 管理         |
| 1  | 名称 | 首创     | 小试     | 功能、应用领域 (限50<br>字)                                                               | 经济效益(限50字) | 编辑 册 🖹 🌢 🕹 |
| 2  | 名称 | 较大改进   | 原型     | 50字)功能、应用领域<br>(限50字)                                                            | 经济效益(限50字  | 编辑 删除 🕈 🕈  |
| 3  | 3  | 首创     | 原型     | 功能、应用                                                                            | 经济效益       | 编辑 册除 🎓 🖊  |
| 4  | 额  | 重大改进   | 原型     | 功能、应用功能、应用<br>功能、应用功能、应用<br>功能、应用功能、应用<br>功能、应用功能、应用<br>功能、应用功能、应用<br>功能、应用功能、应用 | 额          | 编辑 册除 🕈 🖶  |

图 2.2.40 主要新产品(含新品种)/新装置(装备)/新工艺/新材料开发情况

点击向上或者向下的箭头可对主要新产品(含新品种)/新装置(装备)/新工艺/新材料开发情况进行 排序。

点击"管理"列下的"删除"链接,可删除所对应的主要新产品(含新品种)/新装置(装备)/新工 艺/新材料开发情况。

点击"添加"按钮,进入主要新产品(含新品种)/新装置(装备)/新工艺/新材料开发情况添加页面, 如图 2.2.41 所示:

| ❷ 创新人才推进计划漆       | 加新产品  |      |       |     |       |   |
|-------------------|-------|------|-------|-----|-------|---|
|                   |       |      |       |     |       |   |
| 名称                |       |      |       | 创新性 | 请选择 🔽 |   |
| 开发阶段              | 请选择 💌 |      |       |     |       |   |
| 功能、应用领域<br>(限50字) |       |      |       |     |       |   |
| 经济效益<br>(限50字)    |       |      |       |     |       |   |
|                   |       | 🕞 保存 | 12 返回 |     |       | • |

图 2.2.41 添加主要新产品(含新品种)/新装置(装备)/新工艺/新材料开发情况

功能、应用领域及经济效益不能超过 50 字,填写好相应的内容后,点击"保存"按钮即可添加主要新 产品(含新品种)/新装置(装备)/新工艺/新材料开发情况。

点击"管理"列下的"编辑"链接或者点击"名称"链接,进入主要新产品(含新品种)/新装置(装 备) /新工艺/新材料开发情况编辑页面, 如图 2.2.42 所示:
| ❷ 创新人才推进计划编       | 辑新产品              |                                       |
|-------------------|-------------------|---------------------------------------|
| 名称                | 名称                | ───────────────────────────────────── |
| 开发阶段              | 小试 🔽              |                                       |
| 功能、应用领域<br>(限50字) | 功能、应用领域<br>(限50字) |                                       |
| 经济效益<br>(限50字)    | 经济效益<br>(限50字)    |                                       |
|                   |                   | · 保存 企 返回                             |

图 2.2.42 编辑主要新产品(含新品种)/新装置(装备)/新工艺/新材料开发情况

9).其他重要成果及业绩、贡献

在图 2.2.17 页面顶部导航栏中点击"其他重要成果及业绩、贡献"链接,打开推荐表其他重要成果及业绩、贡献的填写页面,注:不能超过 300 字。如下图(2.2.43)。

| ❷ 其他重要成果及业绩、贡献        |  |  |
|-----------------------|--|--|
| 其他重要成果及业绩、贡献(不超过300字) |  |  |
| 测试其他重要成果及业绩、贡献        |  |  |
| <b>陰</b> 保存           |  |  |

图 2.2.43 其他重要成果及业绩、贡献

4. 推荐人选自我评价

在页面左侧的导航栏中点击"三、推荐人选自我评价"链接,打开推荐人选自我评价的填写页面,如

| 下图 |                                       |                                                          |  |
|----|---------------------------------------|----------------------------------------------------------|--|
|    | 😠 填写说明                                | ✔ 中青年科技创新领军人才—自我评价                                       |  |
|    | 😠 中春年科技创新领军人才推荐表*                     |                                                          |  |
|    | :: 封面信息                               |                                                          |  |
|    | :: 一、基本信息                             | 主要包括研究能力和学术技术水平、对所属科学技术领域和相关产业影响等方面的情况。(1000字以内)         |  |
|    | 。二、近5年主要科研情况                          | 中青年 主要包括研究能力和学术技术水平、对所属科学技术4444领域和相关产业影响等方面的情况。(1000字以 🔼 |  |
|    | 。在、推荐人选自我评价                           | 内)                                                       |  |
|    | 四、未来研究计划及当前研究基础                       |                                                          |  |
|    | 。五、依托单位发展需求与推荐人选E<br>相关性及依托单位提供的支持保障措 |                                                          |  |
|    | 六、承诺与推荐意见                             |                                                          |  |
|    | 七、附件材料                                |                                                          |  |
|    | ● 推荐表信息整体校验★                          |                                                          |  |
|    | ● 提交单位管理员*                            |                                                          |  |
|    | 🕑 IE设置帮助                              | □                                                        |  |
|    | 🕑 返回推荐表列表                             |                                                          |  |
|    |                                       |                                                          |  |

图 2.2.44 推荐人选自我评价

5. 未来研究计划及当前研究基础

在页面左侧的导航栏中点击"四、未来研究计划及当前研究基础"链接,打开未来研究计划及当前研究基础的页面(如图 2.2.45)。

1、请上传 doc 或 docx 格式的文件; 所传文件大小不能超过 2M, 否则无法上传;

2、只能上传一个文件,如有已上传文件,再次上传后覆盖原文件。

3、下载编写提纲模板

4、本部分信息将会合成到项目的 PDF 文件中,为了保证文件信息准确完整,格式符合整齐,合成顺利, 请依照以下规定调整文件后上传:

(1) 如图为线形图或流程图,请将图片或文本框组合,在将版式设置为嵌入型;

(2)用画图工具所画的图形不能直接以对象的方式插入文档,必须转成 jpg,gif,png 等图片格式后插入文档中;

| 💿 填写说明                                                                                                    |                                                                                                    |
|----------------------------------------------------------------------------------------------------|----------------------------------------------------------------------------------------------------|
| ● 中青年科技创新领军人才推荐表*                                                                                                    | ☑ 创新人才推进计划推荐表-申振材料                                                                                                    |
| <ul> <li>封面信息</li> <li>二、基本信息</li> <li>二、近5年主要科研情况</li> <li>三、推荐人选自郑平价</li> <li>四、未来研究计划及当前研究基心</li> <li>五、依括单位发展需求与推荐人选</li> <li>1五、依托单位发展需求与推荐人选</li> <li>1五、依托单位发展研究与推荐人选</li> </ul> | 创新人才推进计划推荐表当前研究基础及未来研究计划<br>1、请上传doc或docx格式的文件;所格文件大小不能超过M,否则无法上传;<br>2、只能上传一个文件,如有已上传文件,再次上传后覆盖展文件。<br>3、下载 <u>调告理的模板</u><br>4、本都分估良将会合成到项目的PDF文件中,为了保证文件信息准确完整,格式符合整齐,合成顺利,请依照以下规定调整文件后上<br>传:<br>(1)如图为线形图或流程图,请将图片或文本框组合,在将版式设置为嵌入型;<br>(2)用画图工具所面的图形不能直接以对象的方式插入文档,必须特成Jpc_gttpng等图片格式后插入文档中; |
| - 七、附件材料                                                                                                    | 推荐表: 领军人才                                                                                                    |
| <ul> <li>推荐表信息整体校验*</li> <li>提交单位管理员*</li> </ul>                                                                                                    | 上传:                                                                                                    |
| 🕑 IE设置帮助                                                                                                    | 下载: 点击 <u>文件下载</u> 下载上传文件                                                                                                    |
| 🕑 返回推荐表列表                                                                                                    |                                                                                                    |
|                                                                                                    |                                                                                                    |

#### 图 2.2.45 未来研究计划及当前研究基础

6. 依托单位发展需求与推荐人选的相关性及依托单位提供的支持保障措施

在页面左侧的导航栏中点击"五、依托单位发展需求与推荐人选的相关性及依托单位提供的支持保障措施"链接,打开依托单位发展需求与推荐人选的相关性及依托单位提供的支持保障措施的页面(如图 2.2.46)。

填写完成后,点击按钮"保存"即可保存到服务器中。

注: 若此部分信息在提交单位管理员后需要修改,可联系单位管理员进行修改,无需退回。

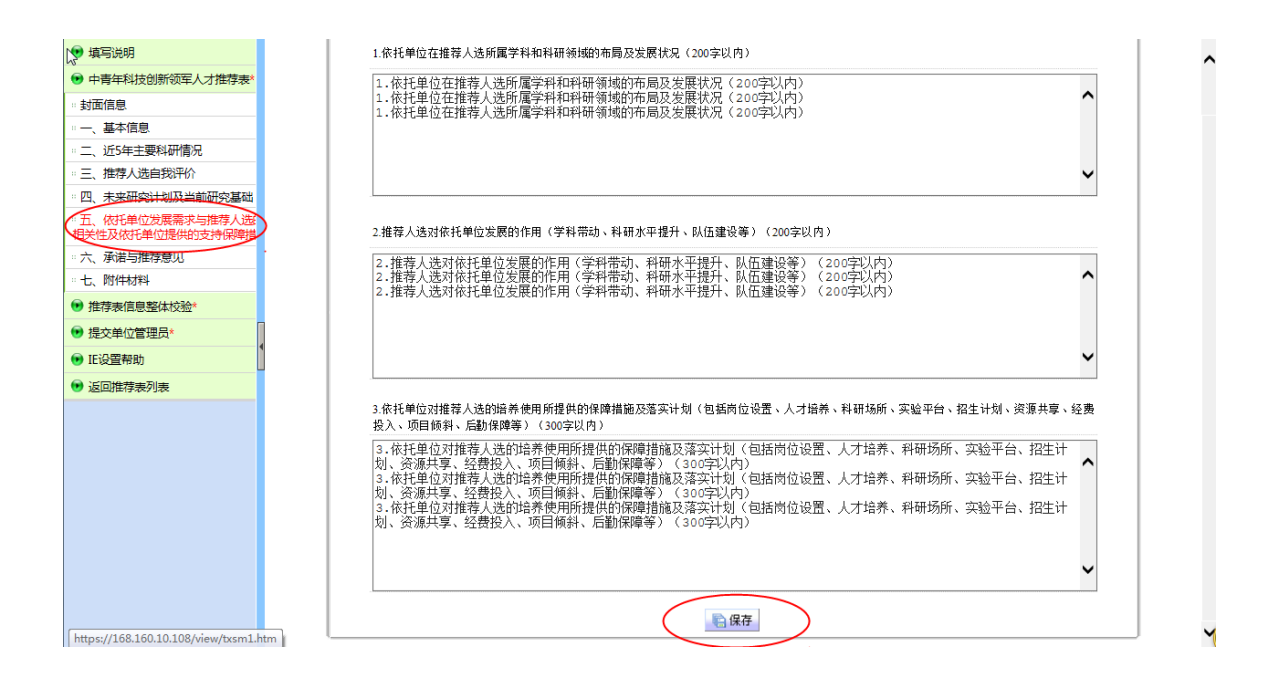

图 2.2.46 依托单位发展需求与推荐人选的相关性及依托单位提供的支持保障措施

7. 承诺与推荐意见

在页面左侧的导航栏中点击"六、承诺与推荐意见"链接,打开承诺与推荐意见的页面(如图 2.2.47)。

| 😥 填写说明                                |                                                       |
|---------------------------------------|-------------------------------------------------------|
| 中青年科技创新领军人才推荐表*                       | ▶ 中表征斜拉剑斩强军人才 承诺与维考查见                                 |
| :: 封面信息                               |                                                       |
| 。 一、 基本信息                             | 1.推荐人选承诺                                              |
| 。二、近5年主要科研情况                          | 测试推荐人选承诺 🔼                                            |
| 。三、推荐人选自我评价                           |                                                       |
| 。四、未来研究计划及当前研究基础                      |                                                       |
| 。五、依托单位发展需求与推荐人选E<br>相关性及依托单位提供的支持保障措 |                                                       |
| 六、承诺与推荐意见                             |                                                       |
| 。七、附件材料                               | 2.依托单位意见(依托单位对推荐人选相关陈述的真实性,以及支持保障措施的落实作出承诺,并明确是否同意推荐) |
| ▶ 推荐表信息整体校验*                          | 依托单位意见1意见1                                            |
| <ul> <li>提交单位管理员*</li> </ul>          |                                                       |
| 🕞 IE设置帮助                              |                                                       |
| 😠 返回推荐表列表                             |                                                       |
|                                       | 3推荐单位意见(推荐单位是否同意推荐并承诺相关支持措施)                          |
|                                       |                                                       |
|                                       |                                                       |
|                                       |                                                       |
|                                       |                                                       |
|                                       | Na 1995 1995 1995 1995 1995 1995 1995 199             |

#### 图 2.2.47 承诺与推荐意见

注意:"推荐人选承诺"申报用户可以编辑,"依托单位意见"和"推荐单位意见"申报用户不可编辑;将推荐表信息提交管理员后,由管理员填写"依托单位意见";将推荐表信息提交组织推荐部门后,由推荐单位填写"推荐单位意见"。

8. 附件材料

在页面左侧的导航栏中点击"七、附件材料"链接,打开附件材料列表页面(如图 2.2.48)。

| 😥 填写说明                      |                    |                                                                                                    |                                           |                            |                             |
|-----------------------------|--------------------|----------------------------------------------------------------------------------------------------|-------------------------------------------|----------------------------|-----------------------------|
| 中青年科技创新领军人才推荐表*             | ☑ 创新人才推进计划推荐表附件材料  |                                                                                                    |                                           |                            |                             |
| :: 封面信息                     |                    |                                                                                                    |                                           |                            |                             |
| 一、基本信息                      |                    |                                                                                                    | 创新人才推进计划推荐表                               |                            |                             |
| 。二、近5年主要科研情况                |                    | In the second second second second second second second second second second second second second second second |                                           |                            |                             |
| 。 三、 推荐人选自我评价               | l、若需上<br>vlev格式,单4 | 传附件材料,请先"添加"按钮<br>\附供大小不招讨:M:纸质附                                                                                | ,漆加附件信息及上传相应附件(附件上传支持。<br>供材料随端订材料上据即可: ) | if, jpg, jpeg, png, bmp, j | odf, doc, docx, xls,        |
| 。四、未来研究计划及当前研究基础            | 2、毎项只              | 能上传一个文件,如有已上传                                                                                                   | 文件,再次上传后覆盖原文件,下载打印的PDF                    | 文件只包含附件清单列表,7              | 「包含上传文件。提交                  |
| ····五、依托单位发展需求与推荐人选的        | 纸质版材料,             | 请将推荐表连同上传的附件材                                                                                                   | 料一并打印装订。                                  |                            |                             |
| 相关性及軟化甲位提供的支持保障信            | 名称:                | zex测试领军123                                                                                                    |                                           |                            |                             |
| 1、附件材料                      |                    |                                                                                                    |                                           |                            |                             |
|                             |                    |                                                                                                    |                                           |                            |                             |
|                             | 序号                 | 附件类别                                                                                                    | 附件名称                                      | 附件                         | 管理                          |
| ♥ 提父単位百姓页*                  |                    | 1相关方向最且代表性的论                                                                                                    |                                           | Callue                     | 下# 编辑 # 162 1               |
| ● IE设置帮助                    | 1                  | 文(不超过3篇)的证明材料                                                                                                   | 代表性论文1                                    | 上传                         |                             |
| <ul> <li>返回推荐表列表</li> </ul> | 2                  | 1.相关方向最具代表性的论<br>文(不超过3篇)的证明材料                                                                                  | 代表论文2                                     | 浏览 上传                      | 下载编辑 <u>删除</u> 會<br>◆       |
|                             | 3                  | 1.相关方向最具代表性的论<br>文(不超过3篇)的证明材料                                                                                  | 代表论文3                                     | 浏览 上传                      | 下载编辑 <u>删除</u>              |
|                             | 4                  | 2.学术奖励(不超过2项)的证<br>明材料                                                                                          | 学术奖励1                                     | 浏览 上传                      | 下载编辑 删除                     |
|                             | 5                  | 2.学术奖励(不超过2项)的证<br>明材料                                                                                          | 学术奖励2                                     | 浏览 上传                      | 下载编辑 删除 *                   |
|                             | 6                  | 3.承担科研项目(不超过2项)<br>的证明材料                                                                                        | 承担科研项目1                                   | 浏览 上传                      | 下載编辑 删除                     |
|                             | 7                  | 3.承担科研项目(不超过2项)<br>的证明材料                                                                                        | 承担科研项目2                                   | 浏览 上传                      | 下载编辑 <u>删除</u> <sup>▲</sup> |
|                             | •                  | 4.国际学术组织及重要学术                                                                                                   | ──+未全日4回 1                                | 浏覧                         | 下载编辑册除个                     |

图 2.2.48 附件材料

点击向上或向下的箭头,可以对附件材料的前后顺序进行调整。

点击"添加"按钮,可打开添加附件材料的页面(如图 2.2.49)。

| ❷ 创新人才推进计划推荐表附件                                                             |                                                                                                    |  |  |  |
|-----------------------------------------------------------------------------|----------------------------------------------------------------------------------------------------|--|--|--|
| 1、若需上传附件材料,请先"添加"按钮,添加记录,然后再修改附件名称及上传相应附件(单个附件大小不超过5M;纸版附件材料随装订材料上报<br>即可;) |                                                                                                    |  |  |  |
| 2、毎项只能<br>載打印的PDF文                                                          | 3上传一个文件,如有已上传文件,冉次上传后復盖原文件,附件上传支持gif、jpg、jpeg、png、bmp、pdf、doc、docx、xls、xlsx格式、下<br>(件只包含附件清单列表,不包含上传文件。提交纸质版材料,请将推荐表连同上传的附件材料一并打印装订。 |  |  |  |
| 名称:                                                                         | zcx测试领军123                                                                                                    |  |  |  |
| 附件类别:                                                                       | 5.科技成果开发、转化及应用推广证明材料                                                                                                    |  |  |  |
| 附件名称:                                                                       | 测试科技成果开发附件1                                                                                                    |  |  |  |
| 上传:                                                                         | E:图片\1359439798886.jpg 浏览                                                                                                    |  |  |  |
| · 保存 1 返回                                                                   |                                                                                                    |  |  |  |

图 2.2.49 添加附件材料

| ❷ 创新人才推进计划推荐表                                                                                                    |  |  |  |
|----------------------------------------------------------------------------------------------------|--|--|--|
| 1、若需上传附件材料,请先"添加"按钮,添加记录,然后再修改附件名称及上传相应附件(单个附件大小不超过5M;纸版附件材料随装订材料上报<br>即可;)<br>2、每项只能上传一个文件,如有已上传文件,再次上传后覆盖原文件,附件上传支持gif、jpg、jpeg、png、bmp、pdf、doc、docx、xls、xlsx格式 下<br>载打印的PDF文件只包含附件清单列表,不包含上传文件。提交纸质版材料,请将推荐表连同上传的附件材料一并打印装订。 |  |  |  |
| 名称: zcx测试领军123                                                                                                    |  |  |  |
| 附件类别: 5.科技成果开发、转化及应用推广证明材料                                                                                                    |  |  |  |
| 附件名称: 1.相关方向最具代表性的论文(不超过3篇)的证明材料                                                                                                    |  |  |  |
| 2.学术奖励(不超过2项)的证明材料<br>上传: 3.承担科研项目(不超过2项)的证明材料                                                                                                    |  |  |  |
| 4. 国际学术组织及重要学术期刊任职证明材料<br>5.科技成果开发、转化及应用推广证明材料                                                                                                    |  |  |  |
| 6.电子版2寸免冠证件照片(蓝底、JPG格式,按"姓名(单位).JPG"规则命名,分辨率413*626以上,文件大小2M以下)                                                                                                    |  |  |  |

选择附件类别,输入附件名称,浏览选择本地文件后,点击"保存"按钮,即可上传附件。

▶ 1、相关方向最具代表性的论文的证明材料不能超过3篇;

图 2.2.50 添加附件材料

- ▶ 2、学术奖励的证明材料不能超过2项;
- ▶ 3、承担科研项目的证明材料不能超过2项;
- ▶ 4、电子版 2 寸免冠证件照片必须符合以下条件: 蓝底、JPG 格式、按"姓名(单位). JPG"规则命名、 分辨率 413\*626 以上、文件大小 2M 以下;
- ▶ 5、附件中必须上传电子版2寸免冠证件照片,否则不能通过整体校验。
- 6、附件上传支持gif、jpg、jpeg、png、bmp、pdf、doc、docx、x1s、x1sx 格式,单个附件大小 不超过 5M(除电子版 2 寸免冠证件照片外);纸版附件材料随装订材料上报即可;
- 7、下载打印的 PDF 文件只包含附件清单列表,不包含上传文件。提交纸质版材料,请将推荐表连同上传的附件材料一并打印装订。

附件添加成功后,点击"附件名称"或者"管理"列下的"编辑"链接,进入附件编辑页面,在附件编辑页面,可更改附件名称或者重新上传附件,如图 2.2.51、图 2.2.52 所示:

| ❷ 创新人才推进计划推荐表附件材料                                                                                                    |                                |             |       |                                                          |
|----------------------------------------------------------------------------------------------------|--------------------------------|-------------|-------|----------------------------------------------------------|
|                                                                                                    |                                | 创新人才推进计划推荐表 |       |                                                          |
| 1、若需上传附件材料,请先"添加"按钮,添加附件信息及上传相应附件(附件上传支持gif、jpg、jpeg、png、bmp、pdf、doc、docx、xls、<br>xlsx格式,单个附件大小不超过5MI;纸版附件材料随装订材料上报即可; )<br>2、毎项只能上传一个文件,如有已上传文件,再次上传后覆盖原文件,下载打印的PDF文件只包含附件清单列表,不包含上传文件。提交<br>纸质版材料,请将推荐表连同上传的附件材料一并打印装订。 |                                |             |       |                                                          |
| 名称:                                                                                                    | 名称: zex测试领军123                 |             |       |                                                          |
| □ 添加                                                                                                    |                                |             |       |                                                          |
| 序号                                                                                                    | 附件类别                           | 附件名称        | 附件    | 管理                                                       |
| 1                                                                                                    | 1.相关方向最具代表性的论<br>文(不超过3篇)的证明材料 | 代表推论文1      | 浏览 上传 | 下載(編輯) 删除 🏝                                              |
| 2                                                                                                    | 1.相关方向最具代表性的论<br>文(不超过3篇)的证明材料 | 代表论文2       | 浏览 上传 | 下载编辑 <u>删除</u> 合<br>———————————————————————————————————— |
| 3                                                                                                    | 1.相关方向最具代表性的论<br>文(不超过3篇)的证明材料 | 代表论文3       | 浏览 上传 | 下载编辑 <u>删除</u> 合<br><del>•</del>                         |
| 4                                                                                                    | 2.学术奖励(不超过2项)的证<br>明材料         | 学术奖励1       | 浏览 上传 | 下载编辑 <u>删除</u> 合                                         |

#### 图 2.2.51 编辑附件材料

| ☑ 创新人才推进计划推荐表附件                                                                            |                            |  |  |
|--------------------------------------------------------------------------------------------|----------------------------|--|--|
| 1、附件上传支持gif、jpg、jpeg、png、bmp、pdf、doc、docx、xls、xlsx格式,单个附件大小不超过5M;<br>2、如有已上传文件,再次上传后覆盖原文件。 |                            |  |  |
| 名称:                                                                                        | zcx测试领军123                 |  |  |
| 附件类别:                                                                                      | 1.相关方向最具代表性的论文(不超过3篇)的证明材料 |  |  |
| 附件名称:                                                                                      | 代表性论文1                     |  |  |
| 下载:                                                                                        | 点击 <u>文件下载</u> 下载上传文件      |  |  |
| 上传:                                                                                        | 浏览 〕 上传                    |  |  |
| · 保存 1 返回                                                                                  |                            |  |  |

#### 图 2.2.52 编辑附件材料

点击"文件下载"链接可下载所上传的附件进行查看;如需重新上传附件,选择浏览本地文件后,点击"上传"按钮即可成功覆盖源文件。

点击列表中"管理"列下的"删除"链接,可删除选择项。

点击列表中的"浏览"按钮,选择打开本地文件,点击"上传"按钮,也可重新上传附件。

整体校验

在页面左侧的导航栏中点击"推荐表信息整体校验"链接,打开推荐表信息整体校验的页面(如图 2.2.53),如果推荐表未填写完整,则校验不通过,并在列表中列出需要填写完整的页面。点击列表中的 页面链接,可以直接跳转到相应页面进行填写。

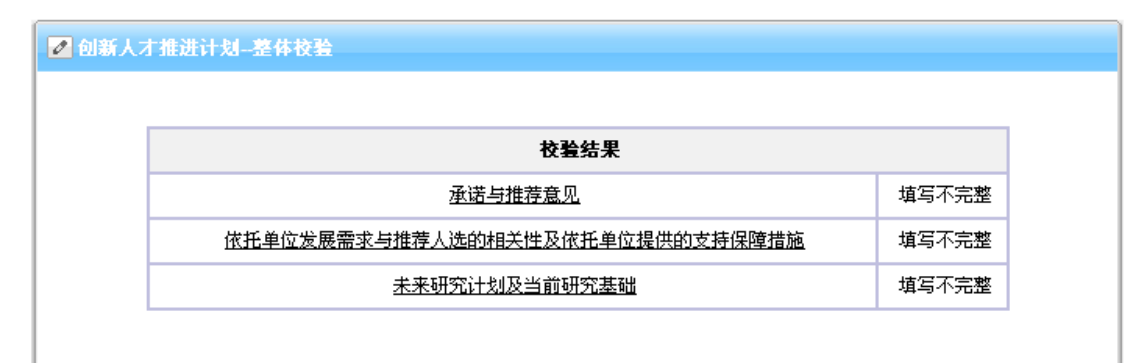

#### 图 2.2.53 整体校验未通过

注意:只有整体校验通过才的推荐表信息才可以提交到单位管理员,如下图:

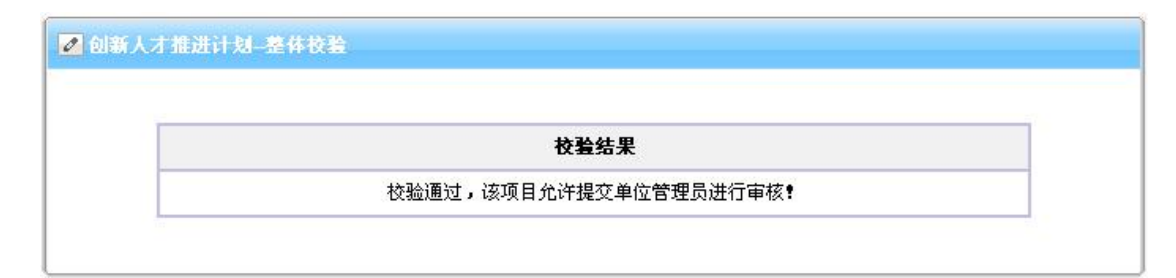

图 2.2.54 校验通过

## 2.2.3. 科技创新创业人才推荐表填写

点击推荐表名称链接进入推荐表资料填写界面。如图 2.2.55。页面左侧为推荐表填写导航栏,右侧为 页面内容,图中所示为"填表说明",在推荐表信息填写前,请仔细阅读此说明。

| 19 填写说明                                            |                                                                                                    |
|----------------------------------------------------|----------------------------------------------------------------------------------------------------|
| ● 科技创新创业人才推荐表*                                     | 填 写 说 明                                                                                                    |
| 到回信息                                               |                                                                                                    |
| ····、 基本信息<br>···································· | 一、填写内容应实事状是、内容判实、文字精炼。                                                                                      |
| - 三、创业省自场外的                                        |                                                                                                    |
| · 四、承诺与推荐意见                                        | 二、推荐考封面"技术场域"请从"农业场域"、"能源领域"、"信源领域"、"传源领域"、"济源领域"、"环境领域"、"人口与健康领域"、"材料领域"、"先进制造领域"、"结论的专业,这次政府支入保持公司进行公司的公司 |
| * 五、附件材料                                           | 12 《 其近初23 出版》,其近初33月前人门430条个形体第四月3333 。                                                                    |
| ● 推荐表信息整体校验*                                       | 三、"学习经历"、"工作经历"按时间顺序填写。                                                                                     |
| 😕 提交单位管理员*                                         |                                                                                                    |
| 🕑 IE设置帮助                                           |                                                                                                    |
| 🕑 返回推荐表列表                                          |                                                                                                    |
|                                                    | 五、表中栏目没有内容—律瑱"无"。                                                                                           |
|                                                    | 六、附件材料按控码提供齐全,不得缺项漏项。                                                                                       |
|                                                    | 七、在线打印《科技创新创业人才推荐表》和附件材料,签字盖章后振科技部。                                                                         |
|                                                    |                                                                                                    |

图 2.2.55 科技创新创业人才表填写页面

1. 封面信息

在页面左侧的导航栏中点击"封面信息"链接,打开封面信息的填写页面,如下图:

| 😥 填写说明         |               |               |
|----------------|---------------|---------------|
| ● 科技创新创业人才推荐表★ |               |               |
| 「對面信息」         |               |               |
| 一、基本信息         | 🖉 科技创新创业人才推荐表 |               |
| 。二、创业者自我评价     |               |               |
| 。 三、 创业发展规划书   | 推荐人选:         | test_科技创新创业人才 |
| 。四、承诺与推荐意见     | 本地を務・         |               |
| 。五、附件材料        | TT-040.       | program_test  |
| 😥 推荐表信息整体校验*   | 技术领域:         | 其他领域 🔽        |
| ◉ 提交单位管理员*     | 推荐单位:         | 测试组织部门 🖌      |
| ● IE设置帮助       | <b>填报日期:</b>  | 2013年05月24日   |
| ● 返回推荐表列表      |               | · 哈· 保存       |
|                |               |               |

图 2.2.56 封面信息

本页中,"推荐人选"、"企业名称"不允许修改;技术领域、推荐单位可以编辑;"填报日期"为 系统自动显示当前日期,确认后点击"保存"按钮,封面信息方可保存成功。

2. 基本信息

在页面左侧的导航栏中点击"基本信息"链接,点击页面中的链接: "推荐人选个人信息"、"推荐 人选学习经历"、……,可以对其相应内容进行编辑。本页内容需要用户完整如实填写。

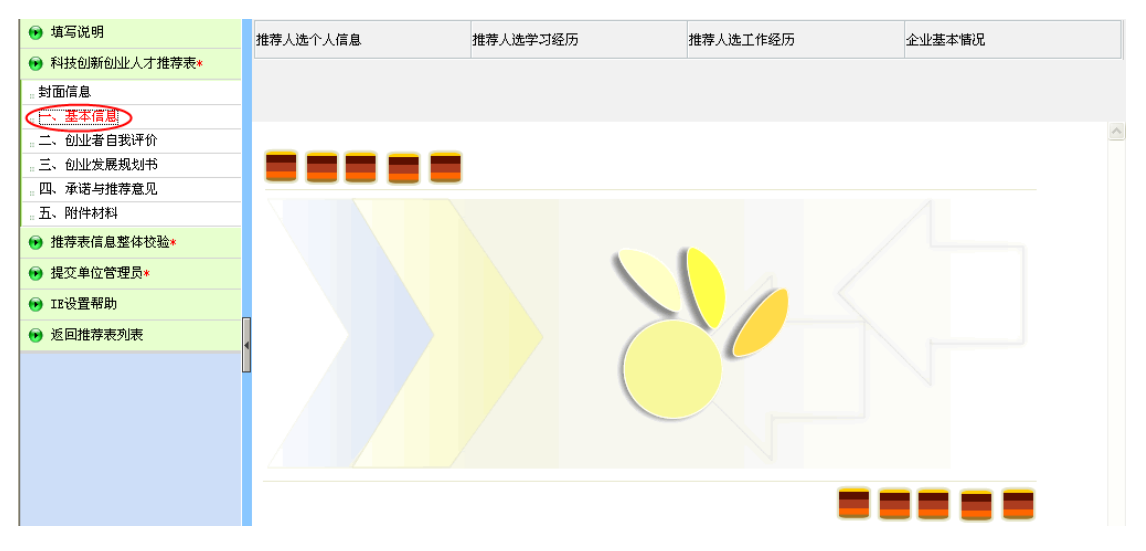

图 2.2.57 推荐表基本信息

1). 推荐人选个人信息

在页面顶部导航栏中点击"推荐人选个人信息"链接,打开推荐表推荐人选个人信息的填写页面,如 下图(2.2.58),本页内容需要用户完整如实填写。

| 姓   | 名:     | 创业人才0324                       | 性 别:          | 男 🗸                     |
|-----|--------|--------------------------------|---------------|-------------------------|
| 国   | 籍:     | 中国                             |               |                         |
| 学   | 历:     | 研究生 🖌                          | 出生日期:         | 2014-03-02              |
| 证件  | 类型:    | 军官证 🗸                          | 证件号码:         | mk00000234              |
| 职   | 务:     | 测试军官                           | 专业技术职务:       | 副教授                     |
| 电   | 话:     | 010-20202020                   | 传 真:          | 010-99998888            |
| 电子  | 邮箱:    | 2222@hh.ee                     | 手 机:          | 18799997777             |
| 推荐人 | 选类型:   | ☑科技型中小企业技术创新基金项目承担单位的主要创办<br>人 | ■中国创新创业大<br>者 | 赛入选 中国农业科技创新创业大赛入选<br>者 |
|     |        | □科技特派员                         | ☑其他           |                         |
| 荐人选 | 类型 其他: | 推荐人选类型                         |               |                         |

#### 图 2.2.58 推荐人选个人信息

"推荐人选类型"若选择其他,则必须填写推荐人选类型其他的名称。

2). 推荐人选学习经历

在页面顶部导航栏中点击"推荐人选学习经历"链接,打开推荐人选学习经历的列表页面,如下图 (2.2.59)。 。添加

|    |           |         | 学习经历        |       |          |          |                  |
|----|-----------|---------|-------------|-------|----------|----------|------------------|
| 序号 | 国家        | 院校      | 专业          | 学历学位  | 起始时间     | 结束时间     | 管理               |
| 1  | 团队负责人学习经历 | 学习经历院校1 | 学习经历专业<br>1 | 大本 博士 | 1967年04月 | 1988年01月 | 编辑 <u>删除</u> 🕈 🕹 |
| 2  | 学习经历国家1   | 学习经历院校1 | 学习经历专业<br>1 | 大专学士  | 1964年03月 | 1966年05月 | 编辑 <u>删除</u> 🕈 🖊 |
| 3  | 国家1       | 学习经历院校1 | 学习经历专业<br>1 | 大本博士  | 1964年01月 | 1964年03月 | 编辑 册院 🕈 🖶        |

图 2.2.59 推荐人选学习经历

点击向上或者向下的箭头可对推荐人选学习经历进行排序。

点击"管理"列下的"删除"链接,可删除所对应的学习经历。

点击"添加"按钮,进入学习经历添加页面,如图 2.2.60 所示:

| ✔ 创新人才推进计划添加学习经 | 历                                      |       |       |
|-----------------|----------------------------------------|-------|-------|
|                 |                                        |       |       |
| 国家              |                                        | 院校    |       |
| 辛亚              |                                        | 学历    | 请选择 🖌 |
| 起始时间            | ▼年 ▼月                                  | 学位    | 请选择 🖌 |
| 结束时间            | —————————————————————————————————————— |       |       |
|                 | 📔 保存                                   | 12 返回 |       |

图 2.2.60 添加推荐人选学习经历

起始时间不能大于结束时间,填写好相应的内容后,点击"保存"按钮即可添加学习经历。

点击"管理"列下的"编辑"链接或者点击"国家"链接,进入学习经历编辑页面,如图 2.2.61 所示:

| ❷ 创新人才推进计划编辑学习经历 |                |         |         |  |  |  |  |  |
|------------------|----------------|---------|---------|--|--|--|--|--|
|                  |                |         |         |  |  |  |  |  |
| 国家               | 国家1            | 院校      | 学习经历院校1 |  |  |  |  |  |
| 专业               | 学习经历专业1        | 学历      | 大本 🔽    |  |  |  |  |  |
| 起始时间             | 1964 💙 年 1 💌 月 | 学位      | 博士 🔽    |  |  |  |  |  |
| 结束时间             | 1964 💙 年 3 💌 月 |         |         |  |  |  |  |  |
|                  | <b>哈</b> 保存    | 子 16 返回 |         |  |  |  |  |  |

图 2.2.61 编辑推荐人选学习经历

3). 推荐人选工作经历

在页面顶部导航栏中点击"推荐人选工作经历"链接,打开推荐表推荐人选工作经历的列表页面,如 下图(2.2.62)。 **。**添加

|    |         |         | 工作经历        |                           |          |           |
|----|---------|---------|-------------|---------------------------|----------|-----------|
| 序号 | 国家      | 单位      | 职务          | 起始时间                      | 结束时间     | 管理        |
| 1  | 仍然      | А       | Y           | 1988年04月                  | 1991年03月 | 编辑 册除 🏝 🖊 |
| 2  | 工作经历国家1 | 工作经历单位1 | 工作经历职务<br>1 | 1963年02月                  | 1969年05月 | 编辑 册除 🕈 🖶 |
| 3  | 工作经历国家2 | 工作经历单位2 | 工作经历职务<br>2 | <b>1</b> 97 <b>4</b> 年08月 | 1985年08月 | 编辑 🛗除 🕈 🗸 |

图 2.2.62 推荐人选工作经历

点击向上或者向下的箭头可对推荐人选工作经历进行排序。

点击"管理"列下的"删除"链接,可删除所对应的工作经历。

点击"添加"按钮,进入工作经历添加页面,如图 2.2.63 所示:

| 🖉 创新人才推进计划添加工作经 |               |     |  |
|-----------------|---------------|-----|--|
|                 |               |     |  |
| 国家              |               | 单位  |  |
| 起始时间            | 年月            | 职务  |  |
| 结束时间            | 年月            |     |  |
|                 | <b>哈</b> 保存 1 | 上返回 |  |

图 2.2.63 添加推荐人选工作经历

起始时间不能大于结束时间,填写好相应的内容后,点击"保存"按钮即可添加工作经历。 点击"管理"列下的"编辑"链接或者点击"国家"链接,进入工作经历编辑页面,如图 2.2.64 所示:

| ✔ 创新人才推进计划编辑工作经历 |      |                |     |    |                 |  |  |  |
|------------------|------|----------------|-----|----|-----------------|--|--|--|
|                  |      |                |     |    |                 |  |  |  |
|                  | 国家   | 工作经历国家2        |     | 单位 | <u> 工作经历单位2</u> |  |  |  |
|                  | 起始时间 | 1974 💙 年 8 💙 月 |     | 职务 | 工作经历职务2         |  |  |  |
|                  | 结束时间 | 1985 💙 年 8 💙 月 |     |    |                 |  |  |  |
|                  |      | 唱 保存           | 危返回 |    |                 |  |  |  |

图 2.2.64 编辑推荐人选工作经历

4). 企业基本情况

在页面顶部导航栏中点击"企业基本情况"链接,打开推荐表企业基本情况的填写页面,如下图 (2.2.65),本页内容需要用户完整如实填写。

| 企业名称:              | program_test                                |                           | 组织机构代码 <b>:</b>            | 0000000X                   |                  |    |
|--------------------|---------------------------------------------|---------------------------|----------------------------|----------------------------|------------------|----|
| 法定代表人:             | 测试法定代表人                                     |                           | 所在地区:                      | 北京市<br>延庆县 🔽               | 💙 北京市 🛛 💙        |    |
| 所属行业:              | 租赁和商务服务业                                    |                           | 🖌 租赁业 🛛 🔽 文化及              | 日用品出租 🖌                    |                  |    |
| 住所:                | <u>住所test住所test住所t</u>                      | est住所test住所test           |                            |                            |                  |    |
| 企业性质:              | ●国有企业         ●           ●股份有限公司         ● | 具体企业 ○股份合作<br>2.营企业 ○港、澳、 | E企业 ●联营企业<br>台商投资企业 ●外商投资分 | ○有限责任公司 企业 ○其他企业           |                  |    |
| 成立时间:              | 2005-10-13                                  | 注册资金(万元                   | É): <u>1000.00</u>         | _                          |                  |    |
| È册资本入资方式:          | 无形资产入资 🖌                                    | 所占比例:                     | 11.00                      | _%                         |                  |    |
| 控股股东类型:            | ●自然人 ○法人                                    | 境内                        | ✓ 控股比例:                    | 55                         | _%               |    |
| 上市公司参股:            | ○是 ⊙否                                       | 参股比例:                     |                            | %                          |                  |    |
| 投资机构参股:            | ◎是 ○否                                       | 参股比例:                     | 66                         | %                          |                  |    |
| 是否获得过投资:           | ◎是 ○否                                       | 已获得投资类                    | 型: 已获得投资类型                 | <br>已获得投资规模()              | 万元) <u>4</u> 444 |    |
| 近两年是否有<br>融资需求:    | ●是 ○否                                       | 拟融资规模                     | :<br>〇<500万                | 00-1000万 〇1000-3000<br>乙以上 | 历                |    |
|                    | 姓名:                                         | 联系人姓名                     |                            |                            |                  |    |
| 联系人                | 传 真:                                        | 010-44444444              |                            | ceshiemail@eyou.co         | <u>m</u>         |    |
|                    | 电话:                                         | 010-333333333             |                            | 18766668888                |                  |    |
| 邮编:                | 300086                                      | <b>通讯地址</b> :             | 北京海淀区复兴路る                  | 乙15号                       |                  |    |
| 职工总数(人):           | 999                                         | 研发人员<br>总数(人)             | : 888                      | 研发人员占职工。<br>- 分比:          | 题百<br>77         | _% |
| 创业项目技术来源:          | ◯自有 ⊙购买 ◯                                   | 合作                        | 创业项目所属技术<br>域 <b>:</b>     | 领<br>新材料产业                 | <b>`</b>         |    |
| 发明专利:              | <u>444 I</u>                                | δ                         | 软件著作权:                     | 22                         |                  |    |
| 创业项目核心             | 技术所属学科:                                     | 工程与技术科学                   | 基础学科 🔽 工程水文                | 学                          | <b>v</b>         |    |
|                    |                                             | 2010年                     |                            | 2011年                      | 2012年            |    |
| 企业总资产              | ≃(万元):                                      | 4.00                      | <u>5.00</u>                |                            | 6.00             |    |
| 企业净资产              | ≃(万元):                                      | 7.00                      | 8.00                       |                            | 9.00             |    |
| 毛利率                | :(%):                                       | <u>10.00</u>              |                            |                            | 12.00            |    |
| 企业年度总收             | 攻入 <b>(</b> 万元):                            | <u>13.00</u>              | 14.00                      |                            | 15.00            |    |
| 企业年度净利             | 刘润(万元):                                     | <u>16.00</u>              |                            |                            | 18.00            |    |
| 年度产品销售             | 总额(万元):                                     | 19.00                     | 20.00                      |                            | <u>21.00</u>     |    |
| 研发费用支              | 出(万元):                                      | 22.00                     | 23.00                      |                            | 24.00            |    |
| 5 Database - 521 - | 山定的高新技术企                                    | <u>Nk</u>                 | 大专院校办的企业                   | ☑科研院所办的企业                  |                  |    |
| 企业特性(最多选5<br>项):   | □留学人员办的企业                                   | Ł 🔽                       | 科研院所整体转制企业                 | ☑国家自主创新示范区内的企业             |                  |    |
|                    |                                             |                           |                            |                            |                  |    |

图 2.2.65 企业基本情况

- ▶ "企业名称"、"组织机构代码"、"邮编"、"通讯地址"由系统自动获取,用户不可以修改;
- "法定代表人"、"所在地区"、"成立时间"、"注册资金"由系统自动获取,用户可自行更改;

▶ "上市公司参股"或者"投资机构参股"若选择是,则必须填写参股比例;

▶ "是否获得过投资"若选择是,则必须填写"已获得投资类型"及"已获得投资规模(万元)";

▶ "近两年是否有融资需求"若选择是,则必须选择"拟融资规模";

▶ 2010年、2011年、2012年各项经费及毛利率系统自动保留 2 位小数;

▶ "企业特性"最多选择5项。

3. 创业者自我评价

在页面左侧的导航栏中点击"创业者自我评价"链接,打开创业者自我评价的填写页面(如图 2.2.66), 本页内容需要用户完整如实填写。

| 🕟 填写说明                      | ▶ 科技创新创业人才推荐表——创业者自我评价                              |
|-----------------------------|-----------------------------------------------------|
| 科技创新创业人才推荐表*                |                                                     |
| ··· 封面信息<br>··· 一、基本信息      | 推荐人选个人评价及创业的进展情况,包括创业经历,对创业的认识等。(不超过1000字)          |
| (二、 创业者自我评价)                | test_zhao推荐人选个人评价及创业的进展情况,包括创业经历,对创业的认识等。(不超过1000字) |
| 。 三、 创业发展规划书                |                                                     |
| 。四、承诺与推荐意见                  |                                                     |
| 。 五、 附件材料                   |                                                     |
| 推荐表信息整体校验*                  |                                                     |
| ● 提交单位管理员*                  |                                                     |
| 🕞 IE设置帮助                    |                                                     |
| <ul> <li>返回推荐表列表</li> </ul> |                                                     |
|                             |                                                     |
|                             |                                                     |
|                             |                                                     |
|                             | 会 保存                                                |

图 2.2.66 创业者自我评价

4. 创业发展规划书

在页面左侧的导航栏中点击"创业发展规划书"链接,打开创业发展规划书填写页面(如图 2.2.67), 本页内容需要用户完整如实填写。

1、请上传 doc 或 docx 格式的文件; 所传文件大小不能超过 2M, 否则无法上传;

2、只能上传一个文件,如有已上传文件,再次上传后覆盖原文件。

3、下载编写提纲模板

4、本部分信息将会合成到项目的 PDF 文件中,为了保证文件信息准确完整,格式符合整齐,合成顺利, 请依照以下规定调整文件后上传:

(1) 如图为线形图或流程图,请将图片或文本框组合,在将版式设置为嵌入型;

(2)用画图工具所画的图形不能直接以对象的方式插入文档,必须转成 jpg,gif,png 等图片格式后插入文档中;

填写完成后,点击按钮"保存"即可保存到服务器中。

| <ul> <li>● 科技创新创业人才推荐来</li> <li>● 科技创新创业人才推荐来</li> <li>● 創新人才推进计划推荐表创业项目规划书</li> <li>● 創新人才推进计划推荐表创业项目规划书</li> <li>● 前此发展规划书</li> <li>● 法国法有规学校</li> <li>● 法国法有规学校</li> <li>● 法国法有规学校</li> <li>● 法国法有规学校</li> <li>● 法国法有规学校</li> <li>● 法国法有限</li> <li>● 法国法律务</li> <li>● 法国法律务</li> <li>● 法国法学校会</li> <li>● 法国法律务</li> <li>● 法国法律务</li> <li>● 法国法学校会</li> <li>● 法国法学校会</li> <li>● 法国法律务</li> <li>● 法国法学校会</li> <li>● 法国法学校会</li> <li>● 法国法学校会</li> <li>● 法国法学校会</li> <li>● 法国法学校会</li> <li>● 法国法学校会</li> <li>● 法国法学校会</li> <li>● 法国法学校会</li> <li>● 法人才的324</li> <li>● 法人力324</li> <li>● 法人力324</li> <li>● 法人力324</li> <li>● 法人利354</li> <li>● 法人共有354</li> <li>● 法人共有354<th>● 填写说明</th><th></th><th></th></li></ul> | ● 填写说明                                                                                                    |                                                 |                                                                                                    |
|----------------------------------------------------------------------------------------------------|----------------------------------------------------------------------------------------------------|-------------------------------------------------|----------------------------------------------------------------------------------------------------|
| • 封面信息       创新人才推进计划推荐表。创业项目规划书         • 、 基本信息       创新人才推进计划推荐表。创业项目规划书         • 二、创业常具规计价       1、请上传doc或docc%式的文件:所有文件大小不能超过1/1 否则玩法上传;         • 二、创业发展规划书       1、请上作doc或docc%式的文件:所有文件大小不能超过1/1 否则玩法上传;         • 四、示读与选择命见       3、下载集合推介常见         • 五、附叶材料       (1、加图力线形图或流程图,请将图片或文本框组合,在将版式设置为嵌入型;         • 推荐奏集員整盤垃圾涂       (1)加图力线形图或流程图,请将图片或文本框组合,在将版式设置为嵌入型;         • 正设置器助       推荐表:         · 推接素       创业人力334         · 上传:       测览                                                                                                    | ₩ 科技创新创业人才推荐表*                                                                                                    | 🖉 创新人才                                          | 推进计划推荐表申振材料                                                                                                    |
| ・                                                                                                    | <ul> <li>封面信息</li> <li>□ 一、基本信息</li> <li>□ 二、创业者自郑平介</li> <li>□ 三、创业发展规划书</li> <li>□ 四、承诺与推荐900</li> <li>□ 五、附件材料</li> <li>● 推荐=/(年度)取什約%</li> </ul> | 1、清上传<br>2、只能上<br>3、下载编<br>4、本部分<br>传:<br>(1) 数 | 创新人才推进计划推荐表创业项目规划书<br>doc或docx备式的文件;所传文件大小飞能超过2M,否则无法上传;<br>传一个文件,如有已上传文件,再次上传后霉盖宽文件。<br><mark>雪型招级</mark><br>信息将会合成到项目的PDF文件中,为了保证文件信息准确完整,格式符合整齐,合成顺利,请依照以下规定调整文件后上<br>1图为线形图或流程图,请将图片或文本框组合,在将版式设置为嵌入型, |
| <ul> <li>● 広島監督務功</li> <li>● 返島監督務功表</li> <li>指存表: 创北人才0324</li> <li>上传: 加沙人式0324</li> <li>上传: 加沙人式0324</li> <li>正夜</li> <li>丁载: 点击 文件工载: 下载上传文件</li> </ul>                                                                                                    | <ul> <li>● 提交单位管理员*</li> </ul>                                                                                                    | (2)月                                            | I画图工具所画的图形不能直接以对象的方式插入文档,必须转成jpg.gif.png等图片格式后插入文档中;                                                                                                    |
| 通应推荐表列表         上传:         浏览 上传           下载:         点击 文件下载:         页载:                                                                                                    | 🐨 IE设置帮助                                                                                                    | 推荐表:                                            | 创业人才0324                                                                                                    |
| ▶ 点击 <u>文件下载</u> 下载上传文件                                                                                                    | ● 返回推荐表列表                                                                                                    | 上传:                                             | 浏览 上 传                                                                                                    |
|                                                                                                    | 4                                                                                                    | 下载:                                             | 点击 <u>文件下载</u> 下载上传文件                                                                                                    |
|                                                                                                    |                                                                                                    |                                                 |                                                                                                    |
|                                                                                                    |                                                                                                    | ·                                               | ~~~~~~~~~~~~~~~~~~~~~~~~~~~~~~~~~~~~~~~                                                                                                    |

图 2.2.67 创业发展规划书

5. 承诺与推荐意见

在页面左侧的导航栏中点击"承诺与推荐意见"链接,打开承诺与推荐意见的填写页面(如图 2.2.68), 本页内容需要用户完整如实填写。

| 😥 填写说明                      |                                                                                                    |
|-----------------------------|----------------------------------------------------------------------------------------------------|
| 科技创新创业人才推荐表*                | ▶ 科林创新创业1才 亚澤片推荐音句                                                                                  |
| .: 封面信息                     |                                                                                                    |
| 一、基本信息                      | 1.推荐人选承诺                                                                                            |
| 。二、创业者自我评价                  | 本人承诺推荐材料中所有信息直车可靠,芳有失车和诰假行为,本人原承祖一切责任。                                                              |
| 。三、创业发展规划书                  | test                                                                                                |
| · 承诺与推荐意见                   |                                                                                                    |
| 。 五、 附件材料                   |                                                                                                    |
| 傍 推荐表信息整体校验★                |                                                                                                    |
| ▶ 提交单位管理员*                  | 2.所在企业意见(说明推荐人选对企业发展的作用,对相应的条件保障及推荐材料真实性,不存在重大法律纠纷等的承诺)                                             |
| 😥 IE设置帮助                    | 所在企业意见(说明推荐人选对企业发展的作用,对相应的条件保障及推荐材料真实性,不存在重大法律纠纷等的承                                                 |
| <ul> <li>返回推荐表列表</li> </ul> | 诺) test                                                                                             |
|                             | 3. 推荐单位意见<br>1)推荐单位曾对推荐人选和所在 <u>企业的支持</u> 情况;<br>2)推荐单位承诺提供的支持保障条件和具体的落实措施(包括政策扶持、资金投入、资源共享和创业服务等)。 |
|                             | . 推荐单位意见<br>1) 推荐单位带对推荐人选和所在企业的支持情况;<br>2) 推荐单位承诺提供的支持保障条件和具体的落实措施(包括扶持激励政策等)。                      |
|                             | 院 保存                                                                                                |
|                             | x                                                                                                   |

图 2.2.68 承诺与推荐意见

注意:申报用户只能填写"推荐人选承诺"。"所在企业意见"在申报用户填写完并提交单位管理员 后由单位管理员填写; "推荐单位意见"在推荐表信息提交到组织推荐部门后由组织部门填写。

6. 附件材料

在页面左侧的导航栏中点击"附件材料"链接,打开附件材料的列表页面(如图 2.2.69)。

| 😥 填写说明         |                   |                                       |                                             |                          |                       |  |  |  |  |
|----------------|-------------------|---------------------------------------|---------------------------------------------|--------------------------|-----------------------|--|--|--|--|
| ● 科技创新创业人才推荐表★ | ✓ 创新人             | 「推进计划推荐表_附件材料                         | 3                                           |                          |                       |  |  |  |  |
| 封面信息           |                   |                                       |                                             |                          |                       |  |  |  |  |
| 。一、基本信息        |                   | 创新人才推进计划推荐表                           |                                             |                          |                       |  |  |  |  |
| 。二、创业者自我评价     |                   |                                       |                                             |                          |                       |  |  |  |  |
| 。三、创业发展规划书     | 1、若需上             | ·传附件材料,请先"添加"按钮                       | H,添加附件信息及上传相应附件(附件上传支持gi<br>4/#+**》陈钟云***** | if, jpg, jpeg, png, bmp, | pdf, doc, docx, xls,  |  |  |  |  |
| 。四、承诺与推荐意见     | XISX恰式,单<br>2、毎項只 | [Phil中入小小超过314],就版例<br>.能上传一个文件,如有已上台 | 时针树科随装订树料工报即可,!<br>专文件,再次上传后覆盖原文件,下载打印的PDF或 | r件只包含附件清单列表,□            | 不包含上传文件。提交            |  |  |  |  |
| 。近、附件材料        | 纸质版材料,            | 诸将推荐表连同上传的附件和                         | 排一并打印装订。                                    |                          |                       |  |  |  |  |
| ● 推荐表信息整体校验*   | 名称:               | test_科技创新创业人才                         |                                             |                          |                       |  |  |  |  |
| ● 提交单位管理员★     | []添加              |                                       |                                             |                          |                       |  |  |  |  |
| 😥 IE设置帮助       |                   |                                       |                                             | 70.51                    |                       |  |  |  |  |
| 💿 返回推荐表列表      | 序号                | 附件类别                                  | 附件名称                                        | 附件                       | 管理                    |  |  |  |  |
|                | 1                 | 1.企业法人营业执照复印件                         | 企业法人营业执照复印件                                 | 浏览 上传                    | 下载编辑 <u>删除</u> 合      |  |  |  |  |
|                | 2                 | 2.组织机构代码证复印件                          | 组织机构代码证复印件                                  | 浏览 上传                    | 下载编辑 <u>删除</u> 合      |  |  |  |  |
|                | 3                 | 3.公司章程及股权结构证明<br>材料                   | 公司章程及股权结构证明材料                               | 浏览 上传                    | 下载编辑 删除 合             |  |  |  |  |
|                | 4                 | 4.主要知识产权证书或核心<br>技术来源证明               | 主要知识产权证书或核心技术来源证明                           | 浏览 上传                    | 下载编辑 <u>删除</u> 合<br>+ |  |  |  |  |
|                | 5                 | 5.近3年的审计报告及申报之<br>前最近一期的财务报表          | 近3年的审计报告及申报之前最近一期的财务报表                      | 浏览 上传                    | 下载编辑 <u>删除</u> 合      |  |  |  |  |
|                | 6                 | 6.企业信用等级、质量管理<br>体系证书                 | 企业信用等级、质量管理体系证书                             | 浏览 上传                    | 下载编辑 删除 合             |  |  |  |  |
|                | 7                 | 7.入资投资协议和入资投资<br>证明                   | 入资投资协议和入资投资证明                               | 浏览 上传                    | 下载编辑 删除 合             |  |  |  |  |

图 2.2.69 附件材料

点击向上或向下的箭头,可以对附件材料的前后顺序进行调整。

点击"添加"按钮,可打开添加附件材料的页面(如图 2.2.70)。

| 🖉 创新人才             | ☑ 创新人才推进计划推荐表附件                                                                                                    |  |  |  |  |  |  |
|--------------------|----------------------------------------------------------------------------------------------------|--|--|--|--|--|--|
| 1、若需上借<br>即可;)     | 1、若需上传附件材料,请先"添加"按钮,添加记录,然后再修改附件名称及上传相应附件(单个附件大小不超过5M;纸版附件材料随装订材料上报<br>即可;)                                                      |  |  |  |  |  |  |
| 式 要吸只能<br>载打印的PDF文 | 立于是一个文件,如有二工传文件,再次工作和視盖原文件,所件工作文好的、jpg、jpg、mg、mg、mg、mg、uux、uux、uux xuxmax、下<br>这件只包含附件清单列表,不包含上传文件。提交纸质版材料,请将推荐表连同上传的附件材料一并打印装订。 |  |  |  |  |  |  |
| 名称:                | test_科技创新创业人才                                                                                                    |  |  |  |  |  |  |
| 附件类别:              | 1.企业法人营业执照复印件                                                                                                    |  |  |  |  |  |  |
| 附件名称:              | 测试企业法人营业执照复印件1                                                                                                    |  |  |  |  |  |  |
| 上传:                | E:图片\1359439582123.jpg 浏览                                                                                                    |  |  |  |  |  |  |
|                    | <b>哈保存 企返回</b>                                                                                                    |  |  |  |  |  |  |

图 2.2.70 添加附件材料

| 🖉 创新人才                 | 推进计划推荐表一附件                                                                                                    |       |
|------------------------|----------------------------------------------------------------------------------------------------|-------|
| 1、若需上储<br>即可 <b>;)</b> | \$附件材料,请先"添加"按钮,添加记录,然后再修改附件名称及上传相应附件(单个附件大小不超过5M;纸版附件材料随装订                                                                    | *材料上报 |
| 2、毎项只能<br>載打印的PDF文     | 8上传一个文件,如有已上传文件,再次上传后覆盖原文件,附件上传支持gif、jpg、jpg、png、bmp、pdf、doc、docx、xls、xls<br>C件只包含附件清单列表,不包含上传文件。提交纸质版材料,请将推荐表连同上传的附件材料一并打印装订。 | x格式 下 |
| 名称:                    | test_科技创新创业人才                                                                                                    |       |
| 附件类别:                  |                                                                                                    |       |
| 附件名称:                  | /请选择<br>1.企业法人营业执照复印件                                                                                                    |       |
| 上传:                    | 2.组织机构代码证复印件<br>3.公司章程及股权结构证明材料                                                                                                |       |
|                        | 4.主要知识产权证书或核心技术来源证明<br>5.近3年的审计报告及申报之前最近一期的财务报表                                                                                |       |
|                        | 6.企业信用等级、质量管理体系证书<br>7.入资投资协议和入资投资证明                                                                                           |       |
| (                      | 8.电子版2寸免冠证件照片(蓝底、JPG格式,技"姓名(单位).JPG"规则命名,分辨率413*626以上,文件大小2M以下)                                                                |       |

图 2.2.71 添加附件材料

选择附件类别,输入附件名称,浏览选择本地文件后,点击"保存"按钮,即可上传附件。

- 1、电子版 2 寸免冠证件照片必须符合以下条件: 蓝底、JPG 格式、按"姓名(单位). JPG"规则命名、 分辨率 413\*626 以上、文件大小 2M 以下;
- ▶ 2、附件中必须上传电子版 2 寸免冠证件照片,否则不能通过整体校验。
- 3、附件上传支持gif、jpg、jpeg、png、bmp、pdf、doc、docx、x1s、x1sx 格式,单个附件大小 不超过 5M(除电子版 2 寸免冠证件照片外);纸版附件材料随装订材料上报即可;
- 4、下载打印的 PDF 文件只包含附件清单列表,不包含上传文件。提交纸质版材料,请将推荐表连同上传的附件材料一并打印装订。

附件添加成功后,点击"附件名称"或者"管理"列下的"编辑"链接,进入附件编辑页面,在附件编辑页面,可更改附件名称或者重新上传附件,如图 2.2.72、图 2.2.73 所示:

| ✔ 创新人才推进计划推荐表附件材料                                                                                                    |                         |                   |       |                                  |  |  |  |
|----------------------------------------------------------------------------------------------------|-------------------------|-------------------|-------|----------------------------------|--|--|--|
|                                                                                                    |                         | 创新人才推进计划推荐表       |       |                                  |  |  |  |
| 1、若需上传附件材料,请先"添加"按钮,添加附件信息及上传相应附件(附件上传支持gif、jpg、jpeg、png、bmp、pdf、doc、docx、xls、<br>xlsx格式,单个附件大小不超过5M;纸版附件材料随装订材料上报即可;)<br>2、毎项只能上传一个文件,如有已上传文件,再次上传后覆盖原文件,下载打印的PDF文件只包含附件清单列表,不包含上传文件。提交<br>纸质版材料,请将推荐表连同上传的附件材料一并打印装订。 |                         |                   |       |                                  |  |  |  |
| 名称:                                                                                                    | test_科技创新创业人才           |                   |       |                                  |  |  |  |
| 📮 添加                                                                                                    | こ。 添加                   |                   |       |                                  |  |  |  |
| 序号                                                                                                    | 附件类别                    | 附件名称              | 附件    | 管理                               |  |  |  |
| 1                                                                                                    | 1.企业法人营业执照复印件           | 企业法人营业执照复印件       | 浏览 上传 | 下载 编辑 删除 🏝                       |  |  |  |
| 2                                                                                                    | 2.组织机构代码证复印件            | 组织机构代码证复印件        | 浏览 上传 | 下载编辑 <u>删除</u> 合<br><del></del>  |  |  |  |
| 3                                                                                                    | 3.公司章程及股权结构证明<br>材料     | 公司章程及股权结构证明材料     | 浏览 上传 | 下载编辑 <u>删除</u> 合<br><del>•</del> |  |  |  |
| 4                                                                                                    | 4.主要知识产权证书或核心<br>技术来源证明 | 主要知识产权证书或核心技术来源证明 | 浏览 上传 | 下载编辑 <u>删除</u> 合<br><del></del>  |  |  |  |

图 2.2.72 编辑附件材料

| 🖉 创新人才                                                                                     | ✔ 创新人才推进计划推荐表附件       |  |  |  |  |  |
|--------------------------------------------------------------------------------------------|-----------------------|--|--|--|--|--|
| 1、附件上传支持gif.jpg.jpeg.png.bmp.pdf.doc.docx.xls.xlsx格式,单个附件大小不超过5M;<br>2、如有已上传文件,再次上传后覆盖原文件。 |                       |  |  |  |  |  |
| 名称:                                                                                        | test_科技创新创业人才         |  |  |  |  |  |
| 附件类别:                                                                                      | 1.企业法人营业执照复印件         |  |  |  |  |  |
| 附件名称:                                                                                      | 企业法人营业执照复印件           |  |  |  |  |  |
| 下载:                                                                                        | 点击 <u>文件下载</u> 下载上传文件 |  |  |  |  |  |
| 上传:                                                                                        | 浏览 上传                 |  |  |  |  |  |
|                                                                                            | <b>哈保存 企返回</b>        |  |  |  |  |  |

#### 图 2.2.73 编辑附件材料

点击"文件下载"链接可下载所上传的附件进行查看;如需重新上传附件,选择浏览本地文件后,点击"上传"按钮即可成功覆盖源文件。

点击列表中"管理"列下的"删除"链接,可删除选择项。

点击列表中的"浏览"按钮,选择打开本地文件,点击"上传"按钮,也可重新上传附件。

7. 推荐表信息整体校验

在页面左侧的导航栏中点击"推荐表信息整体校验"链接,打开推荐表信息整体校验的页面(如图 2.2.74),如果推荐表未填写完整,则校验不通过,并在列表中列出需要填写完整的页面。点击列表中的 页面链接,可以直接跳转到相应页面进行填写。

| ☑ 创新人才推进计划茎体校验 |         |       |  |  |  |
|----------------|---------|-------|--|--|--|
|                |         |       |  |  |  |
|                | 校验结果    |       |  |  |  |
|                | 承诺与推荐意见 | 填写不完整 |  |  |  |
|                | 创业发展规划书 | 填写不完整 |  |  |  |
|                |         |       |  |  |  |

图 2.2.74 推荐表信息整体校验

注意:只有整体校验通过才的推荐表信息才可以提交到单位管理员,如下图:

| ❷ 创新人才推进计划茎体校验 |                         |  |  |  |  |
|----------------|-------------------------|--|--|--|--|
|                |                         |  |  |  |  |
|                | 校验结果                    |  |  |  |  |
|                | 校验通过,该推荐表允许提交单位管理员进行审核! |  |  |  |  |
|                |                         |  |  |  |  |

图 2.2.75 整体校验通过

# 2.2.4. 重点领域创新团队推荐表填写

点击推荐表名称链接进入推荐表资料填写界面。如图 2.2.76。页面左侧为推荐表填写导航栏,右侧为 页面内容,图中所示为"填写说明",在推荐表信息填写前,请仔细阅读此说明。

| 使 填写说明                                  |                                                                          |
|-----------------------------------------|--------------------------------------------------------------------------|
| ● 重点领域创新团队推荐表*                          |                                                                          |
| … 封面信息                                  | 墳 写 页 明                                                                  |
| :一、基本信息                                 |                                                                          |
| :二、团队近5年主要科研情况                          | 一、項与內谷应头事水是、內谷翔头、乂子摘然。                                                   |
| - 三、团队及负责人自我评价                          |                                                                          |
| "四、团队发展规划及基础情况                          | 二、团队名称要体现具体研发方向,格式为"研究方向+创新团队"。                                          |
| ·· 五、依托单位发展需求与推荐团队。<br>相关性及依托单位提供的支持保障措 | 二,推荐表封面"学科场域"即表一基本信申中"所属学科」"擅写的学科。"将术场域"语从"农业场域"、"能源场域"、"信申场域"、"管资场域"、"环 |
| : 六、承诺与推荐意见                             | 境领域"、"人口与健康领域"、"村料领域"、"先进御益领域"、"其他领域"中选择填写(其他领域指前八个领域不能覆盖的领域)。           |
| 七、附件材料                                  |                                                                          |
| ● 推荐表信息整体校验*                            | 四、"基本信息"中"学习经历"从大学填起。                                                    |
| 🕑 提交单位管理员*                              |                                                                          |
| ● IE设置帮助                                |                                                                          |
| 😥 返回推荐表列表                               |                                                                          |
|                                         | 六、"依托单位意见"要对公示时间、范围和结果情况进行说明。                                            |
|                                         | 七、"附件材料"按提纲提供齐全,不得缺须篇项。                                                  |
|                                         | 八、表中栏目没有内容一律填"无"。                                                        |
|                                         | 九、涉密內容不得在摧莽材料中体现。                                                        |
|                                         | 十、在线打印《重点领域创新团队推荐表》和附件材料,签字盖章后报料技部。                                      |

图 2.2.76 填写说明

1. 封面信息

在页面左侧的导航栏中点击"封面信息"链接,打开封面信息的填写页面,如下图:

| ① 填写说明                                  |                                                   |
|-----------------------------------------|---------------------------------------------------|
| 重点领域创新团队推荐表*                            | ✔ 垂点海域创新团队推荐本封面信息                                 |
| 封面信息                                    |                                                   |
| :一、基本信息                                 | 团队名称: 赵-团队032                                     |
| "二、团队近5年主要科研情况                          |                                                   |
| "三、团队及负责人自我评价                           |                                                   |
| ··四、团队发展规划及基础情况                         | 学科领域: 此项内容无需在此页面填写,是"基本信息——团队基本信息——所属学科1"所选择的一级学科 |
| ·· 五、依托单位发展需求与推荐团队。<br>相关性及依托单位提供的支持保障措 | 技术领域: 信息领域 🗸                                      |
| - 六、承诺与推荐意见                             | 依托单位: program_test2                               |
| - 七、附件材料                                | 推荐单位: 测试组织部门2 🗸                                   |
| ● 推荐表信息整体校验*                            | <b>壇报日期: 2014年03月24日</b>                          |
| 🕑 提交单位管理员*                              | ► 425                                             |
| 😠 IE设置帮助                                |                                                   |
| 🐨 返回推荐表列表                               |                                                   |
|                                         |                                                   |

#### 图 2.2.77 封面信息

本页中, "科学研究/工程技术"、"团队名称"、"依托单位"不允许修改; "技术领域"、"推荐单位"可以编辑; "填报日期"为系统自动显示当前日期,确认后点击"保存"按钮,封面信息方可保存成功。

2. 基本信息

在页面左侧的导航栏中点击"基本信息"链接,打开推荐表基本信息的填写页面,如下图(2.2.78), 点击页面中的链接: "团队基本信息"、"团队负责人个人信息"、……,对其相应的内容进行编辑。本 页内容需要用户完整如实填写。

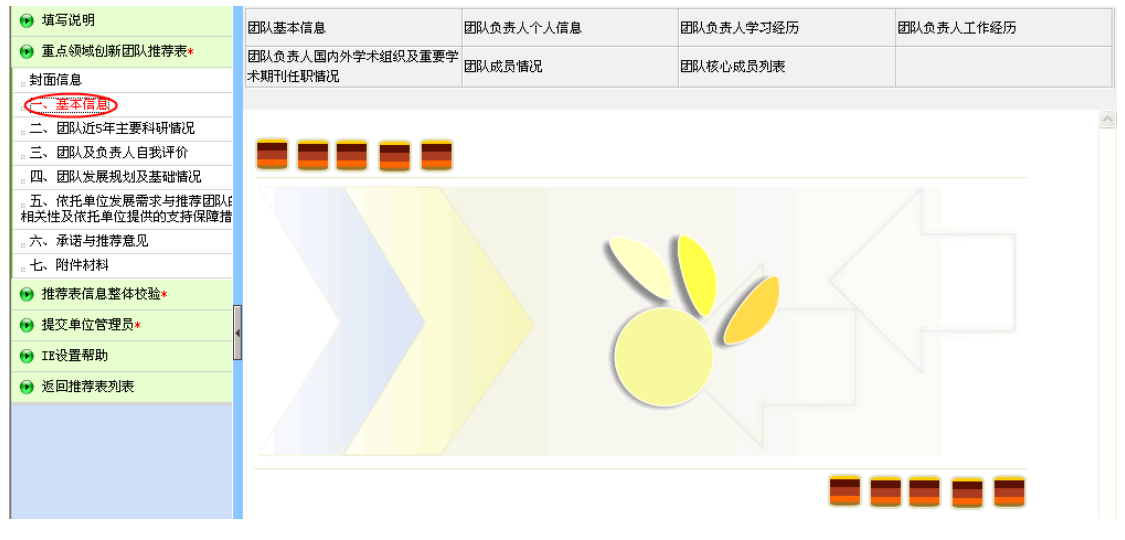

图 2.2.78 基本信息

1). 团队基本信息

在图 2.2.78 页面顶部导航栏中点击"团队基本信息"链接,打开推荐表团队基本信息的填写页面,如 下图 (2.2.79),本页内容需要用户完整如实填写。

| 🖉 重点领域创新团 | ✔ 重点领域创新团队推荐表团队基本信息    |              |        |          |           |                |  |
|-----------|------------------------|--------------|--------|----------|-----------|----------------|--|
|           |                        |              |        |          |           |                |  |
| 团队名称:     | zcx测试重点领               | 须域创新团队       |        | 研究方向:    | 测试研究方向    |                |  |
| 低届受利1・    | 材料科学                   |              | ✔ 材料科学 | 基础学科     |           | <b>~</b>       |  |
| が11串子441・ | 金属学                    |              | *      |          |           |                |  |
| 所属学科2:    | 社会学                    |              | 🖌 应用社会 | 😤 🔽 青幼   | F社会学      | ~              |  |
| 所届受利3:    | 材料科学                   |              | 🖌 金属材料 | ł        |           | ~              |  |
| 708±443•  | 非晶、微晶                  | 晶金属材料(包括准    | 晶和纳米晶  | 材料等) 🔽   |           |                |  |
|           |                        |              | 所从事研   | 究服务的主要行」 | 上领域       |                |  |
| 国民经济行业:   | 水利、环境                  | 和公共设施管理      | k 💌    | 水利管理业    | 🖌 🔀       | 务 🔽            |  |
| 描述:       | 测试描 述                  |              |        |          |           |                |  |
|           |                        |              | 重大建设   |          |           |                |  |
| 依托项目类别:   | 项目                     | 项目 巧         | 页目     |          | 测试其他1     |                |  |
|           | ⊙其他                    |              |        |          |           |                |  |
| 依托项目名称:   | 测试依托项目                 | 名称           |        | 来源:      | 测试来源      |                |  |
|           |                        |              |        |          |           |                |  |
|           | 名称:                    | program_test |        |          | 组织机构作时;   | 0000000X       |  |
|           | 主管部门:                  | 测试主管部门       |        |          |           |                |  |
|           | 单位类别:                  | 其他亊业单位       |        |          | 单位地址:     | 北京海淀区复兴路乙15号   |  |
| 依         | 法定代表人:                 | 测试法定代表人      |        |          | 邮编:       | 300086         |  |
|           | 6C <del>7.</del> 1467. |              |        |          |           |                |  |
| 位         | 所住地区・                  | 北京巾          | 16.2   | 11 🞽 延庆  | <u> 북</u> |                |  |
|           | 联系人姓名:                 | 测试联系人姓名      |        |          |           |                |  |
|           | 联系人电话:                 | 11558896     |        |          | 联系人传真:    | 48912365       |  |
|           | 联系人手机:                 | 18699885522  |        |          | 联系人电子邮箱:  | 3243253@qq.com |  |
|           |                        |              |        |          |           |                |  |
|           |                        |              |        | 📔 保存     |           |                |  |

图 2.2.79 团队基本信息

"依托项目类别"若选择其他,则必须填写依托项目类别其他的名称;依托单位的"名称"、"组织 机构代码"、"单位类别"、"邮编"由系统自动获取,用户不可以修改;依托单位的"法定代表人"、 "所在地区"由系统自动获取,用户可自行更改。

2). 团队负责人个人信息

在图 2.2.78 页面顶部导航栏中点击"团队负责人个人信息"链接,打开推荐表团队负责人个人信息的 填写页面,如下图(2.2.80),本页内容需要用户完整如实填写。

| 重点领域创新团队打        | 挂荐表团队负责人                                         |                     |                 |          |
|------------------|--------------------------------------------------|---------------------|-----------------|----------|
| 姓 名:             | 测试团队负负责人                                         |                     | 性别:             | 男 🖌      |
| 国籍:              | 阿尔巴尼亚 💌                                          |                     | 民族:             | 藏族       |
| 出生日期:            | 2013-05-08                                       |                     | 专业技术职务:         | 高级畜牧师 🔽  |
| 政治面貌:            | 测试 政治面貌                                          | _                   | 行政职务:           | 测试行政职务   |
| 最高学历:            | 测试最高学历                                           | _                   | 最高学位:           | 测试最高学位   |
| 证件类型:            | 护照 🔽                                             |                     | 证件号码:           | 测试证件号码   |
| 现从亊专业或方向:        | 测试现从事专业或方向                                       |                     |                 |          |
| 所属学科1:           | 能源科学技术                                           | 1 能源地理学             | • •             |          |
| 所属学科2:           | 冶金工程技术                                           | 1 钢铁冶金              | ✔ 铁合金冶炼         |          |
| 所属战略性新兴产业<br>领域: | 生物产业 🔽                                           |                     |                 |          |
| 获得的学术荣誉称<br>号:   | <ul> <li>□中科院院士</li> <li>□国务院政府特殊津贴专家</li> </ul> | 工程院院士 ☑国外科学院院<br>其他 | L               |          |
| 国外科学院院士名<br>称:   | 国外科学院院士名称                                        | ——                  | 得的其他学术荣誉<br>名称: | 测试名称1    |
|                  | □国家高层次人才特殊支持计划                                   | 』 ☑海外高层次人才引进计划      | 」 🗌 创新人才推进;     | 计划       |
| 入选的人才计划:         | □长江学者奖励计划                                        | ☑国家杰出春年科学基金         | □百千万人才工業        | 呈        |
|                  | □中科院百人计划                                         | ☑其它人才计划             |                 |          |
| 入选的人才计划名<br>称:   | 测试名称2                                            |                     |                 |          |
| 电话:              | 33332222                                         |                     | 传 真:            | 11112222 |
| 由之邮给。            | 3543564@qq.com                                   |                     | 邮编:             | 654365   |
|                  |                                                  |                     |                 |          |

图 2.2.80 团队负责人个人信息

"获得的学术荣誉称号"若选择国外科学院院士或者其他,则必须填写国外科学院院士名称或者获得的学术荣誉称号名称; "入选的人才计划"若选择其他人才计划,则必须填写入选的人才计划名称。

3). 团队负责人学习经历

在图 2.2.78 页面顶部导航栏中点击"团队负责人学习经历"链接,打开推荐表团队负责人学习经历的 列表页面,如下图(2.2.81)。 。添加

|    | 学习经历      |         |             |       |          |          |                  |
|----|-----------|---------|-------------|-------|----------|----------|------------------|
| 序号 | 国家        | 院校      | 专业          | 学历学位  | 起始时间     | 结束时间     | 管理               |
| 1  | 团队负责人学习经历 | 学习经历院校1 | 学习经历专业<br>1 | 大本 博士 | 1967年04月 | 1988年01月 | 编辑 <u>删除</u> 🕈 🕹 |
| 2  | 学习经历国家1   | 学习经历院校1 | 学习经历专业<br>1 | 大专学士  | 1964年03月 | 1966年05月 | 编辑 <u>删除</u> 🕈 🖶 |
| 3  | 国家1       | 学习经历院校1 | 学习经历专业<br>1 | 大本博士  | 1964年01月 | 1964年03月 | 编辑 🔐 🕅 🖶         |

图 2.2.81 团队负责人学习经历

点击向上或者向下的箭头可对负责人学习经历进行排序。

点击"管理"列下的"删除"链接,可删除所对应的学习经历。

点击"添加"按钮,进入学习经历添加页面,如图 2.2.82 所示:

| ☑ 创新人才推进计划漆加学习经历 |                                       |     |       |  |  |  |  |
|------------------|---------------------------------------|-----|-------|--|--|--|--|
|                  |                                       |     |       |  |  |  |  |
| 国家               |                                       | 院校  |       |  |  |  |  |
| 专业               |                                       | 学历  | 请选择 💟 |  |  |  |  |
| 起始时间             | ───────────────────────────────────── | 学位  | 请选择 💟 |  |  |  |  |
| 结束时间             | ❤ 年 ♥ 月                               |     |       |  |  |  |  |
|                  | 🕞 保存                                  | 化返回 |       |  |  |  |  |

图 2.2.82 添加团队负责人学习经历

起始时间不能大于结束时间,填写好相应的内容后,点击"保存"按钮即可添加学习经历。

点击"管理"列下的"编辑"链接或者点击"国家"链接,进入学习经历编辑页面,如图 2.2.83 所示:

| <b>0</b> (1) | 新人才推进计划-编辑学习经 | 圣历             |         |         |  |
|--------------|---------------|----------------|---------|---------|--|
|              |               |                |         |         |  |
|              | 国家            | 国家1            | 院校      | 学习经历院校1 |  |
|              | 专业            | 学习经历专业1        | 学历      | 大本      |  |
|              | 起始时间          | 1964 🕶 年 1 💌 月 | 学位      | 博士 💌    |  |
|              | 结束时间          | 1964 💙 年 3 💙 月 |         |         |  |
|              |               | <b>哈</b> 保福    | 存 16 返回 |         |  |

图 2.2.83 编辑团队负责人学习经历

4). 团队负责人工作经历

在图 2.2.83 页面顶部导航栏中点击"团队负责人工作经历"链接,打开推荐表团队负责人工作经历的列表页面,如下图(2.2.84)。

。添加

|    |         |         | 工作经历        |                           |          |           |
|----|---------|---------|-------------|---------------------------|----------|-----------|
| 序号 | 国家      | 单位      | 职务          | 起始时间                      | 结束时间     | 管理        |
| 1  | 仍然      | А       | Y           | 1988年04月                  | 1991年03月 | 编辑 册除 🏝 🖊 |
| 2  | 工作经历国家1 | 工作经历单位1 | 工作经历职务<br>1 | 1963年02月                  | 1969年05月 | 编辑 册除 🕈 🖶 |
| 3  | 工作经历国家2 | 工作经历单位2 | 工作经历职务<br>2 | <b>1</b> 97 <b>4</b> 年08月 | 1985年08月 | 编辑 🛗除 🕈 🗸 |

图 2.2.84 团队负责人工作经历

点击向上或者向下的箭头可对负责人工作经历进行排序。

点击"管理"列下的"删除"链接,可删除所对应的工作经历。

点击"添加"按钮,进入工作经历添加页面,如图 2.2.85 所示:

| ☑ 创新人才推进计划添加工作经 | Б           |       |  |
|-----------------|-------------|-------|--|
|                 |             |       |  |
| 国家              |             | 单位    |  |
| 起始时间            | 年月          | 职务    |  |
| 结束时间            |             |       |  |
|                 | <b>哈</b> 保存 | 12 返回 |  |

图 2.2.86 添加团队负责人工作经历

起始时间不能大于结束时间,填写好相应的内容后,点击"保存"按钮即可添加工作经历。 点击"管理"列下的"编辑"链接或者点击"国家"链接,进入工作经历编辑页面,如图 2.2.87 所示:

| 🖉 创業 | 新人才推进计划编辑工作名 | 历              |     |         |  |
|------|--------------|----------------|-----|---------|--|
|      |              |                |     |         |  |
|      | 国家           | 工作经历国家2        | 单位  | 工作经历单位2 |  |
|      | 起始时间         | 1974 💙 年 8 💙 月 | 职务  | 工作经历职务2 |  |
|      | 结束时间         | 1985 💙 年 8 💌 月 |     |         |  |
|      |              | - 唱 保存         | 化返回 |         |  |

图 2.2.87 编辑团队负责人工作经历

5). 团队负责人国内外学术组织及重要学术期刊任职情况

在图 2.2.78 页面顶部导航栏中点击"团队负责人国内外学术组织及重要学术期刊任职情况"链接,打 开推荐表团队负责人国内外学术组织及重要学术期刊任职情况的列表页面,如下图(2.2.88)。

| 往: | 国内外导 | 2术组织及重要学术期刊任职悟况(不超过5项)。 |             |                       |          |
|----|------|-------------------------|-------------|-----------------------|----------|
|    |      | 国内外学术组织及重要学术            | 期刊任职情况      |                       |          |
|    | 序号   | 组织或期刊名称                 | 职务          | 任期                    | 管理       |
|    | 1    | 34                      | 43          | 2010年03月-<br>2011年04月 | 编辑删除 🊔 🖶 |
|    | 2    | 组织或期刊名称Itest            | 工作经历职务1test | 1985年02月-<br>1985年05月 | 编辑删除 🕈 🖶 |
|    | 3    | 组织或期刊名称Itesttest        | 工作经历职务3test | 1989年07月-<br>2000年08月 | 编辑删除 🕈 🖶 |

#### **上,**添加 注:国内外学术组织及重要学术期刊任职情况(不超过5项)。

点击向上或者向下的箭头可对团队负责人国内外学术组织及重要学术期刊任职情况进行排序。

点击"管理"列下的"删除"链接,可删除所对应的团队负责人国内外学术组织及重要学术期刊任职 情况。

点击"添加"按钮,进入团队负责人国内外学术组织及重要学术期刊任职情况添加页面,如图 2.2.89 所示:

| ☑ 创新人才推进计划添加任职错况 |              |
|------------------|--------------|
|                  |              |
| 组织或期刊名称          |              |
| 职务               |              |
| 任期               | ✓年 ▼月至 ▼年 ▼月 |
| <b>哈</b> 保       | 存            |

图 2.2.89 添加团队负责人国内外学术组织及重要学术期刊任职情况

任期的起始时间不能大于结束时间,填写好相应的内容后,点击"保存"按钮即可添加团队负责人国 内外学术组织及重要学术期刊任职情况。

点击"管理"列下的"编辑"链接或者点击"组织或期刊名称"链接,进入团队负责人国内外学术组织及重要学术期刊任职情况编辑页面,如图 2.2.90 所示:

| ☑ 创新人才推进计划编辑任职情况 |                                 |
|------------------|---------------------------------|
|                  |                                 |
| 组织或期刊名称          | 组织或期刊名称1testtest                |
| 职务               | 工作经历职务3test                     |
| 任期               | 1989 💙 年 7 🔍 月 至 2000 💙 年 8 💌 月 |
|                  | <b>哈保存 企返回</b>                  |

图 2.2.90 编辑团队负责人国内外学术组织及重要学术期刊任职情况

国内外学术组织及重要学术期刊任职情况不能超过 5 项,当列表中已存在 5 条"任职情况"时,则不能再进行添加,否则会弹出提示框。如图 2.2.91 所示:

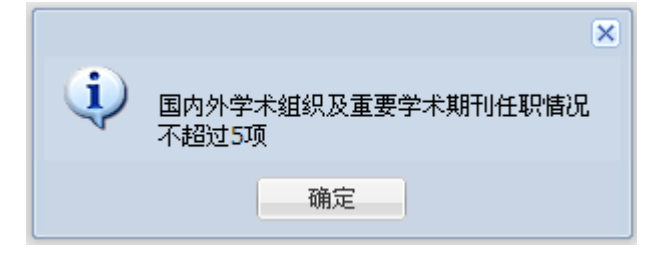

#### 图 2.2.91 提示信息

6). 团队成员情况

在图 2.2.78 页面顶部导航栏中点击"团队成员情况"链接,打开推荐表团队成员情况的填写页面,如 下图(2.2.92)。本页内容需用户完整填写。

| 🖉 重点领域 | 2 重点领域创新团队推荐表团队成员售况 |     |         |           |             |           |        |     |   |  |  |
|--------|---------------------|-----|---------|-----------|-------------|-----------|--------|-----|---|--|--|
|        | 总人数:                | 173 |         |           |             |           |        |     |   |  |  |
| 年龄:    | 56岁以上:              | 56  | 55-46岁: | <u>46</u> | 45-36岁:     | <u>36</u> | 35岁以下: | 35  | _ |  |  |
| 职称:    | 正高級:                | 1   |         | 2         | 中级:         | 3         | 其他:    | 167 | _ |  |  |
| 学历学位   | : 博士:               | 4   | 硕士:     | 5         | 本科/学士:      | 6         | 其他:    | 158 |   |  |  |
|        |                     |     |         |           | <b>哈</b> 保存 |           |        |     |   |  |  |

图 2.2.92 团队成员情况

本页各项必须填写整数;各个年龄段的总数之和必须和总人数相等;各个职称的人数之和必须和总人数相等;各个学历学位的总人数之和必须和总人数相等。

7). 团队核心成员列表

在图 2.2.78 页面顶部导航栏中点击"团队核心成员列表"链接,打开推荐表团队核心成员列表页面,如下图(2.2.93)。

|    |        |    |            |      | 团队移      | 《心成员  |                           |                    |          |                            |
|----|--------|----|------------|------|----------|-------|---------------------------|--------------------|----------|----------------------------|
| 序号 | 姓名     | 性别 | 出生日期       | 证件类型 | 证件号码     | 学历学位  | 职务/职称                     | 现从事专业或研究方向         | 所在单位     | 管理                         |
| 1  | Х      | 男  | 2013-04-29 | 护照   | А        | 大专博士  | 人/助理兽医师                   | Å                  | Х        | 编辑 册题                      |
| 2  | 姓名111  | 女  | 2013-05-17 | 军官证  | eee      | 大专/博士 | 工作经历职务<br>ltest/助理工程<br>师 | 现从事专业或研究方向         | 所在单<br>位 | 编辑 <u>删除</u>               |
| 3  | 姓名111  | 男  | 2013-04-30 | 军官证  | ①日益让他    | 大本/硕士 | 3/副教授                     | 现从事专业或研究方向<br>33   | 在单位44    | 编辑 <u>册</u> [8<br><b>1</b> |
| 4  | 姓名111  | 女  | 2013-05-09 | 军官证  | 15465456 | 大专/硕士 | 工作经历职务1/<br>副教授           | 6565               | 在单位44    | 编辑册题                       |
| 5  | 姓名5555 | 女  | 2013-05-06 | 军官证  | 让太阳人员    | 大本大专  | 4/讲师                      | 现从亊专业或研究方向<br>4444 | 555      | 编辑 册图                      |

□□添加 注:团队核心成员(5-15人)。

图 2.2.93 团队核心成员列表

点击向上或者向下的箭头可对团队核心成员进行排序。

点击"管理"列下的"删除"链接,可删除所对应的团队核心成员。

点击"添加"按钮,进入团队核心成员添加页面,如图 2.2.94 所示:

| ❷ 添加团队核心成员 |                 |      |   |       |
|------------|-----------------|------|---|-------|
|            |                 |      |   |       |
| 姓名         |                 | 性    | 别 | 请选择 💙 |
| 证件类型       | 请选择 💙           | 证件号码 | 玛 |       |
| 学 位        | 请选择 💙           | 学)   | Б | 请选择 💙 |
| 职 称        | 请选择             | 职    | 务 |       |
| 出生日期       | <u></u>         |      |   |       |
| 现从亊专业或研究方向 |                 | _    |   |       |
| 所在单位       |                 | _    |   |       |
|            | <b>哈保存</b> 化 返回 |      |   |       |

图 2.2.94 添加团队核心成员

证件类型若选择身份证,则证件号码必须为正确的身份证号。

点击"管理"列下的"编辑"链接或者点击"姓名"链接,进入团队核心成员编辑页面,如图 2.2.95

所示:

| 2 编辑团队核心成员 |                |     |    |             |
|------------|----------------|-----|----|-------------|
|            |                |     |    |             |
| 姓名         | 姓名111          | 性   | 别  | 女 💌         |
| 证件类型       | 军官证 💌          | 证件号 | 寻码 | <u>eee</u>  |
| 学 位        | 博士 🖌           | 学   | 历  | 大专 🔽        |
| 职称         | 助理工程师          | 职   | 务  | 工作经历职务1test |
| 出生日期       | 2013-05-17     |     |    |             |
| 现从事专业或研究方向 | 现从事专业或研究方向     |     |    |             |
| 所在单位       | 所在单位           |     |    |             |
|            | <b>院保存</b> 化返回 |     |    |             |

图 2.2.95 编辑团队核心成员

团队核心成员数量在 5-15 之间,若列表中不足 5 项,则整体校验不能通过;若列表中已存在 15 项时,则不能再进行添加,否则会弹出提示框。如图 2.2.96 所示:

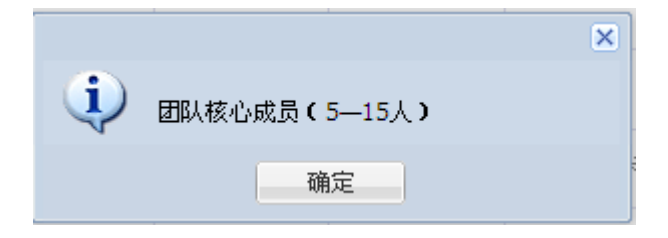

### 图 2.2.96 提示信息

3. 团队近5年主要科研情况

在图 2.2.78 页面左侧的导航栏中点击"团队近 5 年主要科研情况"链接,打开团队近五年主要科研情况的填写页面,如下图,点击页面中的链接:"承担主要科研任务情况"、"获得重要科研学术奖励情况"、……、 对其相应的内容进行编辑。本页内容需要用户完整如实填写。

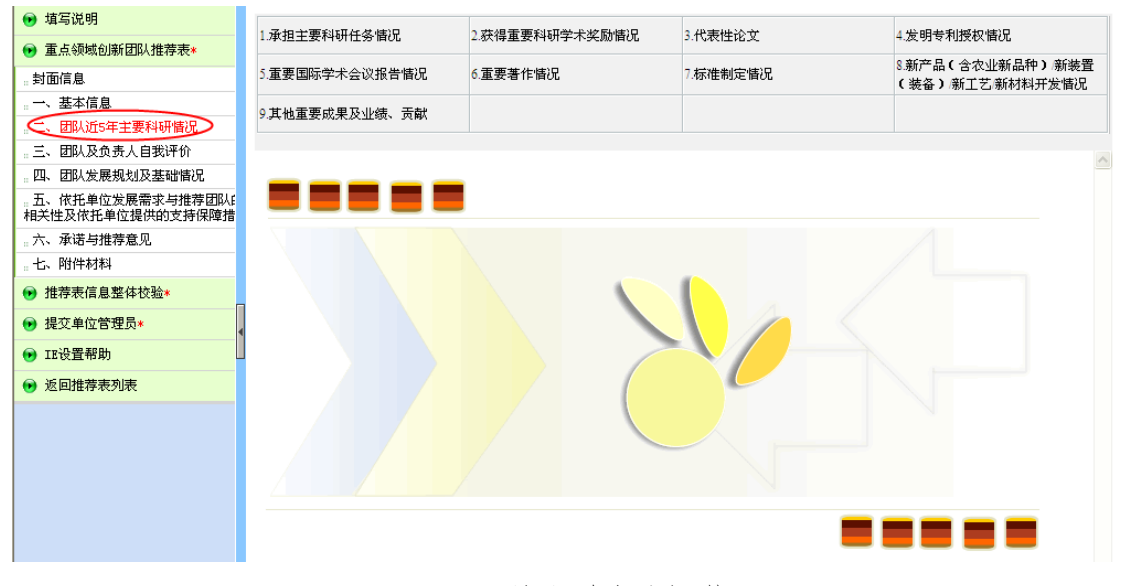

图 2.2.97 团队近 5 年主要科研情况

1). 承担主要科研任务情况

□添tm

在图 2.2.97 页面顶部导航栏中点击"承担主要科研任务情况"链接,打开推荐表承担主要科研任务情况的列表页面,如下图(2.2.98)。

| 注: | : 团队核心成员承担主要科研任务情况每人不超过2项。 |       |            |                                 |          |       |                |             |                    |  |
|----|----------------------------|-------|------------|---------------------------------|----------|-------|----------------|-------------|--------------------|--|
|    |                            |       |            | 承担                              | 主要科研任务情况 | 2     |                |             |                    |  |
| 序号 | 项目名称                       | 立项编号  | 经费<br>(万元) | 起止年月                            | 项目来源     | 计划名称  | 参与的其他团<br>队成员  | 主持科研<br>任务人 | 管理                 |  |
| 1  | 项目名称1                      | 立项编号1 | 3.00       | 2013年05月07<br>日—2013年05<br>月28日 | 项目来源1    | 计划名称1 | 参与的其他团<br>队成员1 | 团队核心<br>成员  | 编辑 <u>删除</u><br>含↓ |  |

图 2.2.98 承担主要科研任务情况

点击向上或者向下的箭头可对承担主要科研任务情况进行排序。

点击"管理"列下的"删除"链接,可删除所对应的承担主要科研任务情况。

点击"添加"按钮,进入承担主要科研任务情况添加页面,如图 2.2.99 所示:

| ☑ 创新人才推进计划—承担主要 | 科研任务情况        |        |   |
|-----------------|---------------|--------|---|
| 项目名称            |               | 立项编号   |   |
| 项目开始年月          | <u></u>       | 项目结束年月 | 1 |
| 经费(万元)          |               |        |   |
| 项目来源            |               |        |   |
| 计划名称            |               |        |   |
| 参与的其他团队成员       |               |        |   |
| 主持人身份           | ◯团队负责人 ◯团队核心成 | 员      |   |
|                 | 唱 保存          | 12 返回  |   |

图 2.2.99 添加承担主要科研任务情况

项目开始年月不能大于结束年月,经费系统自动保留2位小数,填写好相应的内容后,点击"保存" 按钮即可添加承担主要科研任务情况。

注:团队核心成员承担主要科研任务情况每人不超过2项。

点击"管理"列下的"编辑"链接或者点击"项目名称"链接,进入承担主要科研任务情况编辑页面, 如图 2.2.100 所示:

| 0 | 创新人才推进计划 编辑承担   | 主要科研任务          |           |            |  |
|---|-----------------|-----------------|-----------|------------|--|
|   |                 |                 |           |            |  |
|   | 项目名称            | <u>项 目 名 称1</u> | 立项编号      | 立项编号1      |  |
|   | 项目开始年月          | 2013-05-07      | 项目结束年月    | 2013-05-28 |  |
|   | 经费 <b>(</b> 万元) | 3.00            |           |            |  |
|   | 项目来源            | 项目来源1           |           |            |  |
|   | 计划名称            | 计划名称1           |           |            |  |
|   | 参与的其他团队成员       | 参与的其他团队成员1      |           |            |  |
|   | 主持人身份           | ◯团队负责人主持的 ⊙团    | 1队核心成员主持的 |            |  |
|   |                 | <b>に</b> 保      | 存 化返回     |            |  |

2). 获得重要科研学术奖励情况

在图 2.2.97 页面顶部导航栏中点击"获得重要科研学术奖励情况"链接,打开推荐表获得重要科研学 术奖励情况的列表页面,如下图(2.2.101)。

图 2.2.100 编辑承担主要科研任务情况

**上,添加**注:团队核心成员获得重要科研学术奖励情况每人不超过2项。

|    | 获得重要科研学术奖励情况 |      |     |             |        |       |                  |                 |  |  |  |  |
|----|--------------|------|-----|-------------|--------|-------|------------------|-----------------|--|--|--|--|
| 序号 | 获奖项目名称       | 奖励名称 | 等级  | 获奖人及排序      | 获奖时间   | 授予机构  | 获奖人员             | 管理              |  |  |  |  |
| 1  | 获奖项目名称       | 奖励名称 | 等级1 | 获奖人及排序<br>1 | 1985-3 | 授予机构1 | 团队负责人,<br>团队核心成员 | 编辑<br><u>删除</u> |  |  |  |  |

图 2.2.101 承担获得重要科研学术奖励情况

点击向上或者向下的箭头可对获得重要科研学术奖励情况进行排序。

点击"管理"列下的"删除"链接,可删除所对应的获得重要科研学术奖励情况。

点击"添加"按钮,进入获得重要科研学术奖励情况添加页面,如图 2.2.102 所示:

| 🖉 创新人才推进计划添加 🤋 | 获得重要科研学术奖励情 | አ<br>እ    |                     |   |
|----------------|-------------|-----------|---------------------|---|
| 获奖项目名称         |             | 奖励名称      |                     |   |
| 等级             |             | 获奖时间      | <b>一</b> 年 <b>×</b> | 月 |
| 授予机构           |             | _         |                     |   |
| 获奖人及排序         |             | -         |                     |   |
| 获奖人员           | □团队负责人 □团队核 | 心成员       |                     |   |
|                |             | 🖷 保存 ใ 返回 |                     |   |

图 2.2.102 添加获得重要科研学术奖励情况

填写好相应的内容后,点击"保存"按钮即可添加获得重要科研学术奖励情况。

注:团队核心成员获得重要科研学术奖励情况每人不超过2项。

点击"管理"列下的"编辑"链接或者点击"获奖项目名称"链接,进入获得重要科研学术奖励情况 编辑页面,如图 2.2.103 所示:

| 🖉 创新人才推 | 进计划编辑 | 获得重要科研学术奖励情 | 観           |     |                |
|---------|-------|-------------|-------------|-----|----------------|
| 获类      | 项目名称  | 获奖项目名称      | 奖!          | 励名称 | 奖 励 名 称        |
| 쐪       | 手级    | 等 级1        | 获善          | 奖时间 | 1985 💙 年 3 💌 月 |
| 授       | 予机构   | 授予机构1       |             |     |                |
| 获类      | 《人及排序 | 获奖人及排序1     | _           |     |                |
| 获       | 奖人员   | ☑团队负责人 ☑团队根 | 该心成员        |     |                |
|         |       |             | le 保存 16 返回 |     |                |

图 2.2.103 编辑获得重要科研学术奖励情况

3). 代表性论文

在图 2.2.97 页面顶部导航栏中点击"代表性论文"链接,打开推荐表代表性论文的列表页面,如下图

(2.2.104) 。

| L. <sub>4</sub> 旅 | <sup>上國 添加</sup> 注:团队负责人:代表性论文不超过10篇,团队核心成员:代表性论文每人不超过2篇。<br><b>代表性论文(</b> "第一作者"或"通讯作者"的论文) |                                |      |              |                                |      |                          |           |  |  |  |  |
|-------------------|----------------------------------------------------------------------------------------------|--------------------------------|------|--------------|--------------------------------|------|--------------------------|-----------|--|--|--|--|
| 序号                | 论文题目                                                                                         | 所有作者(通<br>讯作者请标注<br>*)         | 期刊名称 | 年份、卷期及<br>页码 | 是否被SCI、<br>EI、SSCI、<br>CSSCI收录 | 影响因子 | 主要作<br>者类别               | 管理        |  |  |  |  |
| 1                 | 论文题目                                                                                         | 所有作者(通<br>讯作者请标注<br>* <b>)</b> | 期刊名称 | 年份、卷期及<br>页码 | 否                              | 影响因子 | 团队负<br>责人,团<br>队核心<br>成员 | 编辑 册除 🕈 🗣 |  |  |  |  |

图 2.2.104 代表性论文

点击向上或者向下的箭头可对代表性论文进行排序。

点击"管理"列下的"删除"链接,可删除所对应的代表性论文。

点击"添加"按钮,进入代表性论文添加页面,如图 2.2.105 所示:

| 新人才推进计划添加代表性)              | 论文             |
|----------------------------|----------------|
| 论文题目                       | 所有作者(通讯作者请标注*) |
| 期刊名称                       | 年份、卷期及页码       |
| 影响因子                       |                |
| 是否被SCI、EI、SSCI、CSSCI<br>收录 |                |
| 论文作者类别                     | □团队负责人 □团队核心成员 |
|                            | □ 保存 1 € 返回    |

填写好相应的内容后,点击"保存"按钮即可添加代表性论文。

点击"管理"列下的"编辑"链接或者点击"论文题目"链接,进入代表性论文编辑页面,如图 2.2.106 所示:

| 论文题目                       | 论文题目          | 所有作者(通讯作者请标注*) | 所有作者(通讯作者请标) |
|----------------------------|---------------|----------------|--------------|
| 期刊名称                       | 期刊名称          | 年份、卷期及页码       | 年份、卷期及页码     |
| 影响因子                       | 影响因子          |                |              |
| 是否被SCI、EI、SSCI、CSSCI<br>收录 | ○是 ⊙否         |                |              |
| 论文作者类别                     | ☑团队负责人 ☑团队核心成 | 员              |              |

图 2.2.106 编辑代表性论文

注:团队负责人:代表性论文不超过10篇,团队核心成员:代表性论文每人不超过2篇。若列表中主要作者类别为"团队负责人"或者为"团队负责人,团队核心成员"的代表性论文已存在10篇,则不能再继

图 2.2.105 添加代表性论文

续添加,否则会弹出提示框。如图 2.2.107 所示:

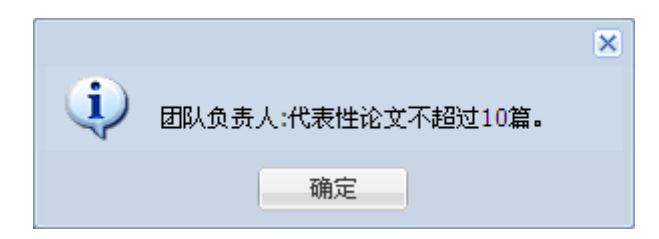

图 2.2.107 提示信息

4). 发明专利授权情况

在图 2.2.97 页面顶部导航栏中点击"发明专利授权情况"链接,打开推荐表发明专利授权情况的列表页面,如下图(2.2.108)。

|    | 发明专利授权情况 |     |        |       |            |             |           |              |  |  |  |  |
|----|----------|-----|--------|-------|------------|-------------|-----------|--------------|--|--|--|--|
| 序号 | 专利名称     | 授权号 | IPC分类号 | 发明人排序 | 授权时间       | 授权国别或组<br>织 | 专利<br>获得者 | 管理           |  |  |  |  |
| 1  | 专利名称     | 授权号 | IPC分类号 | 发明人排序 | 2013-05-13 | 授权国别或组<br>织 | 团队负责人     | 编辑 <u>删除</u> |  |  |  |  |

图 2.2.108 发明专利授权情况

点击向上或者向下的箭头可对发明专利授权情况进行排序。

点击"管理"列下的"删除"链接,可删除所对应的发明专利授权情况。

点击"添加"按钮,进入发明专利授权情况添加页面,如图 2.2.109 所示:

| 🔽 创新人才推进计划添加发明 | 月专利授权情况        |  |
|----------------|----------------|--|
| 专利名称           | 授权号            |  |
| IPC分类号         | 发明人排序          |  |
| 授权时间           | 授权国别或组织        |  |
| 专利获得者          | □团队负责人 □团队核心成员 |  |
|                | <b>院保存</b> 企返回 |  |

填写好相应的内容后,点击"保存"按钮即可添加发明专利授权情况。

注:团队核心成员发明专利授权情况每人不超过2项。

点击"管理"列下的"编辑"链接或者点击"专利名称"链接,进入发明专利授权情况编辑页面,如 图 2.2.110 所示:

图 2.2.109 添加发明专利授权情况

| 专利名称   | 专利名称      |       | 授权号       | 授权号     |
|--------|-----------|-------|-----------|---------|
| IPC分类号 | IPC分类号    |       | 发明人或设计人排序 | 发明人排序   |
| 授权时间   | 2013-5-13 |       | 授权国别或组织   | 授权国别或组织 |
| 专利获得者  | ☑团队负责人 □□ | 服板心成员 |           |         |

图 2.2.110 编辑发明专利授权情况

5). 重要国际学术会议报告情况

在图 2.2.97 页面顶部导航栏中点击"重要国际学术会议报告情况"链接,打开推荐表重要国际学术会议报告情况的列表页面,如下图(2.2.111)。

📮添加

|    | 重要国际学术会议报告情况 |      |     |        |    |      |     |           |              |  |  |  |
|----|--------------|------|-----|--------|----|------|-----|-----------|--------------|--|--|--|
| 序号 | 报告名称         | 会议名称 | 主办方 | 时间     | 地点 | 报告类别 | 报告人 | 报告人<br>类别 | 管理           |  |  |  |
| 1  | 1            | 1    | 1   | 1963-1 | 1  | 特邀报告 | 1   | 团队负责人     | 编辑 <u>删除</u> |  |  |  |

图 2.2.111 重要国际学术会议报告情况

点击向上或者向下的箭头可对重要国际学术会议报告情况进行排序。

点击"管理"列下的"删除"链接,可删除所对应的重要国际学术会议报告情况。

点击"添加"按钮,进入重要国际学术会议报告情况添加页面,如图 2.2.112 所示:

| ❷ 创新人才推进计划添加重要目 | 陈学术会议报告替况      |      |       |
|-----------------|----------------|------|-------|
| 报告名称            |                | 会议名称 |       |
| 主办方             |                | 时间   | ₩年 ₩月 |
| 地点              |                | 报告类别 | 请选择 🔽 |
| 报告人             |                |      |       |
| 报告人类别           | ◯团队负责人 ◯团队核心成员 |      |       |
|                 | 📔 保存 🖒 返回      |      |       |

图 2.2.112 添加重要国际学术会议报告情况

填写好相应的内容后,点击"保存"按钮即可添加重要国际学术会议报告情况。

点击"管理"列下的"编辑"链接或者点击"报告名称"链接,进入重要国际学术会议报告情况编辑页面,如图 2.2.113 所示:

| ☑ 创新人才推进计划编辑重 | 要国际学术会议报告情况 |         |                |
|---------------|-------------|---------|----------------|
| 报告名称          | 1           | 会议名称    | 1              |
| 主办方           | 1           | 时间      | 1963 💙 年 1 💌 月 |
| 地点            | 1           | 报告类别    | 特邀报告 🔽         |
| 报告人           | 1           |         |                |
| 报告人类别         | ⊙团队负责人 ○团队核 | 心成员     |                |
|               | - E (       | 保存 仓 返回 |                |

图 2.2.113 编辑重要国际学术会议报告情况

6). 重要著作情况

在图 2.2.97 页面顶部导航栏中点击"重要著作情况"链接,打开推荐表重要著作情况的列表页面,如 下图(2.2.114)。

**。**添加

|    |      |     | 重要著作情况  |    |    |                  |                  |
|----|------|-----|---------|----|----|------------------|------------------|
| 序号 | 著作名称 | 出版社 | 发行国家和地区 | 年份 | 作者 | 作者类别             | 管理               |
| 1  | 1    | 1   | 1       | 1  | 1  | 团队负责人,<br>团队核心成员 | 编辑 <u>删除</u> 🌢 🖶 |

图 2.2.114 重要著作情况

点击向上或者向下的箭头可对重要著作情况进行排序。

点击"管理"列下的"删除"链接,可删除所对应的重要著作情况。

点击"添加"按钮,进入重要著作情况添加页面,如图 2.2.115 所示:

| 创新人才推进计划添加重要 | 著作情况           |
|--------------|----------------|
| 著作名称         | 出版社            |
| 发行国家和地区      | 年份             |
| 作者           |                |
| 作者类别         | □团队负责人 □团队核心成员 |
|              | <b>院保存</b> 伦返回 |

填写好相应的内容后,点击"保存"按钮即可添加重要著作情况。

点击"管理"列下的"编辑"链接或者点击"著作名称"链接,进入重要著作情况编辑页面,如图 2.2.116 所示:

图 2.2.115 添加重要著作情况

| 新人才推进计划编辑重要 | 著作情况           |     |          |
|-------------|----------------|-----|----------|
| 著作名称        | 1              | 出版社 | <u>1</u> |
| 发行国家和地区     | <u>1</u>       | 年份  | 1        |
| 作者          | 1              |     |          |
| 作者类别        | ☑团队负责人 ☑团队核心成员 |     |          |
|             | <b>院</b> 保存 1  | 上返回 |          |

图 2.2.116 编辑重要著作情况

7). 标准制定情况

在图 2.2.97 页面顶部导航栏中点击"标准制定情况"链接,打开推荐表标准制定情况的列表页面,如 下图(2.2.117)。

📪 添加

|    |      |       | 标准制 | 定情况         |       |        |           |
|----|------|-------|-----|-------------|-------|--------|-----------|
| 序号 | 标准号  | 标准名称  | 类别  | 颁布/修订时<br>间 | 本人排序  | 人员类别   | 管理        |
| 1  | 标准号3 | 标准名称1 | 国际  | 2013-05-14  | 本人排序1 | 团队核心成员 | 编辑 册院 🕈 🗣 |

图 2.2.117 标准制定情况

点击向上或者向下的箭头可对标准制定情况进行排序。

点击"管理"列下的"删除"链接,可删除所对应的标准制定情况。

点击"添加"按钮,进入标准制定情况添加页面,如图 2.2.118 所示:

| 🖉 创新人才推进计划添加标准 | 制定情况       |        |      |  |
|----------------|------------|--------|------|--|
| 标准号            |            | ŧ      | 示准名称 |  |
| 类别             | 请选择 💌      | Z      | 长人排序 |  |
| 颁布 修订时间        |            |        |      |  |
| 人员类别           | □团队负责人 □团队 | 核心成员   |      |  |
|                |            | 保存 化返回 |      |  |

图 2.2.118 添加标准制定情况

填写好相应的内容后,点击"保存"按钮即可添加标准制定情况。

点击"管理"列下的"编辑"链接或者点击"标准号"链接,进入标准制定情况编辑页面,如图 2.2.119 所示:

| 副新人才推进计划—编辑标准 | 自制定情况     |          |      |       |   |
|---------------|-----------|----------|------|-------|---|
| 标准号           | 标准号3      |          | 标准名称 | 标准名称1 | _ |
| 类别            | 国际 🔽      |          | 本人排序 | 本人排序1 | _ |
| 颁布 修订时间       | 2013-5-14 |          |      |       |   |
| 人员类别          | □团队负责人    | ✔团队核心成员  |      |       |   |
|               |           | 🕞 保存 1 🖒 | 反回   |       |   |

8). 新产品(含农业新品种)/新装置(装备)/新工艺/新材料开发情况

在图 2.2.97 页面顶部导航栏中点击"新产品(含农业新品种)/新装置(装备)/新工艺/新材料开发 情况"链接,打开推荐表新产品(含农业新品种)/新装置(装备)/新工艺/新材料开发情况的列表页面, 如下图(2.2.120)。

**。**添加

|    |    | 新产品(含农 | · 小 新 智 钟 ) 傳 | 「装置(装备)/新工艺/新 | 新材料开发情况 |          |
|----|----|--------|---------------|---------------|---------|----------|
| 序号 | 名称 | 创新性    | 开发阶段          | 功能、应用领域       | 经济效益    | 管理       |
| 1  | 1  | 重大改进   | 原型            | 功能、应用领域       | 经济效益    | 编辑 🛗 🗎 🖶 |

图 2.2.120 新产品(含农业新品种)/新装置(装备)/新工艺/新材料开发情况

点击向上或者向下的箭头可对新产品(含农业新品种)/新装置(装备)/新工艺/新材料开发情况进行 排序。

点击"管理"列下的"删除"链接,可删除所对应的新产品(含农业新品种)/新装置(装备)/新工艺/新材料开发情况。

点击"添加"按钮,进入新产品(含农业新品种)/新装置(装备)/新工艺/新材料开发情况添加页面, 如图 2.2.121 所示:

| 🖉 创新人才推进计划添       | 加新产品  |      |                                       |         |       |  |
|-------------------|-------|------|---------------------------------------|---------|-------|--|
| / <b>2</b> 5      |       |      |                                       | A.19714 |       |  |
|                   |       |      |                                       | 创新作生    | 请选择 🎽 |  |
| 开发阶段              | 请选择 🚩 |      |                                       |         |       |  |
| 功能、应用领域<br>(限50字) |       |      |                                       |         |       |  |
| 经济效益<br>(限50字)    |       |      |                                       |         |       |  |
|                   |       | 唱 保存 | 1 1 1 1 1 1 1 1 1 1 1 1 1 1 1 1 1 1 1 |         |       |  |

图 2.2.121 添加新产品(含农业新品种)/新装置(装备)/新工艺/新材料开发情况

功能、应用领域及经济效益不能超过 50 字,填写好相应的内容后,点击"保存"按钮即可添加新产品

图 2.2.119 编辑标准制定情况

(含农业新品种)/新装置(装备)/新工艺/新材料开发情况。

点击"管理"列下的"编辑"链接或者点击"名称"链接,进入新产品(含农业新品种)/新装置(装备)/新工艺/新材料开发情况编辑页面,如图 2.2.122 所示:

| 🖉 创新人才推进计划        | 编辑新产品     |            |
|-------------------|-----------|------------|
|                   |           |            |
| 名称                | <u>`1</u> |            |
| 开发阶段              | 原型 💙      |            |
| 功能、应用领域<br>(限50字) | 功能、应用领域   |            |
| 经济效益<br>(限50字)    | 经济效益      |            |
|                   |           | <b>院保存</b> |

图 2.2.122 编辑新产品(含农业新品种)/新装置(装备)/新工艺/新材料开发情况

9).其他重要成果及业绩、贡献

在图 2.2.97 页面顶部导航栏中点击"其他重要成果及业绩、贡献"链接,打开推荐表其他重要成果及业绩、贡献的填写页面,注:不能超过 300 字。如下图(2.2.123)。

| 其他 | 重要成果及业绩、贡献            |  |
|----|-----------------------|--|
| ţ  | 其他重要成果及业绩、贡献(不超过300字) |  |
| :  | 测试其他重要成果及业绩、贡献        |  |
|    | R /0 t                |  |

图 2.2.123 其他重要成果及业绩、贡献

4. 团队及负责人自我评价

在页面左侧的导航栏中点击"团队及负责人自我评价"链接,打开团队及负责人自我评价的填写页面, 如下图

| 🕑 填写说明                                                                                                    | ✔ 重点领域创新团队团队及负责人自我评价                                                                         |
|----------------------------------------------------------------------------------------------------|----------------------------------------------------------------------------------------------|
| ◉ 重点领域创新团队推荐表*                                                                                                    |                                                                                              |
| <ul> <li>封面信息</li> <li>-、基本信息</li> <li>二、团队近5年主要科研情况</li> <li>-、团队及负责人自我评价</li> <li>四、团队发展规划及基础情况</li> <li>五、杭托单位发供的支持保障措<br/>由关性及依托单位提供的支持保障措<br/>、六、承诺与推荐意见</li> <li>-、不诱与推荐意见</li> <li>-、本、附件材料</li> <li>● 推荐表信息整体校验*</li> </ul> | (一)固队评价(主要包括团队构成及合作、研究能力和学术技术水平、对所属科学技术领域和相关产业影响等方面的情况,1000字以内)<br>测试(一)团队评价                 |
| <ul> <li>● 提交单位管理员*</li> <li>● IE设置帮助</li> <li>● 返回推荐表列表</li> </ul>                                                                                                    | (二)団以负责人评价(主要包括研究能力和学术技术水平、组织协调能力、对所属科学技术领域和相关产业影响等方面的情况。(1000字以内)<br>例<br>例 试 团 队 负 责 人 评 价 |

图 2.2.124 团队及负责人自我评价

5. 团队发展规划及基础情况

在页面左侧的导航栏中点击"团队发展规划及基础情况"链接,打开团队发展规划及基础情况的填写 页面(如图 2.2.125),本页内容需要用户完整如实填写。

1、请上传 doc 或 docx 格式的文件; 所传文件大小不能超过 2M, 否则无法上传;

2、只能上传一个文件,如有已上传文件,再次上传后覆盖原文件。

3、下载编写提纲模板

4、本部分信息将会合成到项目的 PDF 文件中,为了保证文件信息准确完整,格式符合整齐,合成顺利, 请依照以下规定调整文件后上传:

(1) 如图为线形图或流程图,请将图片或文本框组合,在将版式设置为嵌入型;

(2)用画图工具所画的图形不能直接以对象的方式插入文档,必须转成 jpg,gif,png 等图片格式后插入文档中;

填写完成后,点击按钮"浏览"、"上传"即可保存到服务器中。

| €↓填写说明                                                                                                    |                                                          |                                                                                                    |  |  |
|----------------------------------------------------------------------------------------------------|----------------------------------------------------------|----------------------------------------------------------------------------------------------------|--|--|
| 💿 重点领域创新团队推荐表*                                                                                                    | 🖉 创新人习                                                   | 才推进计划推荐表。申报材料                                                                                                    |  |  |
| <ul> <li>封面信息</li> <li>→ 基本信息</li> <li>二、回以近5年主要科研情况</li> <li>三、回以及5条人自我评价</li> <li>四、因以及3条人自我评价</li> <li>四、因以及3条从约及基础备用</li> <li>五、依托单位逻辑毫求声频等回以</li> <li>相关性及依托单位提供的支持保障權</li> <li>六、承诺=港標意见</li> </ul> | 1、请上伯<br>2、只能上<br>3、下或组<br>4、本部分<br>传:<br>(1) 非<br>(2) 月 | 创新人才推进计划推荐表-现有基础及团队发展规划<br>1、请上传dor或docs都式的文件;所传文件大小不能超过2/4,否则无法上传;<br>2、只能上传一文件,如有已上传文件,再次上传后需盖原文件。<br>3、下载速音型投极。<br>4、本部分信息将会合成到项目的PDF文件中,为了保证文件信息准确完整,格式符合整齐,合成顺利,请依照以下规定调整文件后上<br>作:<br>(1)如图为线形图或法程图,请将图片或文本框组合,在将版式设置为嵌入型;<br>(2)用画图工具所画的图形不能直接以对象的方式插入文档,必须转成,pe.gdLpng等图片格式后插入文档中; |  |  |
| <ul> <li>也、内口中的科</li> <li>一 推荐表信息整体校验*</li> </ul>                                                                                                    | 推荐表:                                                     | : 赵-团队032                                                                                                    |  |  |
| ● 提交单位管理员*                                                                                                    | 上传:                                                      | : 浏览 上传                                                                                                    |  |  |
| ● IE设置帮助                                                                                                    | - 下载:                                                    | : 点击 <u>文件下载</u> 下载上传文件                                                                                                    |  |  |
| 🕑 返回推荐表列表                                                                                                    |                                                          |                                                                                                    |  |  |
|                                                                                                    |                                                          |                                                                                                    |  |  |

图 2.2.125 团队发展规划及基础情况

6. 依托单位发展需求与推荐团队的相关性及依托单位提供的支持保障措施

在页面左侧的导航栏中点击"依托单位发展需求与推荐团队的相关性及依托单位提供的支持保障措施" 链接,打开依托单位发展需求与推荐团队的相关性及依托单位提供的支持保障措施的填写页面(如图 2.2.126),

填写完成后,点击按钮"保存"即可保存到服务器中。

注:此部分信息在提交单位管理员后若需要修改,可联系单位管理员进行修改,无需退回。

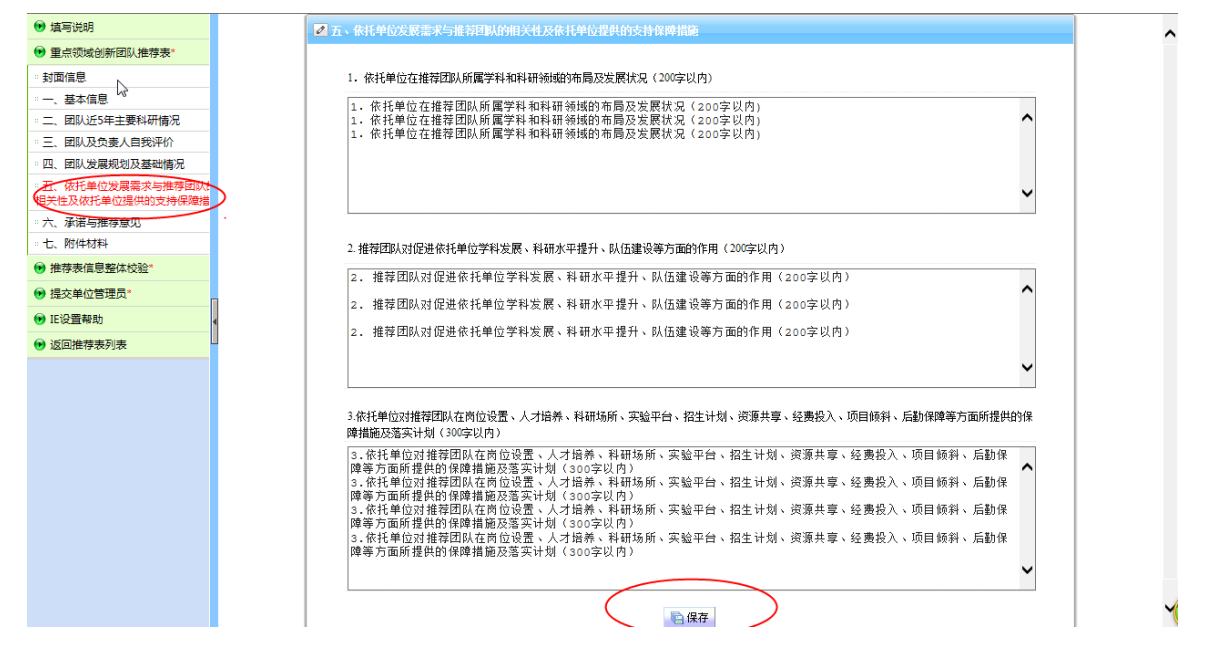

图 2.2.126 依托单位发展需求与推荐团队的相关性及依托单位提供的支持保障措施

7. 承诺与推荐意见

在页面左侧的导航栏中点击"承诺与推荐意见"链接,打开承诺与推荐意见的填写页面(如图 2.2.127), 本页内容需要用户完整如实填写。
| 😥 填写说明                                |                                                       |
|---------------------------------------|-------------------------------------------------------|
| 😠 重点领域创新团队推荐表*                        | ▶ 王占伍续剑筑田区 承诺片维持帝国                                    |
| 封面信息                                  |                                                       |
| 。一、基本信息                               | 1.团队负责人承诺                                             |
| 。二、团队近5年主要科研情况                        | 本人代表团队承诺推荐材料中所有信息直立可靠, 若有失立和语假行为, 本人原承扣一切责任。\\        |
| 。 三、团队及负责人自我评价                        |                                                       |
| 。四、团队发展规划及基础情况                        |                                                       |
| 。五、依托单位发展需求与推荐团队E<br>相关性及依托单位提供的支持保障措 |                                                       |
| 六、承诺与推荐意见                             |                                                       |
| 。 七、 附件材料                             | 2.依托单位意见(依托单位对推荐团队相关陈述的真实性,以及支持保障措施的落实作出承诺,并明确是否同意推荐) |
| ● 推荐表信息整体校验★                          | 2.依托单位意见(依托单位对推荐团队相关陈述的真实性,以及支持保障措施的落实作出承诺,并明确是否同意推   |
| ◉ 提交单位管理员*                            | 荐)<br>《 依托单位意见                                        |
| 🕞 IE设置帮助                              |                                                       |
| 😥 返回推荐表列表                             |                                                       |
|                                       | 3.推荐单位意见(推荐单位同意推荐并承诺相关支持措施)                           |
|                                       |                                                       |
|                                       |                                                       |
|                                       |                                                       |
|                                       |                                                       |
|                                       | 日 保存                                                  |

图 2.2.127 承诺与单位意见

注意:申报用户只能填写"团队负责人承诺"。"依托单位意见"在申报用户填写完并提交单位管理员后由单位管理员填写;"推荐单位意见"在推荐表提交到组织推荐部门后由组织推荐部门填写。

8. 附件材料

在页面左侧的导航栏中点击"附件材料"链接,打开附件材料的填写页面(如图 2.2.128)。

| 😠 填写说明                                                        |        |                                       |                                               |                                         |                     |
|---------------------------------------------------------------|--------|---------------------------------------|-----------------------------------------------|-----------------------------------------|---------------------|
| ◉ 重点领域创新团队推荐表★                                                | ● 创新人7 | 推进计划推荐表_附件材料                          |                                               |                                         |                     |
| 封面信息                                                          |        |                                       |                                               |                                         |                     |
| →、基本信息                                                        |        |                                       | 创新人才推进计划推荐表                                   |                                         |                     |
| 。二、团队近5年主要科研情况                                                |        |                                       |                                               |                                         |                     |
| 。 三、团队及负责人自我评价                                                | 1、若需上  | 传附件材料,语先"添加"按钮<br>NHA(+++小不招);5//,纸版M | ,添加附件信息及上传相应附件(附件上传支持g<br>2014和31随波过和31上招即可:) | df, jpg, jpeg, png, bmp, p              | df, doc, docx, xls, |
| 。四、团队发展规划及基础情况                                                | 2、毎項只  | 能上传一个文件,如有已上传                         | 文件,再次上传后覆盖原文件,下载打印的PDFJ                       | <b>文件只包含附件清单列表,</b> 不                   | 《包含上传文件。提交          |
| 五、依托单位发展需求与推荐团队E                                              | 纸质版材料, | 诸将推荐表连同上传的附件材                         | 料一并打印装订。                                      |                                         |                     |
| 相关性及依托单位提供的支持保障措                                              | 名称:    | zex測试電点领域创新团队                         |                                               |                                         |                     |
| :: 六、承诺与推荐意见                                                  |        |                                       |                                               |                                         |                     |
| ▲ 附件材料                                                        | 。 添加   |                                       |                                               |                                         |                     |
| ● 推荐表信息整体校验*                                                  |        |                                       |                                               |                                         |                     |
| <ul> <li>         ······         ·····         ····</li></ul> | 序号     | 附件类别                                  | 附件名称                                          | 附件                                      | 管理                  |
|                                                               |        | 5.科技成果开发、转化及应                         | ,                                             | ·<br>浏览                                 | 下载编辑 删除 🕈           |
| 11.设直带即                                                       |        | 用推广证明材料                               | 1                                             | 「「「」」「「」」「「」」「「」」「「」」「「」」「」」「「」」「」」「」」「 | 4                   |
| 😥 返回推荐表列表                                                     |        |                                       |                                               |                                         |                     |
|                                                               |        |                                       |                                               |                                         |                     |

图 2.2.128 附件材料

点击向上或向下的箭头,可以对附件材料的前后顺序进行调整。

点击"添加"按钮,可打开添加附件材料的页面(如图 2.2.129)。

| 🖉 创新人才                               | 推进计划推荐表 附件                                                                                                    |
|--------------------------------------|----------------------------------------------------------------------------------------------------|
| 1、若需上f<br>即可;)<br>2、毎项只領<br>載打印的PDF3 | 转附件材料,请先"添加"按钮,添加记录,然后再修改附件名称及上传相应附件(单个附件大小不超过5M;纸版附件材料随装订材料上报<br>泡上传一个文件,如有已上传文件,再次上传后覆盖原文件,附件上传支持gif、jpg、jpgg、png、bmp、pdf、doc、docx、xls、xlsx格式 下<br>7件只包含附件清单列表,不包含上传文件。提交纸质版材料,请将推荐表许同上传的附件材料一并打印装订。 |
| 名称:                                  | zcx测试重点领域创新团队                                                                                                    |
| 附件类别:                                | 1.团队成员(单位)之间的相关合作协议                                                                                                    |
| 附件名称:                                | 测试团队合作协议1                                                                                                    |
| 上传:                                  | E:图片\Chrysanthemum.jpg 阅说                                                                                                    |
|                                      | · 偏保存 · 仁返回                                                                                                    |

图 2.2.129 添加附件材料

| 🖉 创新人才                               | 推进计划推荐表。附件                                                                                                    |
|--------------------------------------|----------------------------------------------------------------------------------------------------|
| 1、若需上f<br>即可;)<br>2、毎项只能<br>載打印的PDF3 | 转附件材料,请先"添加"按钮,添加记录,然后再修改附件名称及上传相应附件(单个附件大小不超过5M;纸版附件材料随装订材料上报<br>2上传一个文件,如有已上传文件,再次上传后覆盖原文件,附件上传支持gif、jpg、jpeg、png、bmp、pdf、doc、docx、xls、xlsx格式 下<br>2件只包含附件清单列表,不包含上传文件。提交纸质版材料,请将推荐表连同上传的附件材料一并打印装订。 |
| 名称:                                  | zcx测试重点领域创新团队                                                                                                    |
| 附件类别:                                | 请选择 🔹                                                                                                    |
| 附件名称:                                | 有选择<br>1.团队成员(单位)之间的相关合作协议                                                                                                    |
| 上传:                                  | 2.相关方向最具代表性论文(不超过5篇)的땹明材料<br>3.学术奖励(不超过3项)的证明材料                                                                                                    |
|                                      | 4.依托科研项目的证明材料<br>5.科技成果开发、转化及应用推广证明材料                                                                                                    |
|                                      | 6.其他体现团队成员科研合作的材料<br>7.团队负责人电子版2寸免冠证件照片(蓝底、JPG格式,按"姓名(单位),JPG"规则命名,分辨率413*626以上,文件大小2M以下)                                                                                                    |

图 2.2.130 添加附件材料

选择附件类别,输入附件名称,浏览选择本地文件后,点击"保存"按钮,即可上传附件。

- ▶ 1、相关方向最具代表性论文的证明材料不能超过5篇;
- ▶ 2、学术奖励的证明材料不能超过3项;
- ▶ 3、团队负责人电子版 2 寸免冠证件照片(蓝底、JPG 格式,按姓名(单位).JPG;规则命名,分辨率 413\*626 以上,文件大小 2M 以下);
- ▶ 4、附件中必须上传电子版 2 寸免冠证件照片,否则不能通过整体校验;
- 5、附件上传支持gif、jpg、jpeg、png、bmp、pdf、doc、docx、x1s、x1sx 格式,单个附件大小 不超过 5M(除电子版 2 寸免冠证件照片外); 纸版附件材料随装订材料上报即可;
- 6、下载打印的 PDF 文件只包含附件清单列表,不包含上传文件。提交纸质版材料,请将推荐表连同上传的附件材料一并打印装订。

附件添加成功后,点击"附件名称"或者"管理"列下的"编辑"链接,进入附件编辑页面,在附件编辑页面,可更改附件名称或者重新上传附件,如图 2.2.131、图 2.2.132 所示:

| 🖉 创新人才                                | 推进计划推荐表附件材料                                                        |                                                                                                |                                        |                                                     |
|---------------------------------------|--------------------------------------------------------------------|------------------------------------------------------------------------------------------------|----------------------------------------|-----------------------------------------------------|
|                                       |                                                                    | 创新人才推进计划推荐表                                                                                    |                                        |                                                     |
| 1、若需上<br>xlsx格式,单个<br>2、毎项只<br>紙质版材料, | 传附件材料,诸先"添加"按钮<br>`附件大小不超过5M;纸版附<br>能上传一个文件,如有已上传<br>请将推荐表连同上传的附件材 | ,添加附件信息及上传相应附件(附件上传支持g<br>件材料随装订材料上报即可;)<br>;文件,再次上传后覆盖原文件,下载打印的PDFJ<br><mark>;料一并打印装订。</mark> | if、jpg、jpeg、png、bmp、p<br>文件只包含附件清单列表,不 | df、doc、docx、xls、<br>包含上传文件。提交                       |
| 名称:                                   | zcx测试重点领域创新团队                                                      |                                                                                                |                                        |                                                     |
| 。添加                                   |                                                                    |                                                                                                |                                        |                                                     |
| 序号                                    | 附件类别                                                               | 附件名称                                                                                           | 附件                                     | 管理                                                  |
| 1                                     | 5.科技成果开发、转化及应<br>用推广证明材料                                           | 1                                                                                              | 浏览 上传                                  | 下载编辑 <u>删除</u> ************************************ |
| 2                                     | 1.团队成员(单位)之间的相<br>关合作协议                                            | 测试团队合作协议1                                                                                      | 浏览 上传                                  | 下载 编辑 删除 🕈                                          |

#### 图 2.2.131 编辑附件材料

| 🖉 创新人才           | 推进计划推荐表 附件                                                                            |
|------------------|---------------------------------------------------------------------------------------|
| 1、附件上f<br>2、如有已_ | 转支持gif、jpg、jpgg、png、bmp、 pdf、 doc、 docx、 xls、 xlsx格式,单个附件大小不超过5M;<br>上传文件,再次上传后覆盖原文件。 |
| 名称:              | zcx测试重点领域创新团队                                                                         |
| 附件类别:            | 1.团队成员(单位)之间的相关合作协议                                                                   |
| 附件名称:            | 测试团队合作协议1                                                                             |
| 下载:              | 点击 <u>文件下载</u> 下载上传文件                                                                 |
| 上传:              | 浏览 上传                                                                                 |
|                  | · 信保存 · 6. 返回                                                                         |

#### 图 2.2.132 编辑附件材料

点击"文件下载"链接可下载所上传的附件进行查看;如需重新上传附件,选择浏览本地文件后,点击"上传"按钮即可成功覆盖源文件。

点击列表中"管理"列下的"删除"链接,可删除选择项。

点击列表中的"浏览"按钮,选择打开本地文件,点击"上传"按钮,也可重新上传附件。

9. 推荐表信息整体校验

在页面左侧的导航栏中点击"推荐表信息整体校验"链接,打开推荐表信息整体校验的页面(如图 2.2.133),如果推荐表未填写完整,则校验不通过,并在列表中列出需要填写完整的页面。点击列表中的 页面链接,可以直接跳转到相应页面进行填写。

| 人才推进计划差体校验                      |       |
|---------------------------------|-------|
|                                 |       |
| 校验结果                            |       |
| 封面信息                            | 填写不完整 |
| 团队基本信息                          | 填写不完整 |
| 团队负责人信息                         | 填写不完整 |
| 团队成员情况                          | 填写不完整 |
| 承诺与推荐意见                         | 填写不完整 |
| 依托单位发展需求与推荐团队的相关性及依托单位提供的支持保障措施 | 填写不完整 |
| 团队核心成员至少5人                      | 填写不完整 |
| 团队发展规划及基础情况                     | 填写不完整 |

图 2.2.133 推荐表信息整体校验

注意:只有整体校验通过才的推荐表信息才可以提交到单位管理员,如下图:

| 2 创新人: | 才推进计划整体校验               |  |
|--------|-------------------------|--|
|        |                         |  |
|        | 校验结果                    |  |
|        | 校验通过,该推荐表允许提交单位管理员进行审核! |  |
|        |                         |  |

图 2.2.134 校验通过

# 2.2.5. 创新人才培养示范基地推荐表填写

点击推荐表名称链接进入推荐表资料填写界面。如图 2.2.135。页面左侧为推荐表填写导航栏,右侧为 页面内容,图中所示为"填写说明",在推荐表信息填写前,请仔细阅读此说明。

| ●福利沢明                              |                                                                          |
|------------------------------------|--------------------------------------------------------------------------|
| <ul> <li>创新人才培养示范基地推荐表:</li> </ul> |                                                                          |
| 封面信息                               | 填写说明                                                                     |
| 一、基本信息                             | 项目由实在定案定是 由实验室 文字碑碑。                                                     |
| 二、基地建设方案                           | 一、编与门首应关单水流、门首推关、关于描述。                                                   |
| 三. 承诺与推荐意见                         |                                                                          |
| 四、附件材料                             | 二、"申报单位"为鼎等学校、科研院所(含具有法人资格的企业研发机构)或科技园区。                                 |
| 推荐表信息整体校验*                         |                                                                          |
| <ul> <li>國交单位管理员*</li> </ul>       | 三、"示范墓地建设单位"可以选择申报单位整体或局部(如内设机构或非法人机构)。                                  |
| ● IE设置帮助                           |                                                                          |
| 9 返回推荐表列表                          | 四、"包括机构、量用/数量"中的"放木砖砂、包加服务"产加化量用"抽种放压加制化器"大学种放因。产加因。如中国、扁子人员包加因、包加服务中心等。 |
| n.                                 | 五、"经惠先出情况"中的"人才考项经典"描图统人才选获引进,培养使用,评价激励、管理服务等方面,提索人才培养体制的制改革创始的考项经典。     |
| j                                  | 六、表中ビ目没有内容一律填"无"。                                                        |
|                                    | 七、泛法内容不得在维持材料中体现。                                                        |
|                                    | 八、在线打印《创新人才运养示范基地编辑表》和附件材料。签字基章后标料技部。                                    |

图 2.2.135 填写说明

1. 封面信息

在页面左侧的导航栏中点击"封面信息"链接,打开封面信息的填写页面,如下图:

| ₩式填写说明           |                      |
|------------------|----------------------|
| 🕑 创新人才培养示范基地推荐表* | ☑ 创新人才提关示范其他推荐本_封而信息 |
| で封面信息            |                      |
| 、基本信息            | 申报单位: program test2  |
| - 二、基地建设方案       |                      |
| - 三、承诺与推荐意见      | 推荐单位: 请选择 🗸          |
| ·· 四、附件材料        | 填振日期: 2014年03月29日    |
| 推荐表信息整体校验*       | 保存                   |
| ▶ 提交单位管理员*       |                      |
| 🕑 IE设置帮助         |                      |
| 🕑 返回推荐表列表        |                      |
|                  |                      |
|                  |                      |

图 2.2.136 封面信息

本页中, "申报单位"不允许修改; "推荐单位"可以编辑; "填报日期"为系统自动显示当前日期, 确认后点击"保存"按钮, 封面信息方可保存成功。

2. 基本信息

在页面左侧的导航栏中点击"基本信息"链接,打开推荐表基本信息的填写页面,如下图(2.2.137), 点击页面中的链接:"申报单位、示范基地建设单位基本情况"、"固定人员情况及人才专项支持数量"、……、 对其相应内容进行编辑。

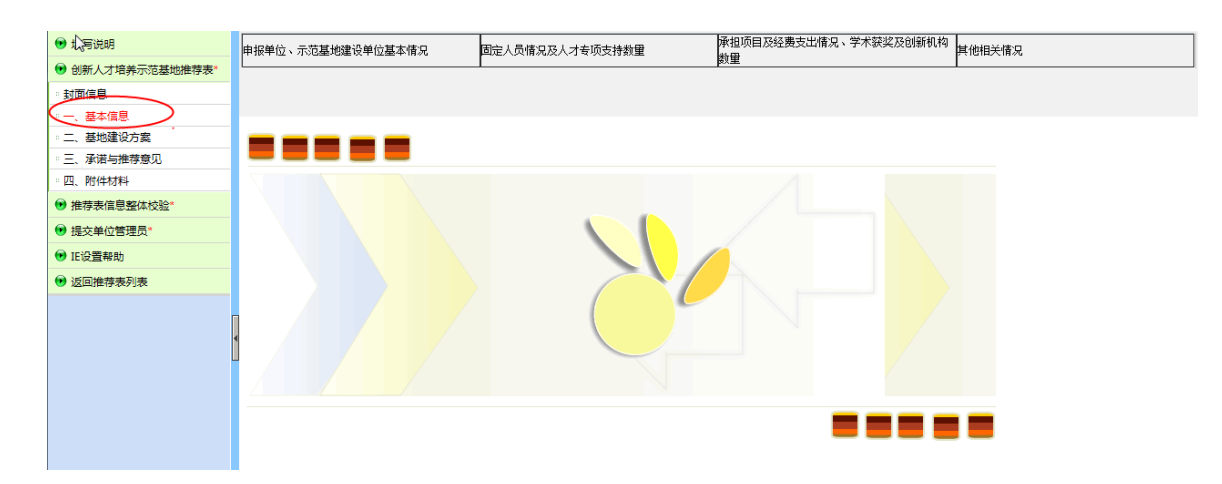

图 2.2.137 基本信息

1). 申报单位、示范基地建设单位基本情况

在图 2.2.137 页面顶部导航栏中点击"申报单位、示范基地建设单位基本情况"链接,打开推荐表申 报单位、示范基地建设单位基本情况的填写页面,如下图(2.2.138),本页内容需要用户完整如实填写。

| 設筆位、示范基地建设单位基 | A HAD       | 固定人员情况及人   | 才专项支持数量       | 邧   | 振页目及经费支出情况、 | 学术获奖及创新机构数量 | 其他相关情况 |
|---------------|-------------|------------|---------------|-----|-------------|-------------|--------|
|               | 医 创新人主动器:   | 法基地推荐条     | 石炭基地建造单位基本情况  | S.  |             |             |        |
|               |             | 单位名称:      | program_test2 |     | 组织机构代码:     | 000000000   |        |
|               | ф<br>16     | 主管部门或地方:   | ·             | -   | MA (2)余彤(:  | 高等院技 ~      |        |
|               | #<br>(2     | 所在地区:      | ─请选择- ~       | ~ ~ | 单位地址;       | 11422       |        |
|               |             | 法定代表人:     |               |     | 电动器 :       | 123456      |        |
|               | 示范者         | 地建设单位:     |               |     |             |             |        |
|               |             | 姓名:        |               |     | 出生年月:       | 2014-03-04  |        |
|               | 示范基地<br>负责人 | 专业技术职务:    | 请选择           | ~   | 行政职务:       |             |        |
|               |             | 电 话:       | 2             | -   | 电子邮箱:       |             | _      |
|               |             | 难 名:       | 5 <b></b>     | _   | 电话:         |             | _      |
|               | 示范基地        | 所在题门:      |               | -   | 1721123 1   |             | _      |
|               | 联系人         | 传 森:       |               | _   | ÷ 81.:      |             | -      |
|               |             | m -24435 : |               |     |             |             |        |

图 2.2.138 申报单位、示范基地基本情况

申报单位中的"单位名称"、"组织机构代码"、"单位地址"、"邮编"由系统自动获取,用户不可以修改;申报单位中的"所在地区"、"法定代表人"由系统自动获取,用户可以自行修改;申报单位中的"单位类别"有"高等院校"、"科研院所"、"科技园区",选择不同的类别,"其他相关情况"页面将显示相应的内容供用户填写。

2). 固定人员情况及人才专项支持数量

在图 2.2.137 页面顶部导航栏中点击"固定人员情况及人才专项支持数量"链接,打开推荐表固定人员情况及人才专项支持数量的填写页面,如下图(2.2.139),本页内容需要用户完整如实填写。

| 创新人才培养示范基地推荐表- | -固定人员情况及 | 人才专项支持数量 |                |    |   |
|----------------|----------|----------|----------------|----|---|
| 固定人员情况:        |          |          |                |    |   |
| 人员总数:          | 1        |          | 35周岁以下人员       | 2  | X |
| R&D人员:         | 3        | (人年)     | R&D人员近三年增长率:   | 4  | % |
| R&D研究人员:       | 5        | (人年)     | R&D研究人员近三年增长率: | 6  | % |
| 中科院院士          | 5        | X        | 工程院院士          | 7  | X |
| 正高级职称人员        | 4        | X        | 副高级职称人员        | 8  | X |
| 博士学历人员         | 3        | ∧        | 硕士学历人员         | 9  | X |
| 人才专项支持数量       |          |          |                |    |   |
| 千人计划           | 10       |          | 杰 青            | 11 |   |
| 百人计划           | 12       |          | 长江学者           | 13 |   |
| 创新人才推进计划       | 14       |          | 春年拔尖人才支持计划     | 15 |   |

图 2.2.139 固定人员情况及人才专项支持数量

R&D人员近三年增长率、R&D研究人员近三年增长率的增长率不能大于100%;其余项均必须填写整数。3).承担项目及经费支出情况、学术获奖及创新机构数量

在图 2.2.137 页面顶部导航栏中点击"承担项目及经费支出情况、学术获奖及创新机构数量"链接, 打开推荐表承担项目及经费支出情况、学术获奖及创新机构数量的填写页面,如下图(2.2.140),本页内 容需要用户完整如实填写。

|                 |                 |               | 数里                    | , I'd no chiva |  |
|-----------------|-----------------|---------------|-----------------------|----------------|--|
|                 |                 |               |                       |                |  |
|                 |                 |               |                       |                |  |
| 创新人才培养示范基地推荐    | 表承担项目及经费支出情况、学  | 术获奖及创新机构素     | 虹                     |                |  |
|                 |                 |               |                       |                |  |
| 承担项目情况          | 主持国家科技计划        | 数里: <u>77</u> | 经费: <u>77.00</u>      | (万元)           |  |
| (近三年)           | 主持省部级科技计划       | 数量: <u>7</u>  | 经费:7.00               | (万元)           |  |
|                 | 国际级科技奖项:        | 7             | 国家级科技奖项:              | 7              |  |
| 学术获奖数里<br>(近三年) |                 |               |                       |                |  |
|                 | 省部级科技奖项:        | 7             | 其他重要奖项:               | 7              |  |
|                 | 国家级实验室、工程中心、技   | 7             | 省部级实验室、工程中心、技         | 7              |  |
| 创新机构(基地)数量:     | 小中心:<br>        |               | 小中心:<br>省部纪技术转移、创业服务、 |                |  |
|                 | 产业化基地:          | 88            | 产业化基地:                | 88             |  |
|                 |                 | 2011          | 2012                  | 2013           |  |
| 经费支出情况:         | R & D 经 费 (万元): | 99.00         | 99.00                 | 99.00          |  |
|                 |                 |               |                       |                |  |
|                 |                 |               |                       |                |  |

图 2.2.140 承担项目及经费支出情况、学术获奖及创新机构数量

承担项目情况中的经费及经费支出情况各项经费系统自动保留 2 位小数;其余页面各项数量必须填写 整数。

4). 其他相关情况

在图 2.2.137 页面顶部导航栏中点击"其他相关情况"链接,打开推荐表其他相关情况的填写页面,如下图(2.2.141),本页内容需要用户完整如实填写。

| 🕑 填写说明                         | 申报单位、示范基地建设单位基本情 | 18.        | 固定人员情况及人才专 | 项支持数量 | 承担项目及经委支出情况 | 2、学术获奖及创新机构数量   | 其他相关情况 |          |
|--------------------------------|------------------|------------|------------|-------|-------------|-----------------|--------|----------|
| 🕑 创新人才培养示范基地推荐表*               |                  |            | 1          |       | I           |                 |        | ]        |
| 「封蚕信意                          | R                |            |            |       |             |                 |        |          |
| 「「「「「「「」」」」                    |                  |            |            |       |             |                 |        |          |
| ·二、基地建设万案<br>·二 使进行推荐会问        |                  |            |            |       |             |                 |        | <u>^</u> |
| ·二、承诺与班伊意志                     |                  |            |            | 高等学校、 | 科研院所填写      |                 |        |          |
| <ul> <li>推荐表信息整体校验*</li> </ul> |                  | 在学学生数量(上年》 | e)         |       |             |                 |        |          |
| 📵 提交单位管理员*                     |                  | 御上生        | 33         | 西卡生   | 33          | <b>大利生 33</b>   |        |          |
| 😥 IE设置帮助                       |                  |            | <u></u>    |       | <u></u>     |                 |        |          |
| 😥 返回推荐表列表                      |                  | 毕业学生数量(上年度 | 2)         |       |             |                 |        |          |
|                                |                  | 博士毕业生      | 55         | 硕士毕业生 | 55          | 本科毕业生 <u>68</u> |        |          |
|                                |                  | 其他相关情况     |            |       |             |                 |        |          |
|                                |                  |            |            | 2011  | 2012        | 2               | 013    |          |
|                                |                  | SCI论文的     | 佐景 (篇)     | 44    | 44          | 22              |        |          |
|                                |                  | EI论文《      | (景 (篇)     | 33    | 44          | 33              |        |          |
|                                |                  | SSCI论文     | 収录 (篇)     | 33    | 55          |                 |        |          |
|                                |                  | ŧ          | 2          | 66    | 66          |                 |        |          |
|                                |                  | 授む         | 【专利        | 88    | 88          | 88              |        |          |
|                                |                  | 技术         | 、标准        | 11    | 33          | 3               |        |          |
|                                |                  | 成果转化或拮     | 收术转让数量:    | 11    | 5           | 8               |        | ~        |
|                                |                  |            |            |       |             |                 |        |          |

图 2.2.141 其他相关情况(高等学校、科研院所填写)

"申报单位、示范基地建设单位基本情况"页面中牵头单位类别为"高等院校"或者为"科研院所", 则填写此页面。技术交易金额各项经费系统自动保留2位小数;其余页面各项数量必须填写整数。

| <b>示范基地基本情况</b>   | 页情况及人才专坝支持 <b>致</b> 重 | 构数量  | 其他相关情况 |  |
|-------------------|-----------------------|------|--------|--|
|                   |                       |      |        |  |
|                   |                       |      |        |  |
|                   |                       |      |        |  |
| 1创新人才培养示范基地推荐表其他样 | 关情况                   |      |        |  |
| 科技國区填写            |                       |      |        |  |
|                   | 2010                  | 2011 | 2012   |  |
| 高新技术企业数量          | 1                     | 2    | 3      |  |
| 营业总收入(万元)         | 4.00                  | 5.00 | 6.00   |  |
| 授权专利              | 13                    | 14   | 15     |  |
| 技术标准              | 16                    | 17   | 18     |  |
| 中介服务机构            | 7                     | 8    | 9      |  |
| 各类研发平台            | 10                    | 11   | 12     |  |
| 在站博士后             | 19                    | 20   | 21     |  |
|                   |                       |      |        |  |

图 2.2.142 其他相关情况(科技园区填写)

申报单位、示范基地基本情况页面中牵头单位类别为 "科技园区",则填写此页面。营业总收入各项 经费系统自动保留 2 位小数;其余页面各项数量必须填写整数。

3. 基地建设方案

在页面左侧的导航栏中点击"基地建设方案"链接,打开基地建设方案的填写页面,如下图,本页内 容需要用户完整如实填写。

▶ 1、请上传 doc 或 docx 格式的文件; 所传文件大小不能超过 2M, 否则无法上传;

▶ 2、只能上传一个文件,如有已上传文件,再次上传后覆盖原文件;

- ▶ 3、下载编写提纲模板;
- ▶ 4、本部分信息将会合成到项目的 PDF 文件中,为了保证文件信息准确完整,格式符合整齐,合成顺利, 请依照以下规定调整文件后上传:

(1) 如图为线形图或流程图,请将图片或文本框组合,在将版式设置为嵌入型;

(2)用画图工具所画的图形不能直接以对象的方式插入文档,必须转成 jpg,gif,png 等图片格 式后插入文档中;

填写完成后,点击按钮"浏览"、"上传"即可保存到服务器中。

| 🕢 填写说明                      |                                                                                                    |
|-----------------------------|----------------------------------------------------------------------------------------------------|
| 📵 创新人才培养示范基地推荐表*            | ☑ 馆新人才推进计划推荐表申报材料                                                                                                    |
| - 対面信息                      | 创新人才推进计划推荐表-基地建设方案 1、 谢上快dec或docs格式的文件,所使文件大小能板过34,否则无法上传。 2、 只能上传一个文件,如有已上传文件,再次上体后覆盖度文件。 3. 下就当实基明模板 4. 本部分信息条合在展现目的PD下文件中,为了保证文件信息准确注意,格式符合整齐,合成顺利,诸依照以下规定调整文件后上传。 (1)如图为线形图或完架图9、请将图片或文本联组合,在将断式设置为能入型; (2)用画图工具所画的图形不能直接以对象的方式插入文档,必须转成pp_gdf_png等图片格式后插入文档中; |
| <ul> <li>返回推荐表列表</li> </ul> | 推荐表: program_test2                                                                                                    |
|                             | 上传:        下載:     (英击 文性下載) 下動上传文件                                                                                                    |
|                             |                                                                                                    |

图 2.2.143 基地建设方案

4. 承诺与推荐意见

在页面左侧的导航栏中点击"承诺与推荐意见"链接,打开承诺与推荐意见的浏览页面,如下图

| 😥 填写说明             |                                          |
|--------------------|------------------------------------------|
| 😥 创新人才培养示范基地推荐表*   | ▲ 创新人才怪荔云菇基地。承诺与推荐音见                     |
| 封面信息               |                                          |
| :: 一、基本信息          | 1.牵头单位承诺                                 |
| 。二、基地建设方案          | 本单位承诺推荐材料中所有信息真实可靠,若有失实和造假行为,本单位愿承担一切责任。 |
| 東诺与推荐意见     即 附供材料 |                                          |
|                    |                                          |
| ♥ 推存衣信息登钟仪箍*       |                                          |
| ▶ 提交单位管理员*         |                                          |
| 🕟 IE设置帮助           | 2.推荐单位意见(明确是否同意推荐,并对政策支持、保障条件等的落实作出承诺)   |
| 🕑 返回推荐表列表          |                                          |
|                    |                                          |
|                    |                                          |
|                    |                                          |
|                    |                                          |

### 图 2.2.144 承诺与推荐意见

注意:本页中申报用户不可以进行填写。"申报单位承诺"在申报用户填写完并提交单位管理员后由 单位管理员填写。"推荐单位意见"在推荐表信息提交到组织推荐部门后由组织推荐部门填写。

5. 附件材料

在页面左侧的导航栏中点击"附件材料"链接,打开附件材料的列表页面(如图 2.2.145)。

| ☑ 0105 Å                                    | 才推进计划推荐表一时件科                                                                               | RI -                                                                                                    |                                  |                          |
|---------------------------------------------|--------------------------------------------------------------------------------------------|----------------------------------------------------------------------------------------------------|----------------------------------|--------------------------|
|                                             |                                                                                            | 创新人才推进计划推荐表                                                                                                    |                                  |                          |
| 1、若需<br>docx、xls、<br>2、毎项<br>文紙质版材料<br>附件所有 | 上传附件材料, 请先"添加" 撥<br>xlsx格式, 单个附件大小不起<br>只能上传一个文件, 如有己上<br>, 请将推荐表连同上传的附作<br>读别均需保存, 如无相关文件 | 图,添加附件信息及上传相应附件(附件上传支持6<br>过5M;纸版附件材料随装订材料上报即可;)<br>传文件,再次上传后覆盖原文件,下载打印的PDF了<br><sup>时料1</sup> 一并打印度订。<br>+上传,请在附件名称中填写"无"。 | df、顶g、顶eg、png、bn<br>文件只包含附件者单列表, | np、pdf、doc、<br>不包含上传文件。提 |
| 名称                                          | program_test2                                                                              |                                                                                                    |                                  |                          |
| 口家添加                                        |                                                                                            |                                                                                                    |                                  |                          |
| 序号                                          | 附件类别                                                                                       | 附件名称                                                                                                    | 附件                               | 管理                       |
| 1                                           | 体现人才培养体制机制改革<br>和特色的关键性政策文其他<br>证明材料                                                       | 体现人才培养体制机制改革和特色的关键性政策<br>文其他证明材料                                                                                            | 浏览 上传                            | 下载编辑删除                   |
| 2                                           | 体现人才培养体制机制改革<br>和特色的关键性政策文其他<br>证明材料                                                       | 体现人才培养体制机制改革和特色的关键性政策<br>文其他证明材料                                                                                            | 浏览 上传                            | 下载编辑删除                   |

图 2.2.145 附件材料

点击向上或向下的箭头,可以对附件材料的前后顺序进行调整。

点击"添加"按钮,可打开添加附件材料的页面(如图 2.2.146, 2.2.147)。

| <b>间</b> 创新人才                      | 推进计划推荐表一相件                                                                                                    |
|------------------------------------|----------------------------------------------------------------------------------------------------|
| 1、若需上<br>报即可;)<br>2、每项只<br>格式 下载打印 | 後附件材料,请先"添加"按钮,添加记录,然后再修改附件名称及上後相应附件(单个附件大小不整过5M;纸版附件材料链读订材料上<br>能上後一个文件,如有已上後文件,再次上後后覆盖原文件,附件上後支持gif、pg、pgg、png、bmp、pdf、doc、docx、xls、xlsx<br>的PDF文件只包含附件清单列表,不包含上後文件。提交纸质版材料,请将推荐表生同上後的附件材料一并打印装订。 |
| 名称:                                | program_test2                                                                                                    |
| 附件类别;                              | 请选择 🗸                                                                                                    |
| 附件名称:                              |                                                                                                    |
| 上传:                                | 》刘纥                                                                                                    |
|                                    | <b>自保存</b> 16. 返回                                                                                                    |

图 2.2.146 添加附件材料

| 0 816A.5                           | 1.服运计划组算表一时件                  |                            |                                                                                                    |
|------------------------------------|-------------------------------|----------------------------|----------------------------------------------------------------------------------------------------|
| 1、若需上<br>报即可;)<br>2、每项只<br>格式 下數打印 |                               | 《及上传相》<br>计件上传支打<br>财料, 请料 | 2014(単个附件大小不超过5M:紙版附件材料複強订材料上<br>hgif、bg、bgg、bg、bmg、bmp、pdf、doc、docx、xls、xlsx<br>各推荐表注信上後41所件材料一并打印数订。 |
| 名称:                                | program_test2                 |                            |                                                                                                    |
| 附件类别:                              | 请选择                           |                            |                                                                                                    |
| 附件名称                               | 奪现人才培养体制机制改革和特色的关键性政策文其他证<br> | 明材料                        | P                                                                                                    |
| 上传:                                |                               | 浏览                         |                                                                                                    |
|                                    | 19 保存                         | <b>毛</b> 返回                |                                                                                                    |

图 2.2.147 添加附件材料

- 1、附件上传支持gif、jpg、jpeg、png、bmp、pdf、doc、docx、x1s、x1sx 格式,单个附件大小
   不超过 5M; 纸版附件材料随装订材料上报即可;
- 2、下载打印的 PDF 文件只包含附件清单列表,不包含上传文件。提交纸质版材料,请将推荐表连同上传的附件材料一并打印装订。

选择附件类别,输入附件名称,浏览选择本地文件后,点击"保存"按钮,即可上传附件。

附件添加成功后,点击"附件名称"或者"管理"列下的"编辑"链接,进入附件编辑页面,在附件

编辑页面,可更改附件名称或者重新上传附件,如图 2.2.148、图 2.2.149 所示:

| 🛃 0105 A                                  | 才16週计划11日表 附件4                                                                          | E.                                                                                                    |                                       |                         |
|-------------------------------------------|-----------------------------------------------------------------------------------------|----------------------------------------------------------------------------------------------------|---------------------------------------|-------------------------|
|                                           |                                                                                         | 创新人才推进计划推荐表                                                                                                    |                                       |                         |
| 1、若需<br>docx、xls、<br>2、每项<br>交紙质版标<br>附件所 | 上传附件材料,请先"添加"接<br>xlsx格式,单个附件大小不起<br>只能上传一个文件,如有已上,<br>以,请将推荐表宝同上传的附作<br>简类别均需保存,如无相关文件 | 钮,添加附件信息及上传相应附件(附件上传支持6<br>起554:纸版附件材料器等订材料上报即可;)<br>後文件,再次上传后覆盖原文件,下载打E0的PDF了<br>材材和一并打E0感订。<br>上传,请在附件名称中填写"无"。 | șif、ipg、ipeg、png、bm;<br>文件只包含附件清单列表。: | o、pdf、doc、<br>不包含上後文件。提 |
| 名称                                        | : program_test2                                                                         |                                                                                                    |                                       |                         |
| 13添加                                      |                                                                                         |                                                                                                    |                                       |                         |
| 序号                                        | 附件类别                                                                                    | 附件名称                                                                                                    | 附件                                    | 管理                      |
| 1                                         | 体现人才培养体制机制改革<br>和特色的关键性政策文其他<br>证明材料                                                    | 体现人才培养体制机制改革和特色的关键性政策<br>文其他证明材料                                                                                  | 浏览 上传                                 | 下载编辑删除                  |
| 2                                         | 体现人才培养体制机制改革<br>和特色的关键性政策文其他                                                            | 体现人才培养体制机制改革和特色的关键性政策<br>文其他证明材料                                                                                  | 浏览 上传                                 | 下载编辑删除                  |

图 2.2.148 编辑附件材料

| 图新人才           | <b>推进计划链控表一附件</b>                                                                |  |  |  |
|----------------|----------------------------------------------------------------------------------|--|--|--|
| 1、附件上<br>2、如有己 | 传支持gif、ipg、ipeg、png、bmp、pdf、doc、docx、xls、xlsx格式。单个附件大小不超过5M;<br>上传文件,再次上传后覆盖原文件。 |  |  |  |
| 名称:            | program_test2                                                                    |  |  |  |
| 附件类别:          | 体现人才坦然体制机制改革和特色的关键性政策文其他证明材料 🖌                                                   |  |  |  |
| 附件名称:          | 体现人才培养体制机制改革和特色的关键性政策文其他证明材料                                                     |  |  |  |
| 下载:            | 点击 文件下载 下载上传文件                                                                   |  |  |  |
| 上传:            | 浏览 上 传                                                                           |  |  |  |
|                | LE 派回                                                                            |  |  |  |

图 2.2.149 编辑附件材料

点击"文件下载"链接可下载所上传的附件进行查看;如需重新上传附件,选择浏览本地文件后,点击"上传"按钮即可成功覆盖源文件。

点击列表中"管理"列下的"删除"链接,可删除选择项。

点击列表中的"浏览"按钮,选择打开本地文件,点击"上传"按钮,也可重新上传附件。

6. 推荐表信息整体校验

在页面左侧的导航栏中点击"推荐表信息整体校验"链接,打开推荐表信息整体校验的页面(如图 2.2.150),如果推荐表未填写完整,则校验不通过,并在列表中列出需要填写完整的页面。点击列表中的 页面链接,可以直接跳转到相应页面进行填写。

| ❷ 创新人才推进计划整体校验          |       |
|-------------------------|-------|
|                         |       |
| 校验结果                    |       |
| 封面信息                    | 填写不完整 |
| <u> </u>                | 填写不完整 |
| 固定人员情况及人才专项支持数量         | 填写不完整 |
| 承担项目及经费支出情况、学术获奖及创新机构数量 | 填写不完整 |
| 基地建设方案                  | 填写不完整 |

图 2.2.150 推荐表信息整体校验

### 注意:只有整体校验通过才的推荐表信息才可以提交到单位管理员,如下图:

| 🖉 创新人7 | 1推进计划整体校验                       |  |
|--------|---------------------------------|--|
|        |                                 |  |
|        | 校验结果                            |  |
|        | 校验通过,该推荐表允许提交单位管理员进行审核 <b>!</b> |  |
|        |                                 |  |

图 2.2.151 校验通过

## 2.2.6. 推荐表提交

推荐表信息填写完整,并通过整体校验后,可以提交到单位管理员进行审核。具体操作如下:

点击推荐表填写页面的左侧列表中的"提交单位管理员"链接进行推荐表的提交,或者在推荐表信息 填写页面左侧导航栏中,点击"返回推荐表列表"回到推荐表列表页面,点击列表第一列中的复选框,勾 选填写完整的推荐表信息,点击列表上方的"提交单位管理员"按钮,提交推荐表。提交成功后,推荐表 状态将由"推荐表填写中"变为"提交单位管理员"。

|                                      | 中华AR共和国科学技术部         国家科技计划项目申报中心                                                                                                    |                  |               |                 |         |           |                     |                 |           |
|--------------------------------------|----------------------------------------------------------------------------------------------------|------------------|---------------|-----------------|---------|-----------|---------------------|-----------------|-----------|
|                                      |                                                                                                    |                  |               |                 |         | 当前用尸      | (甲报人):              | : 侧试863 甲位: pro | gram_test |
| 1、 数<br>2、 5<br>3、 4<br>5、 4<br>5、 4 | 中报说明     中报说明     中报说明     中报说明     如下方列表中看不见所要填报的推荐表信息,请与单位管理员联系,进行推荐表创建并授权;     、点击名称可以填写推荐表信息;     维持表信息填写无误,确保填写无误后可提交至单位管理员,提交成功的推荐表信息只能查看,不能修改;     推荐表信息填写无毕,确保填写无误后可提交至单位管理员,提交成功的推荐表信息只能查看,不能修改;     推荐表信息提交到批算部门后,可预定非正式上报材料,请仔细核对各项信息是否完整准确?     提示将准律表型的性体材料双面打印,无线胶订,一式八份,加盖公堂后报送。     提示将准律表型的性体材料双面打印,无线胶订,一式八份,加盖公堂后报送。     爱卫虹管理员和 |                  |               |                 |         |           |                     |                 |           |
|                                      |                                                                                                    | 担心的位于理局          |               | 推荐表达            | 列表      |           |                     |                 |           |
|                                      | 行号                                                                                                    | 調亏               | 名称            | 类别              | 推荐单位    | 创建时间      | 申报人                 | 状态              | 下载        |
|                                      | 1                                                                                                    | SQ2013RA5AAA0010 | program_test  | 创新人才培养示范基<br>地  | 测试组织部门  | 2013-5-25 | 测试863               | 提交单位管理员         |           |
|                                      | 2                                                                                                    |                  | 0525测试团队      | 重点领域创新团队        | 卫生部     | 2013-5-25 | 测试 <mark>863</mark> | 推荐表填写中          |           |
|                                      | 3                                                                                                    |                  | 0525测试创新创业    | 科技创新创业人才        |         | 2013-5-24 | 测试 <mark>863</mark> | 推荐表填写中          |           |
|                                      | 4                                                                                                    | SQ2013RA20110003 | zcx测试领军123    | 中青年科技创新领军<br>人才 | 测试组织部门2 | 2013-5-24 | 测试863               | 推荐表填写中          |           |
|                                      | 5                                                                                                    | SQ2013RA44320001 | test_重点领域创新团队 | 重点领域创新团队        | 国家林业局   | 2013-5-24 | 测试 <mark>863</mark> | 提交组织推荐部门        | 预览        |

图 2.2.152 推荐表提交

如果选中的推荐表因未通过整体校验提交不成功,将会弹出如下样式的提示信息。申报用户可根据提示信息对相关内容进行补充,填写完整后再提交。

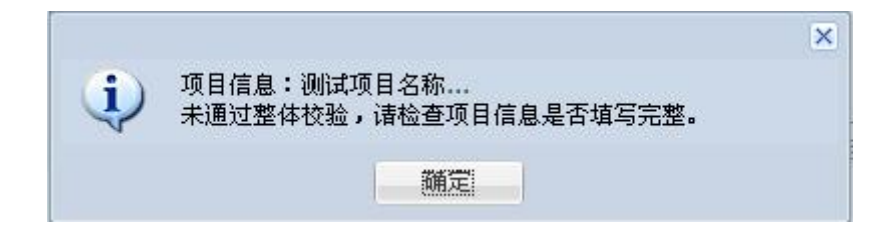

图 2.2.153 推荐表提交不成功

选中的推荐表成功提交后,将会弹出如下样式的提示信息。

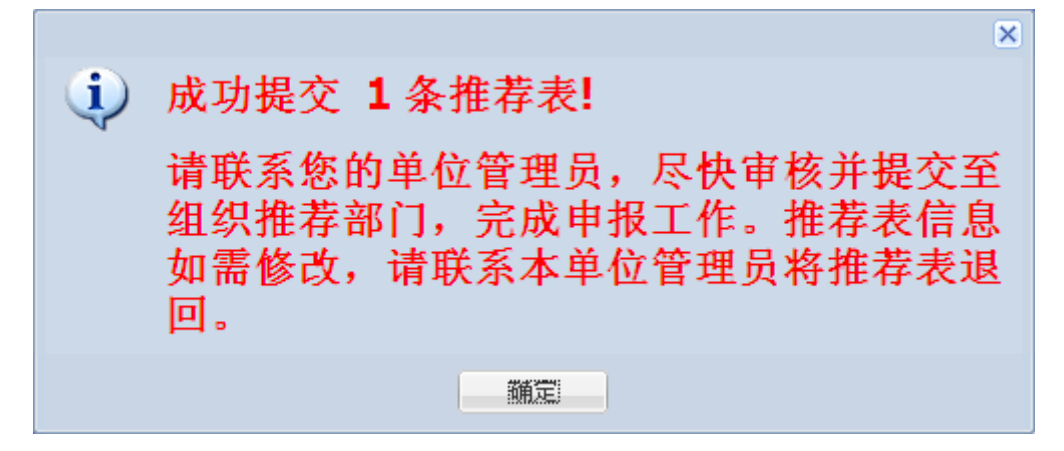

图 2.2.154 推荐表提交提示

点击"确定"按钮,弹出用户使用调查表(图2.2.155)。

| 用户使用意见调查表                        |  |  |  |  |  |  |
|----------------------------------|--|--|--|--|--|--|
| 诸您对本次申报系统使用进行评价:                 |  |  |  |  |  |  |
| (请注意:本调查仅针对申报系统使用,不包括对科技计划管理业务)  |  |  |  |  |  |  |
| C非常满意                            |  |  |  |  |  |  |
| C基本满意                            |  |  |  |  |  |  |
| ○不満意,还需改进                        |  |  |  |  |  |  |
|                                  |  |  |  |  |  |  |
| ◎ 确定                             |  |  |  |  |  |  |
| 欢迎您继续提出意见和建议,请发至program4@most.cn |  |  |  |  |  |  |
| 图 2.2.155 用户使用意见调查表              |  |  |  |  |  |  |

当选择"不满意,还需改进"选项时,会要求输入本系统需要改进的功能(图 2.2.156)。

| 用户使用意见调查表                        |  |  |  |  |  |
|----------------------------------|--|--|--|--|--|
| 诸您对本次申报系统使用进行评价:                 |  |  |  |  |  |
| (请注意:本调查仅针对申报系统使用,不包括对科技计划管理业务)  |  |  |  |  |  |
| C非常满意                            |  |  |  |  |  |
|                                  |  |  |  |  |  |
|                                  |  |  |  |  |  |
| · 请选择需要改进的功能                     |  |  |  |  |  |
|                                  |  |  |  |  |  |
|                                  |  |  |  |  |  |
| □其他                              |  |  |  |  |  |
| 其他意见建议(300字)                     |  |  |  |  |  |
|                                  |  |  |  |  |  |
|                                  |  |  |  |  |  |
|                                  |  |  |  |  |  |
|                                  |  |  |  |  |  |
| ● 确定                             |  |  |  |  |  |
| 欢迎您继续提出意见和建议,请发至program4@most.cn |  |  |  |  |  |
| 图 2.2.156 用户使用意见调查表              |  |  |  |  |  |

选择需要改进的功能或者输入意见和建议,点击"确定"按钮,即可对用户使用此申报系统的评价成功保存。注:必须输入意见和建议,否则弹出提示框(图 2.2.157、2.2.158)。

|                     | 用户使用意见调查表                           |
|---------------------|-------------------------------------|
| 诸您对本次申报系统使用进行       | 评价:                                 |
| (请注意:本调查仅针对申        | 报系统使用,不包括对科技计划管理业务)                 |
| C非常满意               |                                     |
|                     |                                     |
| ◎不满意,还需改进           |                                     |
| 请选择需要改进的功能          |                                     |
| - ■系统登录<br>■ ▼ 数据技巧 |                                     |
| ☑使用提示               |                                     |
| □其他                 |                                     |
| 其他意见建议(300字)        |                                     |
| 意见建议1               |                                     |
| 欢迎您继续               | ●确定<br>要提出意见和建议,请发至program4@most.cn |
|                     | 图 2.2.157 用户使用意见调查表                 |
|                     | 来自网页的消息     ▼       请填写意见和建议!       |

图 2.2.158 提示信息

若用户对本申报系统使用不满意,推荐表列表处会显示用户的意见链接(图2.2.159)。

|                                 |                                                                                                    |                  |                           |                 |         | 当前用户      | (申报人)                | : 测试863 单位: pro | ogram_test |
|---------------------------------|----------------------------------------------------------------------------------------------------|------------------|---------------------------|-----------------|---------|-----------|----------------------|-----------------|------------|
| 1、如<br>2、片<br>3、竹<br>5、打<br>6、打 | 中报说明     、如下方列表中看不见所要填指的推荐表信息,请与单位管理员联系,进行推荐表创建并授权;     、、点击名称可以填写推荐表信息;     、推荐表信息填写元毕,确保填写无误后可提交至单位管理员,提交成功的推荐表信息只能查看,不能修改;     推荐表信息填写元毕,确保填写无误后可提交至单位管理员,提交成功的推荐表信息只能查看,不能修改;     推荐表信息提交到以推荐部门后,可预览非正式上报材料,请仔细核对各项信息是否完整准确!     、推荐表信息提交和状能后,可下载打印正式上报材料,打印前;借和核对各项信息是否完整准确!     、提示将推荐素和附片材料或面打印,无线影订,一式\份,加盖公室后形法。 |                  |                           |                 |         |           |                      |                 |            |
| •                               | 提交                                                                                                    | 单位管理员            |                           | 10.11           | (       | 系统评价及     | 反馈查看                 | 退回意见 (0) 🚹      | 点击隐藏       |
|                                 | 行                                                                                                    |                  |                           | 推荐表             | 列表      |           |                      |                 |            |
|                                 | 딩                                                                                                    | 编号               | 名称                        | 类别              | 推荐单位    | 创建时间      | 申报人                  | 状态              | 下载         |
|                                 | 1                                                                                                    |                  | program_test              | 创新人才培养示范基<br>地  |         | 2013-5-29 | 测试 <mark>8</mark> 63 | 推荐表填写中          |            |
|                                 | 2                                                                                                    | SQ2013RA5AAA0010 | program_test              | 创新人才培养示范基<br>地  | 测试组织部门  | 2013-5-25 | 测试 <mark>86</mark> 3 | 提交单位管理员         |            |
|                                 | 3                                                                                                    |                  | 0525测试团队                  | 重点领域创新团队        | 卫生部     | 2013-5-25 | 测试 <mark>863</mark>  | 推荐表填写中          |            |
|                                 | 4                                                                                                    |                  | 0525钡代式创新创业               | 科技创新创业人才        |         | 2013-5-24 | <b>测试</b> 863        | 推荐表填写中          |            |
|                                 | 5                                                                                                    | SQ2013RA20110003 | zcx <mark>测试领军</mark> 123 | 中春年科技创新领军<br>人才 | 测试组织部门2 | 2013-5-24 | 测试 <mark>86</mark> 3 | 推荐表填写中          |            |
|                                 | 6                                                                                                    | SQ2013RA44320001 | test_重点领域创新团队             | 重点领域创新团队        | 国家林业局   | 2013-5-24 | 测试 <mark>863</mark>  | 提交单位管理员         |            |
|                                 | 7                                                                                                    | SQ2013RA3AAA0009 | test_科技创新创业人才             | 科技创新创业人才        | 测试组织部门  | 2013-5-24 | 测试 <mark>863</mark>  | 推荐表填写中          |            |
|                                 | 8                                                                                                    | SQ2013RA2AAA0007 | test_中青年科技创新领军人才          | 中青年科技创新领军<br>人才 | 测试组织部门  | 2013-5-24 | 测试863                | 提交科技部           | 下载         |
|                                 | 9                                                                                                    | SQ2013RA5AAA0008 | program_test              | 创新人才培养示范基<br>地  | 测试组织部门  | 2013-5-24 | 测试 <mark>8</mark> 63 | 提交科技部           | 文档合<br>成中  |

图 2.2.159 推荐表列表

## 点击"系统评价及反馈"链接,进入用户回访调查表,可以查看用户使用本系统的意见(图 2.2.160)。

|                  |               | 用户回访调查表     |          |      |
|------------------|---------------|-------------|----------|------|
| 编号               | 名称            | 类别          | 状态       | 意见编辑 |
| SQ2013RA2AAA0006 | zcx测试领军放放风    | 中青年科技创新领军人才 | 提交科技部    | 评价   |
| SQ2013RA2AAA0011 | 0525测试领军      | 中青年科技创新领军人才 | 提交组织推荐部门 | 评价   |
| SQ2013RA3AAA0005 | zex测试科技创新创业   | 科技创新创业人才    | 提交科技部    | 评价   |
| SQ2013RA50110002 | program_test  | 创新人才培养示范基地  | 推荐表填写中   | 评价   |
| SQ2013RA5AAA0008 | program_test  | 创新人才培养示范基地  | 提交科技部    | 评价   |
| SQ2013RA3AAA0009 | test_科技创新创业人才 | 科技创新创业人才    | 推荐表填写中   | 评价   |
| SQ2013RA44320001 | test_重点领域创新团队 | 重点领域创新团队    | 提交组织推荐部门 | 评价   |
| SQ2013RA20110003 | zcx测试领军123    | 中青年科技创新领军人才 | 提交单位管理员  | 评价   |
| SQ2013RA5AAA0010 | program test  | 创新人才培养示范基地  | 提交单位管理员  | 评价   |

图 2.2.160 用户回访调查表

点击"评价"链接,进入用户使用意见调查表,可以查看用户使用本系统的意见(图 2.2.161)。

| 用户使用意见调查表                        |
|----------------------------------|
| 请您对本次申报系统使用进行评价:                 |
| (请注意:本调查仅针对申报系统使用,不包括对科技计划管理业务)  |
| C非常满意                            |
|                                  |
|                                  |
| · 请应择需要以进的功能<br>□                |
|                                  |
| ▼使用提示                            |
|                                  |
| 其他意见建议(300字)                     |
| 意见建议1                            |
|                                  |
|                                  |
| * 学感谢你对系统讲行评价: 对同访沟通的解释具否满音      |
|                                  |
|                                  |
|                                  |
|                                  |
|                                  |
|                                  |
| 欢迎您继续提出意见和建议,请发至program4@most.cn |

图 2.2.161 用户使用意见调查表

若用户对回访沟通的解释满意,选择"基本满意"或者"非常满意",输入回访沟通的解释意见后, 点击"确定"按钮,即可保存用户回访沟通后的评价记录。则本条用户评价将不会在此列表中存在(图 2.2.162、2.2.163)。

| 用户使用意见调查表                       |
|---------------------------------|
| 请您对本次申报系统使用进行评价:                |
| (请注意:本调查仅针对申报系统使用,不包括对科技计划管理业务) |
|                                 |
| ●基本满意                           |
|                                 |
| 非常感谢您对系统进行评价;对回访沟通的解释是否满意       |
| 回访沟通1                           |
|                                 |
|                                 |
|                                 |
|                                 |

欢迎悠继续提出意见和建议,诸发至program4@most.cn

图 2.2.162 用户使用意见调查表

|                  |               | 用户回访调查表     |          |      |
|------------------|---------------|-------------|----------|------|
| 编号               | 名称            | 类别          | 状态       | 意见编辑 |
| SQ2013RA2AAA0011 | 0525测试领军      | 中春年科技创新领军人才 | 提交组织推荐部门 | 评价   |
| SQ2013RA3AAA0005 | zex测试科技创新创业   | 科技创新创业人才    | 提交科技部    | 评价   |
| SQ2013RA50110002 | program_test  | 创新人才培养示范基地  | 推荐表填写中   | 评价   |
| SQ2013RA5AAA0008 | program_test  | 创新人才培养示范基地  | 提交科技部    | 评价   |
| SQ2013RA3AAA0009 | test_科技创新创业人才 | 科技创新创业人才    | 推荐表填写中   | 评价   |
| SQ2013RA44320001 | test_重点领域创新团队 | 重点领域创新团队    | 提交组织推荐部门 | 评价   |
| SQ2013RA20110003 | zcx测试领军123    | 中春年科技创新领军人才 | 提交单位管理员  | 评价   |
| SQ2013RA5AAA0010 | program_test  | 创新人才培养示范基地  | 提交单位管理员  | 评价   |

图 2.2.163 用户回访调查表

说明:申报用户需要特别注意的是,所有在线填写的申报材料(除类别为"中青年科技创新领军人才" 或"重点领域创新团队",可修改"五、依托单位发展需求与推荐人选(推荐团队)的相关性及依托单位提供 的支持保障措施"信息外)一经提交单位管理员,不能再进行修改、删除操作,申报材料正式提交之后只能 进行浏览。如推荐表已经提交组织推荐部门之后需对推荐表内容进行修改,请联系组织部门退回推荐表信 息。

2.2.7. 申报材料下载

推荐表在状态为"提交组织推荐部门"时可预览非正式材料,在推荐表状态为"提交科技部"后可下 载正式材料。下载后,请仔细核对各项内容是否准确!

如果申报材料的 PDF 文件已合成,则在推荐表信息列表中的 "下载"列会显示"预览"或"下载", 点击链接即可下载保存 PDF 文件(图 2.2.164)。

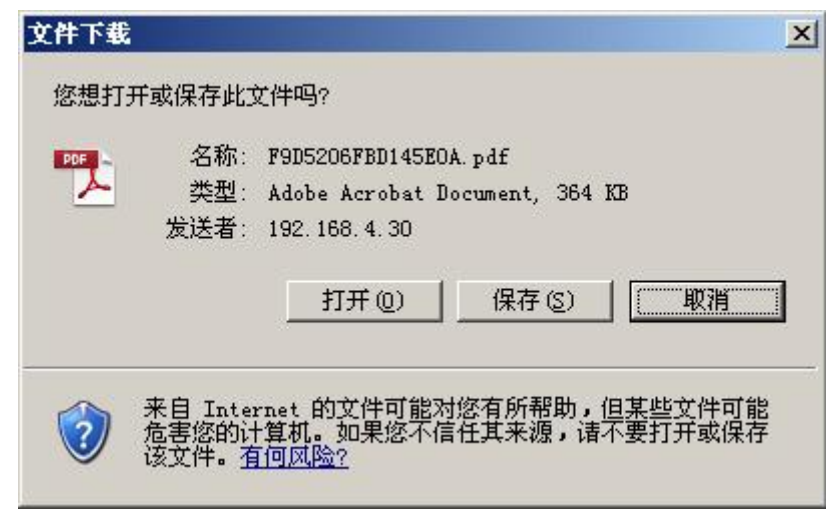

图 2.2.164 下载 pdf 文件

注: 在申报高峰期时,可能需要等待一段时间才可以下载文件

# 2.2.8. 查看退回意见

在推荐表信息列表页面,点击列表右上方的"查看退回意见"链接(图 2.2.165),可以查看推荐表信 息被退回的相关修改意见(图 2.2.166),被退回的推荐表信息修改完成后,需按流程再次提交。

|                                  |                |                  |              |                 |         | 当前用户      | (申报人):               | : 测试863 单位: pro | gram_test |
|----------------------------------|----------------|------------------|--------------|-----------------|---------|-----------|----------------------|-----------------|-----------|
| 1.<br>2.<br>3.<br>4.<br>5.<br>6. | 中报说明  中报说明     |                  |              |                 |         |           |                      |                 |           |
|                                  | 行号             | 编号               | 名称           | 类别              | 推荐单位    | 创建时间      | 申报人                  | 状态              | 下载        |
|                                  | 1              | SQ2013RA5AAA0010 | program_test | 创新人才培养示范基<br>地  | 测试组织部门  | 2013-5-25 | 测试863                | 提交单位管理员         |           |
|                                  | 2              |                  | 0525测试团队     | 重点领域创新团队        | 卫生部     | 2013-5-25 | 测试 <mark>86</mark> 3 | 推荐表填写中          |           |
|                                  | 3              |                  | 0525测试创新创业   | 科技创新创业人才        |         | 2013-5-24 | 测试 <mark>86</mark> 3 | 推荐表填写中          |           |
|                                  | 4              | SQ2013RA20110003 | zcx测试领军123   | 中青年科技创新领军<br>人才 | 测试组织部门2 | 2013-5-24 | 测试863                | 提交单位管理员         |           |
|                                  | 图 2.2.165 退回意见 |                  |              |                 |         |           |                      |                 |           |

|    |               | 推荐表退回意见列表 |      |                    |    |
|----|---------------|-----------|------|--------------------|----|
| 序号 | 名称            | 信息内容      | 操作人  | 发送时间               | 状态 |
| 1  | test_科技创新创业人才 |           | 信息中心 | 2013-5-28 9:17:09  | 未读 |
| 2  | program_test  |           | 信息中心 | 2013-5-25 17:09:40 | 未读 |
| 3  | zex测试重点领域创新团队 |           | 信息中心 | 2013-5-25 11:22:33 | 未读 |
| 4  | test_重点领域创新团队 |           | 信息中心 | 2013-5-24 17:17:04 | 未读 |
| 5  | 重点领域创新团队      |           | 信息中心 | 2013-5-24 17:16:47 | 未读 |
|    |               |           |      |                    |    |

图 2.2.166 查看退回意见

# 2.2.9. 推荐表查看

在推荐表列表中(图 2.2.1),点击"推荐表名称"链接,打开如图 2.2.167、图 2.2.168、图 2.2.169、 图 2.2.170 所示的页面。在页面左侧的导航栏中,分别点击"封面信息"、"一、基本信息"、……,可

### 以在页面右侧显示相应的推荐表内容。

| 「「「「「「「」」                          |                                                                          |
|------------------------------------|--------------------------------------------------------------------------|
| <ul> <li>创新人才培养示范基地推荐表。</li> </ul> |                                                                          |
| - 封面信息                             | 填写说明                                                                     |
| :一、基本信息                            |                                                                          |
| :二、基地建设方案                          | 一、州内内省区安委水境、内全制法、人士博荡。                                                   |
| - 三、承诺与推荐意见                        |                                                                          |
| ·四、附件材料                            | 二、"申报单位"为高等学校、科研院所(含具有法人资格的企业研发机构)或科技园区。                                 |
| 💿 推荐表信息整体校验*                       |                                                                          |
| ● 提交单位管理员*                         | 三、"示范基地"可以选择申频单位整件或费部(如内设机构或非法人机构)。                                      |
| 🖲 IE设置帮助                           |                                                                          |
| 💿 返回推荐表列表                          | 四、"创新机构(基地)数量"中的"技术转移、创业很多、产业化基地"指科技企业孵化器、大学科技团、产业园、软件团、留学人员创业园、创业很多中心等。 |
|                                    | 五、"经费文出谁说"中的"人才专项经费"指围绕人才进致引进、始终使用、评价激励、管理服务等方面,探索人才培养体制机制改革创新的专项经费。     |
|                                    | 大、农中栏目设有内容一律课"无"。                                                        |
|                                    | 七、谜面内容不得在推荐材料中体现。                                                        |
|                                    | 八、在线打印(创新人才培养示范基地推荐表)和时件材料。签字盖章用预料技部。                                    |

图 2.2.167 推荐表(创新人才培养示范基地)查看

| 🔍 填写说明                                 |                                                                                                    |
|----------------------------------------|----------------------------------------------------------------------------------------------------|
| ♥ 重点领域创新团队推荐表*                         |                                                                                                    |
| 封面信息                                   | 填写说明                                                                                                    |
| :一、基本信息                                |                                                                                                    |
| :二、团队近5年主要科研情况                         | 一、填写内容应安要求危。内容期天、艾子错像。                                                                                                    |
| " 三、团队及负责人自我评价                         |                                                                                                    |
| 四、団队发展规划及基础情况                          | 二、团队名称要体现具体研发方向,格式为"研究方向+创新团队"。                                                                                                    |
| · 五、依托单位发展需求与推荐团队的<br>组织中国体长等体现供给工作保障器 |                                                                                                    |
| 相大性及後代率位提供的支持保障值<br>。 上 承诺卡普莱奇回        | 三、推奏表封西"生影场域"和表于基本信息中"所属复彩机"和耳的学科。"技术技巧"说从"衣业场域"。"能源领域"、"信息领域"、"资源领域"、"不提领域"、"人口与维<br>本"相手"。"这时间钟"。《水子则为法理》:"学人问样?"世界这样完了《华山和德州教书《人口用字书》中一个""" |
|                                        | 派司承 、 创新司承 、 五世前道司承 、 美国司承 十世接法者(美国司承担的八十四承个能强王司司承)。                                                                                           |
|                                        | 四、"秦玉准章"は"朱兄弟开"以十步推荐。                                                                                                    |
| ● 推得表信息型体仪型*                           |                                                                                                    |
| ♥ 提交単位管理员*                             | 五、"项目来派"主要总指项目计划的管理部门或委托单位,"计划这款"是指承担计划的忽称,如"963计划"或"国家自然基金重点项目","承担主要科研任多情况"填写个人实际                                                            |
| 🐨 IE设置帮助                               | 承担的项目 (课题) 名称和丝费等, 不填写总项目的内容。                                                                                                    |
| 😠 返回推荐表列表                              |                                                                                                    |
|                                        | 六、"依托朱位意见"要对公示时间、范围和结果情况进行说明。                                                                                                    |
|                                        |                                                                                                    |
|                                        | 七、"时件材料"按提纲提供齐全,不得极项调项。                                                                                                    |
|                                        |                                                                                                    |
|                                        | 八、表中栏目没有内容一律编"无"。                                                                                                    |
|                                        |                                                                                                    |
|                                        | 九、涉密内容不得在推荐材料中体现。                                                                                                    |
|                                        |                                                                                                    |
|                                        | 十、在歲打印(黛点领域创新园以推荐表)和附件材料,僅于墨氣后预料技師。                                                                                                    |
|                                        |                                                                                                    |

图 2.2.168 推荐表 (重点领域创新团队)查看

| 🐨 填耳 说明     |                                                                                                |  |
|-------------|------------------------------------------------------------------------------------------------|--|
| 科技创新创业人才推荐表 |                                                                                                |  |
| 封面信息        | 撲 写说明                                                                                          |  |
| 一、基本信息      |                                                                                                |  |
| 二、创业者自我评价   | 一、独与内容世大争求危。内容别去。大于博荡·                                                                         |  |
| 三、创业发展规划书   | 一 连带来到现"我会接接"这门"今山湖楼" "我说道话" "连回湖楼" "这道湖楼" """这道道话" "一一一一一一一一一一一一一一一一一一一一一一一一一一一一一一一一一一一一      |  |
| 四、承诺与推荐意见   | ー・ごけないは、どうないない、ほう、ないない、、、いったいな、、、「いったいな、、、」ないない、、、、」」」ではないは、、、ないない、、、、、、、、、、、、、、、、、、、、、、、、、、、、 |  |
| 五、附件材料      |                                                                                                |  |
| 推荐表信息整体校验*  | 三、"学习经历"、"工作经历"按时间顺序填写。                                                                        |  |
| 😟 提交单位管理员*  |                                                                                                |  |
| 🖲 IE设置帮助    | 四、"所在企业意见"要对公示时间、范围和结果错况进行说明。                                                                  |  |
| 💿 返回推荐表列表   |                                                                                                |  |
|             | 五、 我半栏目设有内容一缕项"无"。                                                                             |  |
|             |                                                                                                |  |
|             | 六、附件材料按照调报供齐全,不得快项调项。                                                                          |  |
|             |                                                                                                |  |
|             | 七、在錢打印(科技创新创业人才推荐表)和附侍材料,签字盖卖后报科技部。                                                            |  |
|             |                                                                                                |  |
|             |                                                                                                |  |
|             |                                                                                                |  |

图 2.2.169 推荐表 (科技创新创业人才)查看

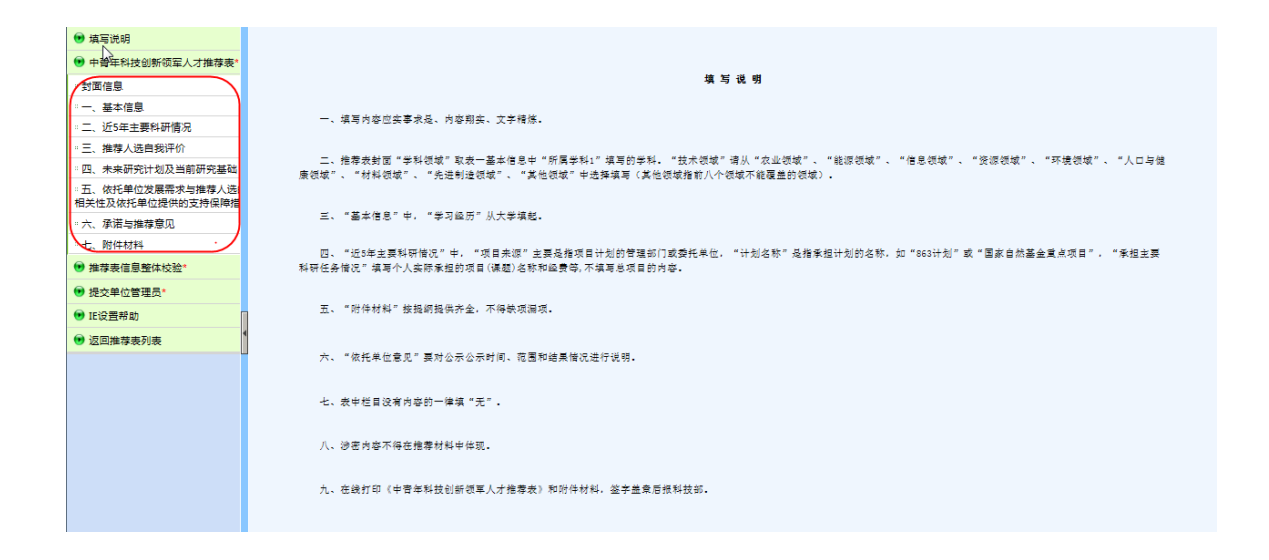

图 2.2.170 推荐表 (中青年科技创新领军人才)查看

## 2.2.10. IE 设置帮助

在项目左侧导航栏中,点击"IE设置帮助"链接,打开 IE 设置帮助的页面。如图 2.2.171 所示:

| 😶 填与说明                                |     |                                               |  |  |
|---------------------------------------|-----|-----------------------------------------------|--|--|
| 🕑 创新人才培养示范基地推荐表*                      | 🥒 🌾 | 辑整件设置指引                                       |  |  |
| : 封面信息                                |     |                                               |  |  |
| ····································· |     | 编辑轻件改直指引                                      |  |  |
| 二、基地建设方案 二 → 送日掛若奇□                   |     |                                               |  |  |
| ····································· |     | WODD 纪母 坎伊 冯 罢 华 引                            |  |  |
| (正设置帮助                                |     | WORD编档注件仪直相引                                  |  |  |
| ● 返回推荐表列表                             |     | 4. 但学道中中将于你感到很多。 建浓度甲基磷酸酶                     |  |  |
|                                       | 15  | 为保证项目甲扳工作顺利进行,建议使用追测见器;                       |  |  |
|                                       | 2,  | 使用下面帮助信息前请确定你的计算机浏览器版本,可使用IE浏览器"帮             |  |  |
| 1                                     |     | 助",然后点击"关于Internet Explorer"查看。如仍无法确定IE版本,请点击 |  |  |
|                                       |     | 如何确定IE版本了解不同IE版本的使用方法。                        |  |  |
|                                       | 3 、 | IE6.0控件安装、设置操作指引                              |  |  |
|                                       | 4.  | IE8.0控件安装、设置操作指引                              |  |  |
|                                       | 5.  | IE9.0控件安装、设置操作指引                              |  |  |
|                                       | 6,  | IE10.0控件安装、设置操作指引                             |  |  |
|                                       |     |                                               |  |  |
|                                       |     |                                               |  |  |

### 图 2.2.171 IE 设置帮助

点击相应的 IE 链接可查看具体浏览器设置操作指引方法;若不清楚所使用的 IE 版本,点击"如何确定 IE 版本"链接,进入 IE 版本识别页面,如图 2.2.172 所示:

| IE版本识别 |                                  |  |  |  |
|--------|----------------------------------|--|--|--|
| IE版本识别 |                                  |  |  |  |
|        | IE版本识别                           |  |  |  |
| 1、     | 为保证项目申报工作顺利进行,建议使用正浏览器;          |  |  |  |
| 2 、    | 使用下面帮助信息前请确定你的计算机浏览器版本,可使用正浏览器"帮 |  |  |  |
|        | 助", 然后点击"关于Internet Explorer"查看。 |  |  |  |
| 3.     | <u>IE6.0版本识别指引</u>               |  |  |  |
| 4、     | <u> IE8.0版本识别指引</u>              |  |  |  |
| 5,     | <u>IE9.0版本识别指引</u>               |  |  |  |
| б.     | <u> E10.0</u> 版本识别指引             |  |  |  |
| Œ6.    | 0版本识别指引:                         |  |  |  |

图 2.2.172 IE 版本识别